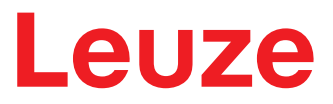

Traduction du manuel d'utilisation original

# IPS 448i Capteur de positionnement à caméra

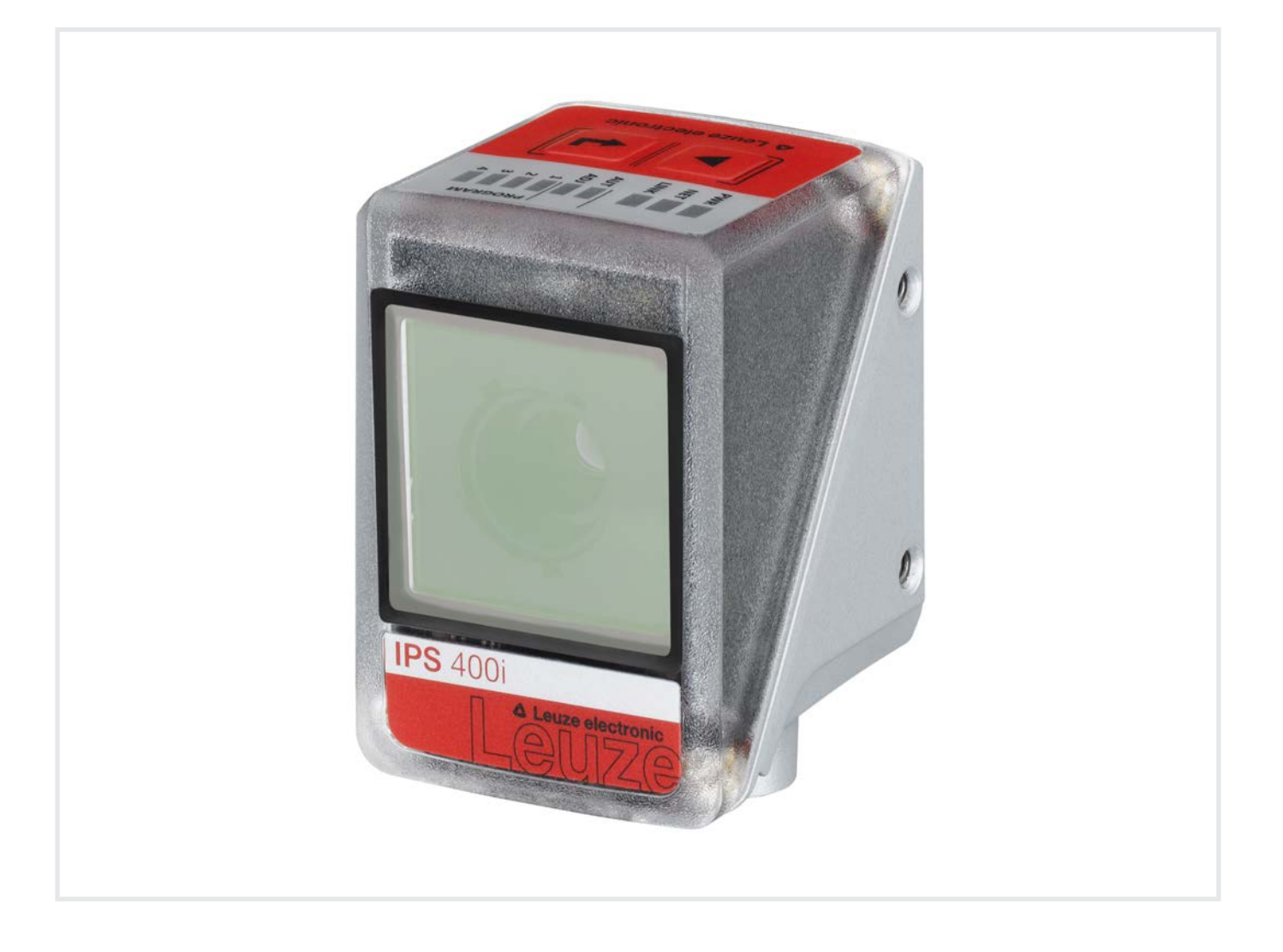

**The Sensor People** 

Sous réserve de modifications techniques FR • 2024-03-05 • 50142033 © 2024 Leuze electronic GmbH + Co. KG In der Braike 1 73277 Owen / Germany Phone: +49 7021 573-0 Fax: +49 7021 573-199 www.leuze.com info@leuze.com

| 1 | À propos de ce document6 |                                                                |          |
|---|--------------------------|----------------------------------------------------------------|----------|
|   | 1.1                      | Moyens de signalisation utilisés                               | 6        |
| 2 | Séc                      | urité                                                          | . 8      |
|   | 2.1                      | Utilisation conforme                                           | 8        |
|   | 2.2                      | Emplois inadéquats prévisibles                                 | 9        |
|   | 2.3                      | Personnes qualifiées                                           | 9        |
|   | 2.4                      | Exclusion de responsabilité                                    | 9        |
| 3 | Des                      | cription de l'appareil                                         | 10       |
|   | 3.1                      | Aperçu de l'appareil                                           | 10       |
|   | 3.1.1                    | Capteur de positionnement IPS 400i                             | 10       |
|   | 3.1.2                    |                                                                | 11       |
|   | 3.1.3                    | Accessoires                                                    | 11       |
|   | 3.1.5                    | Combinaison avec un éclairage externe                          | 11       |
|   | 3.2                      | Structure de l'appareil                                        | 12       |
|   | 3.3                      | Connectique                                                    | 13       |
|   | 3.4                      | Éléments d'affichage et de commande                            | 14       |
|   | 3.4.1                    | Affichage à LED.                                               | 15       |
|   | 3.4.2                    | Sélection de fonction et sélection de programme                | 17       |
|   | 3.4.3                    | louches de commande                                            | 17       |
| 4 | Fon                      | ctions                                                         | 19       |
|   | 4.1                      | Programmes                                                     | 20       |
|   | 4.2                      | Modes de fonctionnement de la caméra                           | 20       |
|   | 4.2.1                    | Mode declenche unique                                          | 20       |
|   | 4.2.3                    | Commande séquentielle de la porte de lecture                   | 20       |
|   | 4.3                      | Indicateur de qualité                                          | 20       |
|   | 4.4                      | Offset                                                         | 21       |
|   | 4.5                      | Programmer la position                                         | 21       |
|   | 4.6                      | Statut de détection                                            | 21       |
|   | 4.7                      | Outil webConfig de Leuze                                       | 21       |
| 5 | App                      | lications                                                      | 22       |
| - | 5.1                      | Positionnement précis dans les racks                           | 22       |
|   | 5.2                      | Combinaison avec un éclairage externe                          | 22       |
|   | 5.2.1                    | Montage du capteur et de l'éclairage externe                   | 22       |
|   | 5.2.2                    | Raccordement électrique                                        | 23       |
|   | 5.2.3                    | Mise en service                                                | 24       |
| 6 | Mon                      | tage                                                           | 25       |
|   | 6.1                      | Déterminer la position de montage du capteur de positionnement | 25       |
|   | 6.1.1                    | Choix du lieu de montage                                       | 25       |
|   | 613                      | Equerre de montage<br>Déterminer la distance de travail        | 20<br>27 |
|   | 6.1.4                    | Taille du champ de vision                                      | 29       |
|   | 6.2                      | Monter le capteur de positionnement                            | 30       |
|   | 6.2.1                    | Montage avec vis de fixation M4                                | 30       |
|   | 6.2.2                    | Montage avec système de montage BTU 320M-D12                   | 30       |
|   | 0.2.3                    | ivionitage avec equerre de fixation BT 320M                    | 31       |
|   | 6.3                      | Remplacer le capot du boïtier                                  | 31       |

| 7  | Raccordement électrique                                                                    |          |  |
|----|--------------------------------------------------------------------------------------------|----------|--|
|    | 7.1 Récapitulatif                                                                          | 33       |  |
|    | 7.2 PWR/SWI/SWO – Alimentation en tension et entrées/sorties de commutation                | 34       |  |
|    | 7.3 HOST – Entrée d'hôte / Ethernet / PROFINET                                             | 36       |  |
|    | 7.4 Topologie Ethernet en étoile                                                           | 37       |  |
|    | 7.5 Blindage et longueurs des câbles                                                       | 38       |  |
|    | 7.6 Raccorder le capteur de positionnement au commutateur Ethernet                         | 39       |  |
| 8  | Mise en service - Configuration de base                                                    | . 40     |  |
|    | 8.1 Mesures à prendre avant la première mise en service                                    | 40       |  |
|    | 8.2 Démarrage de l'appareil                                                                | 40       |  |
|    | 8.3 Configurer et aligner l'appareil à l'aide des touches de commande                      | 41       |  |
|    | 8.4 Réglage des paramètres de communication                                                | 42       |  |
|    | 8.4.1 Réglage manuel de l'adresse IP                                                       | 42       |  |
|    | 8.4.2 Reglage automatique de l'adresse IP                                                  | 42<br>43 |  |
|    | 8.4.4 Communication hôte par Ethernet                                                      | 43       |  |
|    | 8.4.5 Client FTP                                                                           | 44       |  |
|    | 8.5 Configuration par codes de paramétrage                                                 | 44       |  |
|    | 8.6 Activer les fonctions de l'appareil                                                    | 45       |  |
| 9  | Mise en service – Outil webConfig de Leuze                                                 | . 46     |  |
|    | 9.1 Configuration système requise                                                          | 46       |  |
|    | 9.2 Démarrer l'outil webConfig                                                             | 46       |  |
|    | 9.3 Brève description de l'outil webConfig                                                 | 47       |  |
|    | 9.3.1 Changer de mode de fonctionnement<br>9.3.2 Exerctions des menus de l'outil webConfig | 47<br>48 |  |
|    | 9.3.3 Menu CONFIGURATION                                                                   | 49       |  |
|    | 9.3.4 Configurer les applications avec l'assistant                                         | 50       |  |
|    | 9.4 Configurer le positionnement précis dans les rayons                                    | 50       |  |
|    | 9.4.1 Sélectionner le programme<br>9.4.2 Configurer la prise de vue                        | 51       |  |
|    | 9.4.3 Configurer les marqueurs                                                             | 52       |  |
|    | 9.4.4 Affecter les sorties de commutation numériques aux valeurs mesurées                  | 53       |  |
|    | 9.4.5 Editer les valeurs mesurees via Ethernet                                             | 54       |  |
| 10 | PROFINET                                                                                   | . 55     |  |
|    | 10.1 Récapitulatif                                                                         | 55       |  |
|    | 10.2 Fichier GSDML                                                                         | 56       |  |
|    | 10.3 Configuration pour commande SIMATIC S7 de Siemens                                     | 56       |  |
|    | 10.4 Modules de configuration PROFINET                                                     | 57       |  |
|    | 10.4.2 Module 10 – Activation                                                              | 57       |  |
|    | 10.4.3 Module 13 – Résultat fragmenté                                                      | 60       |  |
|    | 10.4.4 Module 16 – Entrée fragmentée<br>10.4.5 Module 21 Doppées de résultat 1             | 61       |  |
|    | 10.4.6 Module 22 – Données de résultat 2                                                   | 62       |  |
|    | 10.4.7 Module 23 – Données de résultat 3                                                   | 63       |  |
|    | 10.4.8 Module 24 – Données de résultat 4                                                   | 65<br>66 |  |
|    | 10.4.10 Module 26 – Données de résultat 6                                                  | 67       |  |
|    | 10.4.11 Module 27 – Données de résultat 7                                                  | 68       |  |
|    | 10.4.12 Module 28 – Données de résultat 8                                                  | 69       |  |
|    | 10.4.14 Module 102 – Données d'entrée 2                                                    | 70<br>72 |  |

|                            | <ul> <li>10.4.15 Module 103 – Données d'entrée 3</li> <li>10.4.16 Module 104 – Données d'entrée 4</li> <li>10.4.17 Module 105 – Données d'entrée 5</li> <li>10.4.18 Module 106 – Données d'entrée 6</li> <li>10.4.19 Module 107 – Données d'entrée 7</li> <li>10.4.20 Module 108 – Données d'entrée 8</li> <li>10.4.21 Module 30 - Déviation de la position</li> <li>10.4.22 Module 60 – Statut et commande de l'appareil</li> <li>10.4.23 Module 61 – Statut et commande de l'application de l'appareil</li> <li>10.4.24 Module 74 – Statut et commande des E/S</li> <li>10.4.25 Module 75 – Statut et commande des E/S</li> </ul>                                          | 73<br>75<br>76<br>78<br>79<br>81<br>82<br>83<br>83<br>84<br>84<br>86<br>87 |
|----------------------------|----------------------------------------------------------------------------------------------------|----------------------------------------------------------------------------|
|                            | 10.5 Alarmes de diagnostic PROFINET                                                                                                    | 91                                                                         |
| 11                         | Interfaces – Communication                                                                                                    | 92                                                                         |
|                            | 11.1 Instructions en ligne                                                                                                    |                                                                            |
|                            | 11.1.1 Vue d'ensemble des commandes et paramètres                                                                                                    |                                                                            |
|                            | 11.1.3 Instructions en ligne pour la commande du système                                                                                                    |                                                                            |
|                            | 11.2 Communication basée sur XML                                                                                                    |                                                                            |
|                            | 11.3 Fichiers de paramétrage                                                                                                    |                                                                            |
| 12                         | Entretien et élimination                                                                                                    | 97                                                                         |
| 13                         | Détection des erreurs et dépannage                                                                                                    |                                                                            |
|                            |                                                                                                    |                                                                            |
| 1/                         | Sorvico ot assistanco                                                                                                    | 00                                                                         |
| 14                         | Service et assistance                                                                                                    |                                                                            |
| 14<br>15                   | Service et assistance<br>Caractéristiques techniques                                                                                                    | 99<br>100                                                                  |
| 14<br>15                   | Service et assistance<br>Caractéristiques techniques<br>15.1 Caractéristiques générales                                                                                                    |                                                                            |
| 14<br>15                   | Service et assistance<br>Caractéristiques techniques<br>15.1 Caractéristiques générales<br>15.2 Données optiques                                                                                                    |                                                                            |
| 14<br>15                   | Service et assistance<br>Caractéristiques techniques<br>15.1 Caractéristiques générales<br>15.2 Données optiques<br>15.3 Performance de lecture                                                                                                    |                                                                            |
| 14<br>15                   | Service et assistance.         Caractéristiques techniques.         15.1       Caractéristiques générales.         15.2       Données optiques.         15.3       Performance de lecture.         15.4       Appareil avec chauffage .                                                                                                    |                                                                            |
| 14<br>15                   | Service et assistance.         Caractéristiques techniques         15.1       Caractéristiques générales         15.2       Données optiques         15.3       Performance de lecture.         15.4       Appareil avec chauffage         15.5       Encombrement.                                                                                                    |                                                                            |
| 14<br>15<br>16             | Service et assistance.         Caractéristiques techniques         15.1       Caractéristiques générales         15.2       Données optiques         15.3       Performance de lecture         15.4       Appareil avec chauffage         15.5       Encombrement.         Informations concernant la commande et accessoires                                                                                                    |                                                                            |
| 14<br>15<br>16             | Service et assistance.         Caractéristiques techniques         15.1       Caractéristiques générales         15.2       Données optiques         15.3       Performance de lecture.         15.4       Appareil avec chauffage         15.5       Encombrement.         Informations concernant la commande et accessoires         16.1       Nomenclature.                                                                                                    |                                                                            |
| 14<br>15<br>16             | Service et assistance.         Caractéristiques techniques         15.1       Caractéristiques générales         15.2       Données optiques         15.3       Performance de lecture.         15.4       Appareil avec chauffage         15.5       Encombrement.         Informations concernant la commande et accessoires         16.1       Nomenclature.         16.2       Aperçu des différents types                                                                                                    |                                                                            |
| 14<br>15<br>16             | Service et assistance.         Caractéristiques techniques.         15.1       Caractéristiques générales         15.2       Données optiques         15.3       Performance de lecture.         15.4       Appareil avec chauffage         15.5       Encombrement.         Informations concernant la commande et accessoires         16.1       Nomenclature.         16.2       Aperçu des différents types         16.3       Accessoires - Câbles                                                                                                    |                                                                            |
| 14<br>15<br>16             | Service et assistance Caractéristiques techniques                                                                                                    |                                                                            |
| 14<br>15<br>16<br>17       | Service et assistance<br>Caractéristiques techniques<br>15.1 Caractéristiques générales<br>15.2 Données optiques<br>15.3 Performance de lecture<br>15.4 Appareil avec chauffage<br>15.5 Encombrement<br>Informations concernant la commande et accessoires<br>16.1 Nomenclature<br>16.2 Aperçu des différents types<br>16.3 Accessoires - Câbles<br>16.4 Autres accessoires                                                                                                    |                                                                            |
| 14<br>15<br>16<br>17<br>18 | Service et assistance                                                                                                    |                                                                            |
| 14<br>15<br>16<br>17<br>18 | Service et assistance.         Caractéristiques techniques         15.1       Caractéristiques générales         15.2       Données optiques         15.3       Performance de lecture.         15.4       Appareil avec chauffage         15.5       Encombrement.         Informations concernant la commande et accessoires         16.1       Nomenclature.         16.2       Aperçu des différents types         16.3       Accessoires - Câbles         16.4       Autres accessoires         Déclaration de conformité CE.         Annexe         18.1       Jeu de caractères ASCII                                                                                 |                                                                            |
| 14<br>15<br>16<br>17<br>18 | Service et assistance.         Caractéristiques techniques         15.1       Caractéristiques générales         15.2       Données optiques         15.3       Performance de lecture.         15.4       Appareil avec chauffage         15.5       Encombrement.         Informations concernant la commande et accessoires         16.1       Nomenclature.         16.2       Aperçu des différents types         16.3       Accessoires - Câbles         16.4       Autres accessoires.         Déclaration de conformité CE.         Annexe         18.1       Jeu de caractères ASCII         18.2       Configuration par codes de paramétrage                      |                                                                            |
| 14<br>15<br>16<br>17<br>18 | Service et assistance.         Caractéristiques techniques         15.1       Caractéristiques générales         15.2       Données optiques         15.3       Performance de lecture         15.4       Appareil avec chauffage         15.5       Encombrement.         Informations concernant la commande et accessoires         16.1       Nomenclature.         16.2       Aperçu des différents types         16.3       Accessoires - Câbles         16.4       Autres accessoires         Déclaration de conformité CE.         18.1       Jeu de caractères ASCII         18.2       Configuration par codes de paramétrage         18.3       Clauses de licence |                                                                            |

# 1 À propos de ce document

# 1.1 Moyens de signalisation utilisés

| Tab 11.   | Symboles d'avertissement et mots de signalisation |
|-----------|---------------------------------------------------|
| Tap. 1.1. | Symboles d'aventissement et mots de signalisation |

|           | Symbole en cas de dangers pour les personnes                                                                               |
|-----------|----------------------------------------------------------------------------------------------------|
|           | Symbole annonçant des dommages matériels possibles                                                                         |
| REMARQUE  | Mot de signalisation prévenant de dommages matériels                                                                       |
|           | Indique les dangers pouvant entraîner des dommages matériels si les mesures pour écarter le danger ne sont pas respectées. |
| ATTENTION | Mot de signalisation prévenant de blessures légères                                                                        |
|           | Indique les dangers pouvant entraîner des blessures légères si les mesures pour écarter le danger ne sont pas respectées.  |

# Tab. 1.2: Autres symboles

| 1 | Symbole pour les astuces<br>Les textes signalés par ce symbole donnent des informations complémen-<br>taires.                              |
|---|----------------------------------------------------------------------------------------------------|
| Ŕ | Symbole pour les étapes de manipulation<br>Les textes signalés par ce symbole donnent des instructions concernant les<br>manipulations.    |
| ⇔ | Symbole pour les résultats de manipulation<br>Les textes signalés par ce symbole décrivent les résultats des manipulations<br>précédentes. |

# Tab. 1.3: Termes et abréviations

| Big-Endian      | Spécifie l'ordre des octets. L'octet de poids fort est<br>alors enregistré en premier, c'est-à-dire à la plus<br>petite adresse mémoire. |
|-----------------|----------------------------------------------------------------------------------------------------|
| CMOS            | Processus de semi-conducteurs pour la réalisation<br>de câblages intégrés                                                                |
|                 | (Complementary Metal-Oxide-Semiconductor)                                                                                                |
| CEM             | Compatibilité électromagnétique                                                                                                    |
| EN              | Norme européenne                                                                                                    |
| FE              | Terre de fonction                                                                                                    |
| FOV             | Champ de vision du capteur ( <b>F</b> ield <b>o</b> f <b>V</b> iew)                                                                      |
| GSDML           | Generic Station Description Markup Language                                                                                              |
| IO ou E/S       | Entrée/sortie (Input/Output)                                                                                                    |
| Contrôleur IO   | Commande qui initie le transfert de données d'E/S                                                                                        |
| Appareil IO     | Appareil à bus de terrain PROFINET décentralisé                                                                                          |
| Adresse IP      | Adresse réseau basée sur le protocole Internet (IP)                                                                                      |
| IPS             | Capteur de positionnement à caméra                                                                                                    |
|                 | (Imaging Positioning Sensor)                                                                                                    |
| Position réelle | Position actuelle du marqueur (centre)                                                                                                   |

| LED                  | Témoin lumineux                                                                                                    |
|----------------------|----------------------------------------------------------------------------------------------------|
|                      | (Light Emitting Diode)                                                                                                    |
| Adresse MAC          | Adresse matérielle d'un appareil sur le réseau                                                                                              |
|                      | (Media Access Control-Adresse)                                                                                                    |
| Offset               | Décalage de la position de consigne dans le sens<br>X/Y                                                                                     |
| Marqueur             | Marquage sur lequel le capteur effectue le position-<br>nement (trou ou réflecteur)                                                         |
| ТВТР                 | Très basse tension de protection avec isolation de sécurité                                                                                 |
|                      | (Très Basse Tension de Protection)                                                                                                    |
| ACR                  | Appareil de contrôle de rayonnages                                                                                                    |
| Traverse             | Matériau sur lequel le marqueur se trouve, par exemple une poutre d'acier                                                                   |
| ROI                  | Plage de fonctionnement du capteur dans laquelle<br>un marqueur est détecté ( <b>R</b> egion <b>o</b> f Interest)                           |
| Position de consigne | Position de la zone de travail (centre des coordon-<br>nées)                                                                                |
| API                  | Automate programmable industriel                                                                                                    |
|                      | (correspond à l'anglais Programmable Logic<br>Controller, PLC)                                                                              |
| SWI                  | Entrée de commutation numérique (Switching Input)                                                                                           |
| SWO                  | Sortie de commutation numérique ( <b>Sw</b> itching <b>O</b> ut-<br>put)                                                                    |
| TCP/IP               | Famille de protocoles Internet (Transmission<br>Control Protocol/Internet Protocol)                                                         |
| Zone de tolérance    | Secteur symétrique dans le sens X/Y autour de la position de consigne à laquelle les quatre sorties de commutation (+X/-X/+Y/-Y) commutent. |
| UDP                  | Protocole de transmission réseau ( <b>U</b> ser <b>D</b> atagram <b>P</b> rotocol)                                                          |
| UL                   | Underwriters Laboratories                                                                                                    |

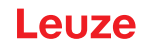

# 2 Sécurité

Le présent capteur a été développé, produit et testé dans le respect des normes de sécurité en vigueur. Il a été réalisé avec les techniques les plus modernes.

# 2.1 Utilisation conforme

#### **Domaines d'application**

Les capteurs de positionnement à caméra de la série IPS 400i sont conçus pour le positionnement précis optique, sans contact sur un marqueur dans le domaine de la construction métallique, par ex. sur des appareils de contrôle de rayonnages dans le secteur de la technique de convoyage/stockage.

### **Domaines d'application**

<u>/î</u>

Les capteurs de positionnement à caméra de la série IPS 400i se prêtent tout particulièrement aux applications suivantes :

Positionnement précis dans les rayons dans des entrepôts de palettes à haut rayonnage de simple et double profondeur

# ATTENTION

# Respecter les directives d'utilisation conforme !

La protection de l'utilisateur et de l'appareil n'est pas garantie si l'appareil n'est pas employé conformément aux directives d'utilisation conforme.

- b Employez toujours l'appareil dans le respect des directives d'utilisation conforme.
- La société Leuze electronic GmbH + Co. KG décline toute responsabilité en cas de dommages résultant d'une utilisation non conforme.
- Lisez le présent manuel d'utilisation avant de mettre l'appareil en service. L'utilisation conforme suppose d'avoir pris connaissance de ce manuel d'utilisation.

#### AVIS

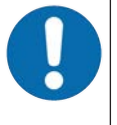

#### Éclairage intégré !

En ce qui concerne l'éclairage intégré, les capteurs de positionnement à caméra de la série IPS 400i correspondent à la classification suivante :

♦ Éclairage infrarouge : groupe exempt de risque selon EN 62471

# AVIS

### Respecter les décrets et règlements !

Respectez les décrets locaux en vigueur, ainsi que les règlements des corporations professionnelles.

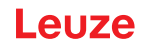

# 2.2 Emplois inadéquats prévisibles

Toute utilisation ne répondant pas aux critères énoncés au paragraphe « Utilisation conforme » ou allant au-delà de ces critères n'est pas conforme.

En particulier, les utilisations suivantes de l'appareil ne sont pas permises :

- · dans des pièces à environnement explosif
- · dans des câblages de haute sécurité
- · dans le traitement des produits alimentaires
- · à des fins médicales

# AVIS Interventions et modifications interdites sur l'appareil ! N'intervenez pas sur l'appareil et ne le modifiez pas. Les interventions et modifications de l'appareil ne sont pas autorisées. L'appareil ne doit être ouvert que pour le remplacement du capot du boîtier. L'appareil ne contient aucune pièce que l'utilisateur doive régler ou entretenir. Toute réparation doit exclusivement être réalisée par Leuze electronic GmbH + Co. KG.

# 2.3 Personnes qualifiées

Seules des personnes qualifiées sont autorisées à effectuer le raccordement, le montage, la mise en service et le réglage de l'appareil.

Conditions pour les personnes qualifiées :

- · Elles ont bénéficié d'une formation technique appropriée.
- Elles connaissent les règles et dispositions applicables en matière de protection et de sécurité au travail.
- · Elles connaissent le manuel d'utilisation de l'appareil.
- Elles ont été instruites par le responsable en ce qui concerne le montage et la manipulation de l'appareil.

#### Personnel qualifié en électrotechnique

Les travaux électriques ne doivent être réalisés que par des experts en électrotechnique.

Les experts en électrotechnique sont des personnes qui disposent d'une formation spécialisée, d'une expérience et de connaissances suffisantes des normes et dispositions applicables pour être en mesure de travailler sur des installations électriques et de reconnaître par elles-mêmes les dangers potentiels.

En Allemagne, les experts en électrotechnique doivent satisfaire aux dispositions du règlement de prévention des accidents de la DGUV, clause 3 (p. ex. diplôme d'installateur-électricien). Dans les autres pays, les dispositions correspondantes en vigueur doivent être respectées.

# 2.4 Exclusion de responsabilité

Leuze electronic GmbH + Co. KG ne peut pas être tenue responsable dans les cas suivants :

- L'appareil n'est pas utilisé de façon conforme.
- · Les emplois inadéquats raisonnablement prévisibles ne sont pas pris en compte.
- Le montage et le raccordement électrique ne sont pas réalisés par un personnel compétent.
- · Des modifications (p. ex. de construction) sont apportées à l'appareil.

# 3 Description de l'appareil

# 3.1 Aperçu de l'appareil

# 3.1.1 Capteur de positionnement IPS 400i

Les capteurs de positionnement à caméra de la série IPS 400i permettent un positionnement rapide et simple d'appareils de transtockeurs pour la technique de convoyage et de stockage.

- Le positionnement est conçu pour les entrepôts de palettes à haut rayonnage de simple ou de double profondeur.
- Le positionnement à différentes positions du rayon, par exemple *Rayon proche* ou *Rayon éloigné* est réalisé au moyen de programmes mémorisés dans le capteur de positionnement.
- Le capteur de positionnement détecte les trous et les réflecteurs dans les traverses de la structure de rayonnage et détermine la déviation de position dans les sens X et Y par rapport à la position de consigne.
- La déviation de position est envoyée à la commande par le biais de quatre sorties numériques ou via l'interface.
- Manipulation et configuration du capteur de positionnement :
  - Via l'interface de maintenance Ethernet au moyen de l'outil webConfig intégré.
  - Au moyen de codes de paramétrage imprimés.

Les capteurs de positionnement de la série IPS 400i sont exploités en tant qu'appareil individuel « autonome » avec une adresse IP individuelle dans une topologie Ethernet.

Le capteur de positionnement peut être livré en option avec un chauffage intégré.

Informations concernant les caractéristiques techniques et les propriétés du produit : voir chapitre 15 "Caractéristiques techniques".

# Marques

Le capteur de positionnement détecte les marqueurs suivants :

- Trou : marque ronde sombre sur fond clair
- Réflecteur : marque ronde claire sur fond sombre

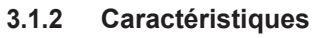

Principales caractéristiques du capteur de positionnement à caméra :

- Distances de travail 250 mm à 2400 mm (selon le type/marqueur)
- Diamètre du marqueur de 13 mm à 15 mm
- Reproductibilité typique : 0,5 mm à une distance de travail allant jusqu'à 1900 mm (1 sigma)
- Éclairage infrarouge intégré (LED infrarouge 850 nm) offrant une résistance élevée au brouillage dû à la lumière environnante.
- · Alignement intuitif au moyen de quatre diodes de réaction et de l'outil webConfig
- Deux touches de commande pour la manipulation intuitive sans PC
- Outil de configuration web webConfig pour la configuration de tous les paramètres de l'appareil. Aucun logiciel de configuration supplémentaire nécessaire
- · Assistant d'installation pour une configuration simple en quelques étapes seulement
- Fonctions d'apprentissage intégrées :
  - Réglage automatique du temps de pose et de la géométrie de trou
  - Apprentissage électronique de la position pour l'alignement de précision
- Lecture de codes de paramétrage
- Plusieurs programmes
- · Sortie des valeurs mesurées : quatre sorties de commutation numériques, Ethernet ou PROFINET
- · Diagnostic en mode de processus par le biais de la transmission d'image par transfert FTP
- · Diagnostic par sortie de l'indicateur de qualité et du statut de détection
- Variante avec chauffage en option pour l'emploi jusqu'à -30 °C
- · Connexions M12 de différents codages pour l'affectation univoque des connexions :
  - · Alimentation en tension, entrées/sorties de commutation
  - Connexion Ethernet/PROFINET

#### 3.1.3 Accessoires

Des accessoires spéciaux sont disponibles pour le capteur de positionnement (voir chapitre 16 "Informations concernant la commande et accessoires").

# 3.1.4 Modèle avec chauffage

Le capteur de positionnement peut en option être acheté équipé d'un chauffage intégré. Le chauffage est encastré en usine et fixe.

Caractéristiques du chauffage intégré :

- Extension du domaine d'utilisation -30 °C ... +45 °C
- Tension d'alimentation 18 V ... 30 V CC
- Consommation moyenne : 12 W

# AVIS

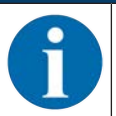

Le lieu de montage doit être choisi de telle façon que le capteur avec chauffage ne soit pas directement exposé aux courants d'air froid. Pour que le chauffage agisse au mieux, monter le capteur de manière à ce qu'il soit isolé thermiquement.

# 3.1.5 Combinaison avec un éclairage externe

Si les surfaces derrière les trous dans les traverses sont réfléchissantes, nous recommandons d'utiliser un éclairage externe (voir chapitre 5.2 "Combinaison avec un éclairage externe") ou, comme alternative, des réflecteurs.

<u>euze</u>

# 3.2 Structure de l'appareil

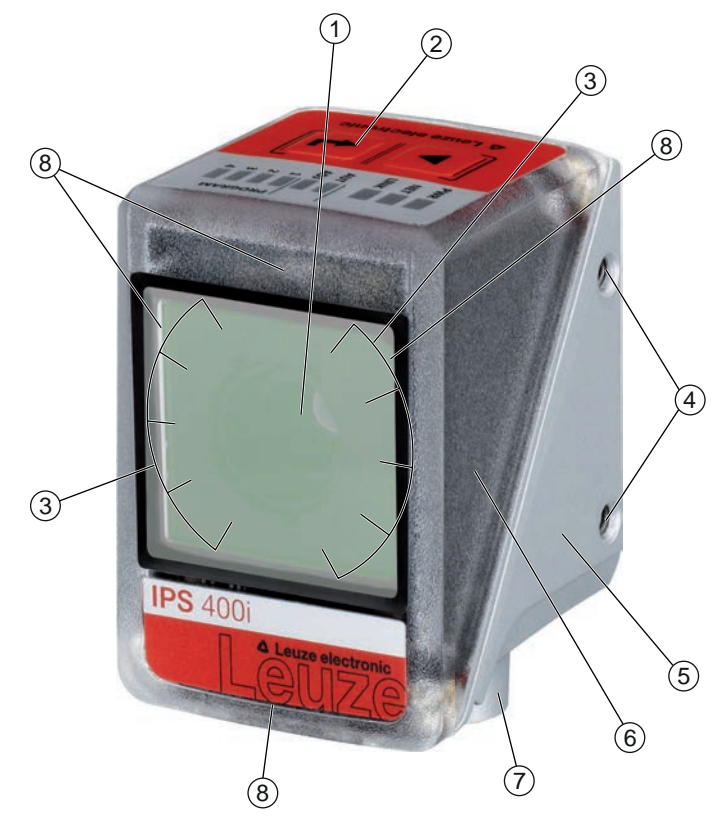

- 1 Objectif
- 2 Panneau de commande avec diodes témoins, touches de commande et affichage de sélection de la fonction et du programme
- 3 LED d'éclairage (lumière infrarouge)
- 4 Taraudage de fixation M4
- 5 Boîtier de l'appareil
- 6 Capot du boîtier
- 7 Connectique M12
- 8 Diodes de réaction (4x vert, +X -X +Y -Y)

Fig. 3.1: Structure de l'appareil

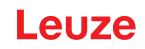

# 3.3 Connectique

L'appareil se raccorde par le biais de connecteurs M12 de différents codages :

- Connecteur M12 12 pôles de codage A pour la tension de fonctionnement, les entrées/sorties de commutation
- Connecteur M12 4 pôles de codage D pour la connexion Ethernet/PROFINET

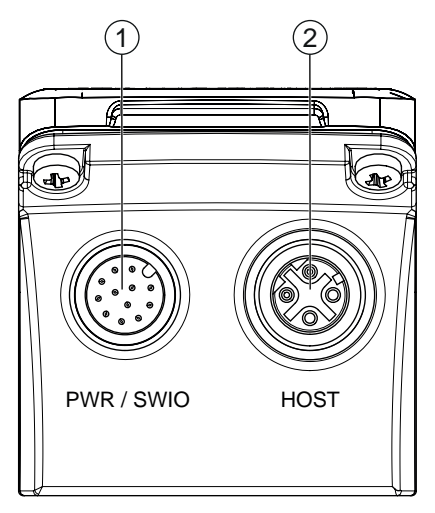

1 PWR / SWIO, prise mâle M12, 12 pôles, codage A

2 HOST, prise femelle M12, 4 pôles, codage D

Fig. 3.2: Connexions électriques

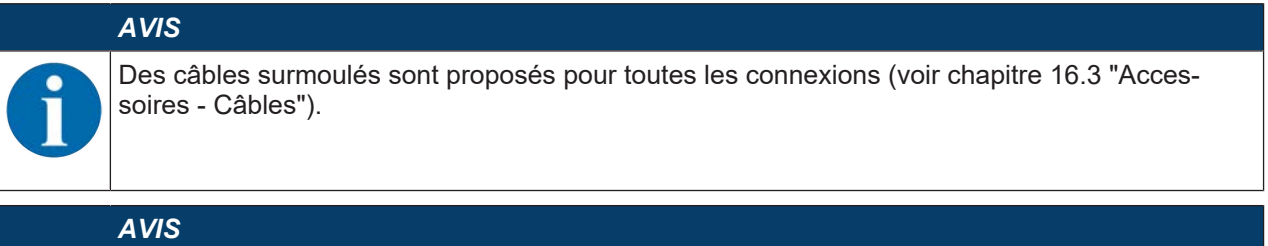

# Blindage !

✤ La connexion du blindage s'effectue au niveau du boîtier des connecteurs M12.

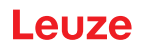

# 3.4 Éléments d'affichage et de commande

Les éléments d'affichage et de commande suivants sont présents sur l'appareil :

- Trois diodes témoins (PWR, NET, LINK)
- Deux touches de commande
- Six diodes témoin pour la sélection de la fonction (AUTO, ADJ) et la sélection du programme
- · Quatre diodes de réaction vertes pour l'alignement du capteur de positionnement

Le capteur de positionnement signale les déviations dans les sens -X, +Y, +X, -Y sous la forme de quatre diodes de réaction vertes. Ces LED sont activées à l'état de livraison de l'appareil et peuvent être désactivées à l'aide de l'outil webConfig.

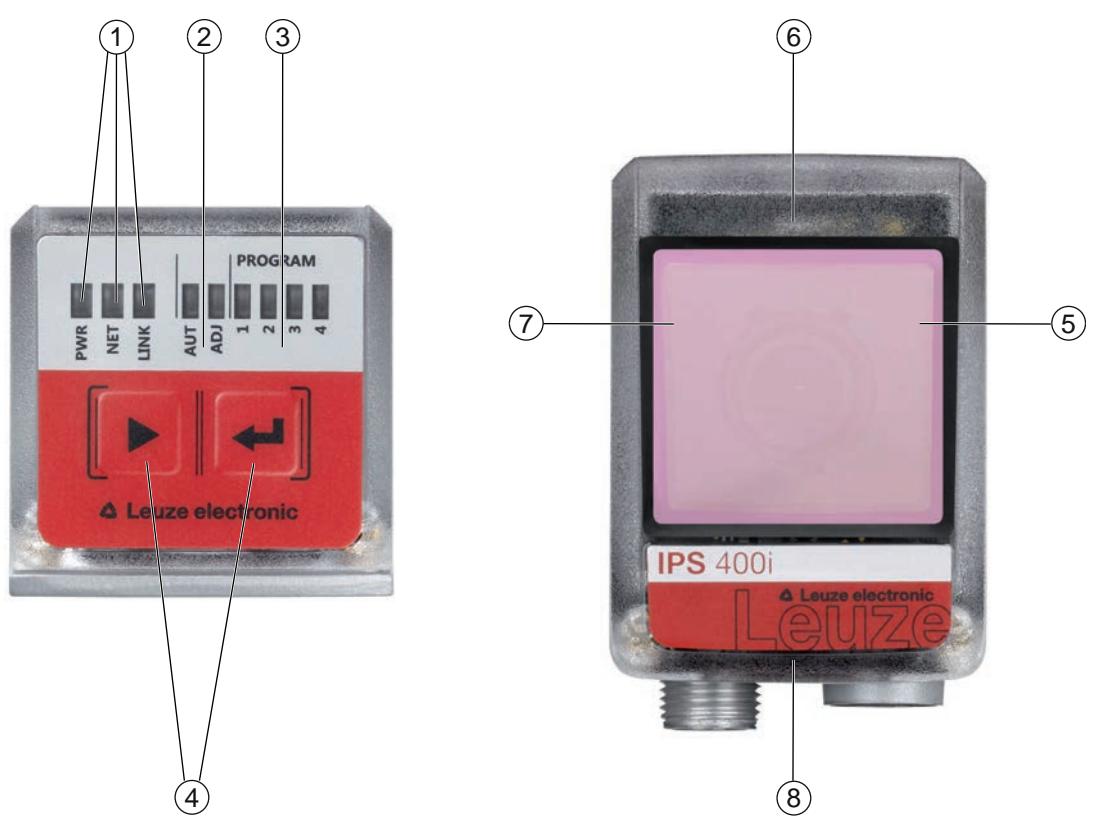

- 1 Affichage à LED : PWR, NET, LINK
- 2 Sélection de fonction
- 3 Sélection de programme
- 4 Touches de commande
- 5 Position -X ; signale si le capteur de positionnement se trouve dans la zone de tolérance
- 6 Position +Y ; signale si le capteur de positionnement se trouve dans la zone de tolérance
- 7 Position +X ; signale si le capteur de positionnement se trouve dans la zone de tolérance
- 8 Position -Y ; signale si le capteur de positionnement se trouve dans la zone de tolérance
- Fig. 3.3: Éléments d'affichage et de commande

# AVIS

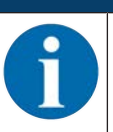

Les LED de sélection de programme correspondent aux quatre premiers ID de sélection dans l'outil webConfig.

# 3.4.1 Affichage à LED

# LED PWR

| Tab. 3.1: | Affichage PWR |
|-----------|---------------|
|-----------|---------------|

| Couleur | État                  | Description                                            |
|---------|-----------------------|--------------------------------------------------------|
|         | OFF                   | Appareil éteint                                        |
|         |                       | Pas de tension de fonctionnement                       |
| Verte   | Clignotante           | Appareil ok                                            |
|         |                       | Phase d'initialisation                                 |
|         |                       | Positionnement impossible                              |
|         |                       | <ul> <li>Tension de fonctionnement présente</li> </ul> |
|         |                       | Autotest en cours                                      |
|         | Allumée (lumière per- | Appareil ok                                            |
|         | manente)              | Positionnement possible                                |
|         |                       | Autotest réussi                                        |
|         |                       | Surveillance de l'appareil active                      |
| Orange  | Allumée (lumière per- | Mode de maintenance                                    |
|         | manente)              | Positionnement possible                                |
|         |                       | <ul> <li>Aucune donnée sur l'interface hôte</li> </ul> |
|         | Clignotante           | Fonction de signalement (en phase avec la LED NET)     |
|         |                       | Positionnement possible                                |
| Rouge   | Clignotante           | Appareil ok ; avertissement activé                     |
|         |                       | Positionnement possible                                |
|         |                       | <ul> <li>Perturbation passagère</li> </ul>             |
|         | Allumée (lumière per- | Erreur de l'appareil/validation des paramètres         |
|         | manente)              | Positionnement impossible                              |

# LED NET

| Tab. 3.2: | Affichage NFT |
|-----------|---------------|
| Tab. 0.2. | Amonayoner    |

| Couleur | État                  | Description                                                                              |
|---------|-----------------------|------------------------------------------------------------------------------------------|
|         | OFF                   | Pas de tension de fonctionnement                                                         |
|         |                       | Communication impossible                                                                 |
|         |                       | Protocole Ethernet non disponible                                                        |
|         |                       | Communication PROFINET-IO non initialisée ou inactive                                    |
| Verte   | Clignotante           | Initialisation de l'appareil                                                             |
|         |                       | Établissement de la communication                                                        |
|         | Allumée (lumière per- | Fonctionnement ok                                                                        |
|         | manente)              | <ul> <li>Fonctionnement réseau ok</li> </ul>                                             |
|         |                       | <ul> <li>Liaison et communication établies avec l'hôte</li> </ul>                        |
| Orange  | Clignotante           | Erreur de topologie détectée                                                             |
|         |                       | <ul> <li>Différence de topologie consigne/réelle</li> </ul>                              |
| Rouge   | Clignotante           | Erreur de communication                                                                  |
|         |                       | Erreur de liaison temporaire                                                             |
|         |                       | <ul> <li>Lorsque DHCP est actif : aucune adresse IP n'a pu être ob-<br/>tenue</li> </ul> |
|         | Allumée (lumière per- | Erreur réseau                                                                            |
|         | manente)              | Aucune liaison établie                                                                   |
|         |                       | Communication impossible                                                                 |

# LED LINK

# Tab. 3.3: Affichage LINK

| Couleur | État                              | Description                |
|---------|-----------------------------------|----------------------------|
| Verte   | Allumée (lumière per-<br>manente) | Ethernet connecté (LINK)   |
| Jaune   | Clignotante                       | Transfert de données (ACT) |

# Diodes de réaction

Tab. 3.4: Affichage à LED de réaction

| Couleur | État                              | Description                                                                                                    |  |
|---------|-----------------------------------|----------------------------------------------------------------------------------------------------|--|
|         | OFF                               | Appareil éteint                                                                                                    |  |
|         |                                   | Pas de tension de fonctionnement                                                                                     |  |
|         |                                   | Aucune opération de positionnement active                                                                            |  |
|         |                                   | Aucun marqueur trouvé ou le marqueur ne se trouve pas dans<br>le quadrant correspondant                              |  |
| Verte   | Clignotante                       | La fréquence de clignotement signale la distance du marqueur<br>à la position de consigne :                          |  |
|         |                                   | Basse fréquence : grande distance                                                                                    |  |
|         |                                   | Haute fréquence : distance rapprochée                                                                                |  |
|         | Allumée (lumière per-<br>manente) | Le marqueur se trouve à la position de consigne (origine des coordonnées).                                           |  |
|         |                                   | Le capteur de positionnement est positionné de manière opti-<br>male lorsque les quatre diodes de réaction brillent. |  |

# 3.4.2 Sélection de fonction et sélection de programme

# Sélection de fonction

Les fonctions suivantes sont sélectionnées et affichées via l'affichage en bargraph (voir chapitre 8.6 "Activer les fonctions de l'appareil") :

- *AUTO* : fonction d'auto-configuration pour la détermination du réglage optimal du marqueur et de l'exposition. Apprentissage supplémentaire de codes de paramétrage imprimés.
- *ADJ* : fonction d'ajustement pour l'alignement de l'appareil et pour l'apprentissage de la position dans le programme en cours d'exécution

Les différentes fonctions sont sélectionnées et activées à l'aide des touches de commande.

- Sélection d'une fonction avec la touche de navigation ▶ : la LED de la fonction clignote.

# AVIS

Lorsque vous activez les fonctions *AUTO*, *ADJ* par le biais des touches de commande, l'appareil ne reçoit pas de commandes via l'interface de processus. Cela interrompt le mode de processus.

# Sélection de programme

Les quatre premiers programmes mémorisés dans l'appareil peuvent être sélectionnés, activés et affichés par le biais des touches de commande et de l'affichage PROGRAMME.

# 3.4.3 Touches de commande

La sélection de la fonction et la sélection du programme sont commandées par le biais des touches de commande.

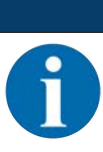

# AVIS

En mode de fonctionnement *Maintenance* (réglé dans l'outil webConfig), le capteur de positionnement ne peut pas être utilisé au moyen des touches de commande.

- Touche de navigation > : défilement des fonctions dans l'affichage de la sélection de la fonction et du programme, de la gauche vers la droite.

# AVIS

Une fonction présélectionnée (LED clignotante) n'a pas encore d'effet sur la fonctionnalité. Si aucune touche n'est enfoncée pendant une longue durée, l'appareil met fin de lui-même au clignotement de la LED.

# AVIS

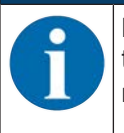

Les fonctions AUTO et ADJ agissent toujours sur le programme actuellement valable. Les fonctions doivent toutes les deux être à nouveau désactivées en appuyant sur la touche de confirmation 4.

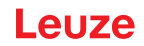

# Quitter un mode de fonctionnement

Tenez compte des remarques suivantes lorsque vous quittez un mode de fonctionnement (AUTO/ADJ) :

- Appui bref sur la touche de confirmation ← : quitte le mode de fonctionnement sans accepter les paramètres.
- Appui long (3 secondes) sur la touche de confirmation ← et programmation (TEACH) impossible : quitte le mode de fonctionnement sans accepter les paramètres.
- Appui long (3 secondes) sur la touche de confirmation ← et programmation (TEACH) possible : quitte le mode de fonctionnement, les paramètres sont enregistrés de façon permanente.

Lorsqu'un mode de fonctionnement est quitté, les quatre diodes de réaction signalent si la programmation a réussi :

- Clignotement unique court : la programmation a réussi
- · Clignotement rapide (3 secondes) : la programmation a échoué

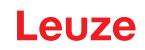

# 4 Fonctions

Ce chapitre décrit les fonctions du capteur de positionnement :

- Programmes (voir chapitre 4.1 "Programmes")
- Modes de fonctionnement de la caméra (voir chapitre 4.2 "Modes de fonctionnement de la caméra")
- Indicateur de qualité (voir chapitre 4.3 "Indicateur de qualité")
- Offset (voir chapitre 4.4 "Offset")
- Programmer la position (voir chapitre 4.5 "Programmer la position")
- Statut de détection (voir chapitre 4.6 "Statut de détection")

Le capteur fonctionne dans deux dimensions X et Y :

- X correspond à l'axe horizontal (par défaut).
- Y correspond à l'axe vertical (par défaut).

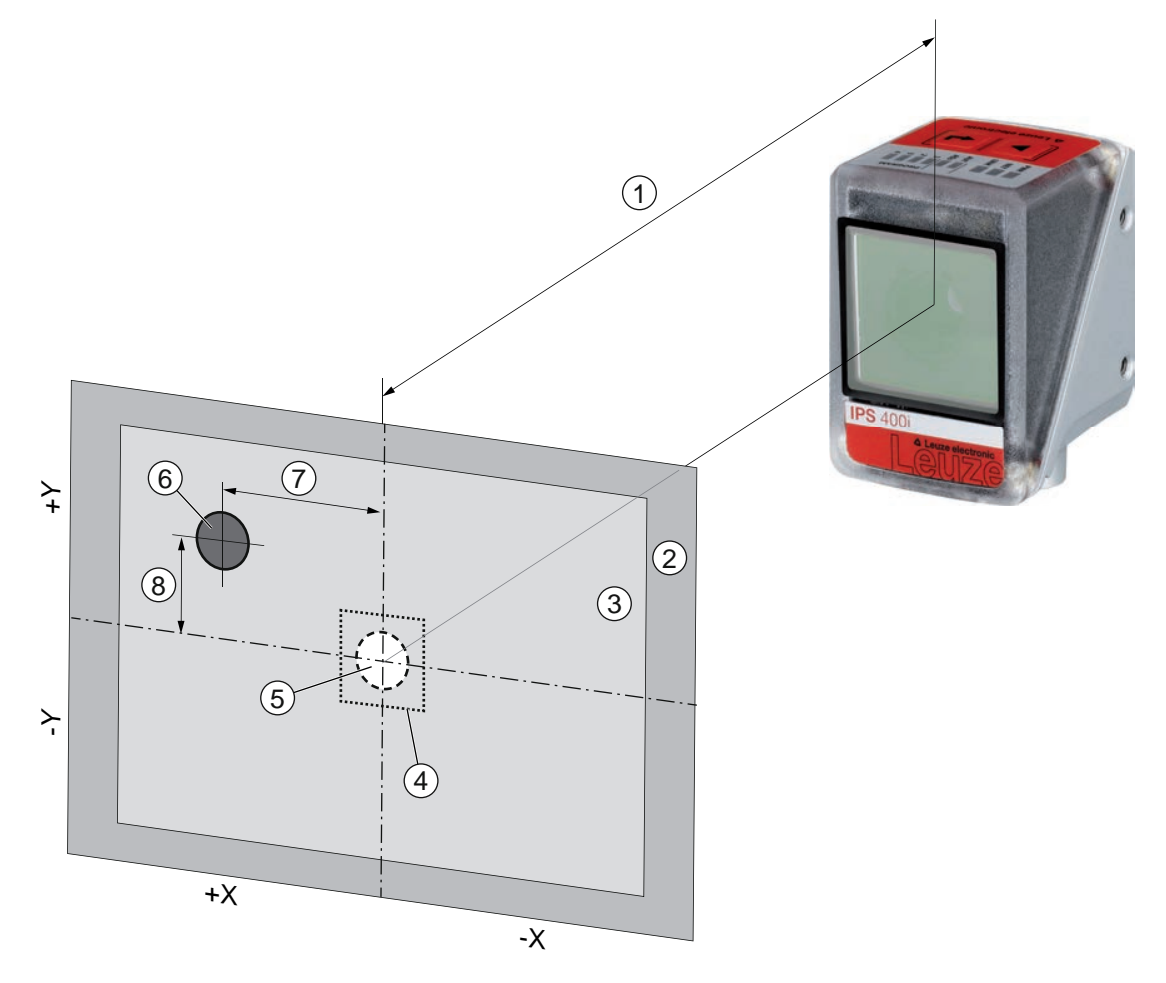

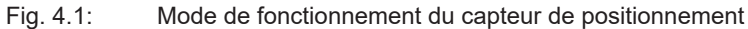

- 1 Distance de travail
- 2 Champ de vision (FOV)
- 3 Zone de travail (ROI)
- 4 Zone de tolérance
- 5 Position de consigne (marqueur)
- 6 Position réelle (marqueur)
- 7 Écart X
- 8 Écart Y

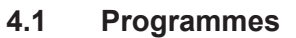

Huit programmes sont mémorisés dans le capteur de positionnement. Les programmes peuvent être utilisés pour les fonctions suivantes :

- · Positionnement en zone proche et lointaine
- · Positions de chargement et de déchargement avec différentes valeurs d'offset
- · Rayons avec différents marqueurs (trou ou réflecteur)

Il est possible de basculer entre les programmes ou dans les activer dans l'appareil comme suit :

- Via l'outil webConfig (voir chapitre 4.7 "Outil webConfig de Leuze")
- Via les entrées de commutation SWI3 et SWI4 (seulement les quatre premiers programmes réglage par défaut)
- Via les touches de commande sur l'appareil (seulement les quatre premiers programmes)

# AVIS Changement de programme de contrôle L'ID de sélection permet de déclencher un changement automatique de programme de contrôle :

✤ Via les entrées de commutation numériques SWI3 et SWI4

♦ Via une commande en ligne Ethernet

# 4.2 Modes de fonctionnement de la caméra

Le mode de fonctionnement de la caméra définit comment le capteur de positionnement démarre et termine une opération de positionnement.

# 4.2.1 Mode déclenché unique

Dans le mode de fonctionnement de la caméra « mode déclenché unique », le capteur de positionnement enregistre une image et tente de déterminer la position réelle du marqueur par rapport à la position de consigne.

#### 4.2.2 Commande de la porte de lecture

Lors de l'activation, la commande de la porte de lecture ouvre une fenêtre temporelle dans l'appareil pour l'opération de positionnement. Dans cette fenêtre temporelle, le capteur de positionnement détermine la position relative en permanence et l'édite. La commande de la porte de lecture doit être à nouveau désactivée au moyen du signal de déclenchement.

Le mode de fonctionnement de la caméra « Commande de la porte de lecture » est activé à l'état de livraison de l'appareil.

#### 4.2.3 Commande séquentielle de la porte de lecture

Dans ce mode de fonctionnement de la caméra, la prise de vue, le traitement et la sortie ont lieu les uns après les autres. L'intervalle de temps entre la prise de vue et la sortie des résultats pour chaque photo est plus court.

# 4.3 Indicateur de qualité

L'indicateur de qualité est une dimension qui exprime la qualité du marqueur trouvé, il se réfère au facteur de forme, au facteur d'échelle et au contraste du marqueur programmé. L'indicateur de qualité est exprimé en pourcentage [%].

L'indicateur de qualité permet de définir des valeurs limites dans le capteur de positionnement :

- Valeur limite à partir de laquelle une sortie de commutation est activée en tant qu'avertissement en cas de dépassement par le bas ou par le haut.
- Valeur limite pour laquelle des images sont transmises par Ethernet / interface (FTP).
- · L'indicateur de qualité déterminé peut en outre être édité par le biais de l'interface.

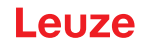

# 4.4 Offset

L'offset correspond au décalage dans le sens X/Y pris en compte pour le positionnement, par exemple pour le stockage ou le déstockage. L'offset décale aussi la position de consigne par rapport au centre de la zone de travail. Le décalage peut agir en sens positif ou négatif.

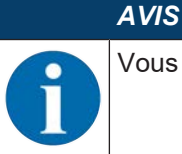

Vous pouvez régler une valeur d'offset par programme.

# 4.5 **Programmer la position**

Pour l'alignement de précision et à titre d'alternative à l'alignement mécanique exact, il est possible de programmer la position de l'appareil. Pour cela, le système de coordonnées de la zone de travail est positionné au centre du marqueur détecté.

Vous pouvez activer la fonction sur l'appareil de la manière suivante :

- Via l'outil webConfig (voir chapitre 4.7 "Outil webConfig de Leuze")
- Via les touches de commande sur l'appareil (mode *ADJ*)
- · Via une commande en ligne Ethernet

Un échec de l'apprentissage de la position peut avoir les causes suivantes :

- Le marqueur ne se trouve pas dans la zone de travail de l'appareil.
- Les limites de la nouvelle zone de travail déterminée par l'apprentissage ne situent pas complètement dans le champ de vision.

# 4.6 Statut de détection

Le statut de détection indique le statut de la détection actuelle :

- 0 : détection réussie un marqueur détecté dans la zone de travail
- 1 : détection non réussie plusieurs marqueurs détectés dans la zone de travail
- · 2 : détection non réussie aucun marqueur détecté dans la zone de travail

# 4.7 Outil webConfig de Leuze

L'outil de configuration webConfig met à disposition une interface utilisateur graphique pour la configuration du capteur de positionnement à l'aide d'un PC (voir chapitre 9 "Mise en service – Outil webConfig de Leuze").

L'assistant de l'outil webConfig permet une configuration simple du capteur de positionnement, en quelques étapes seulement.

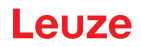

# 5 Applications

# 5.1 Positionnement précis dans les racks

Le capteur de positionnement est utilisé - après un positionnement approximatif - pour le positionnement précis, optique et sans contact, dans les racks dans le sens X et le sens Y.

Positionnement précis dans les racks d'un transtockeur

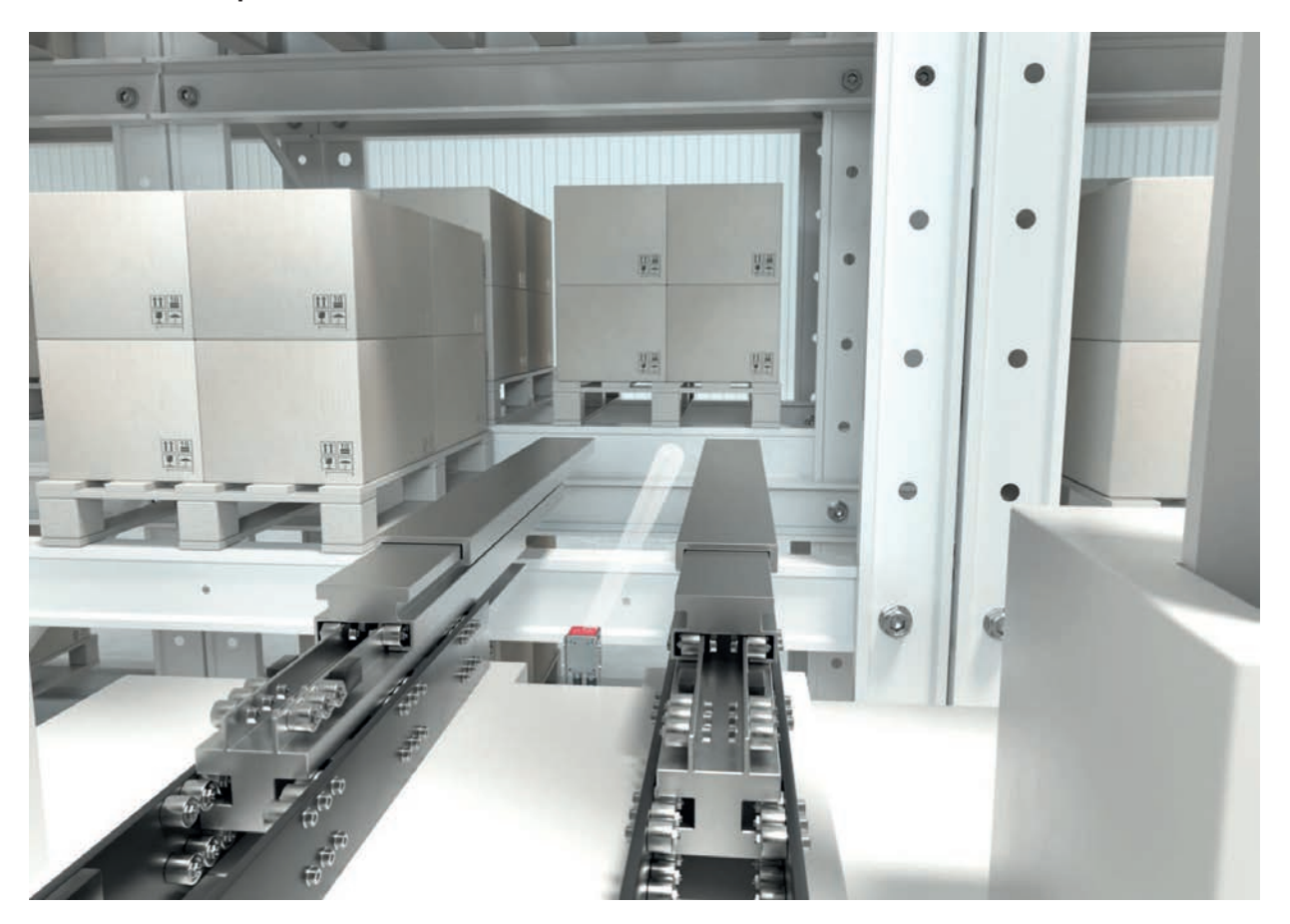

Fig. 5.1: Positionnement précis dans les racks d'un transtockeur dans un entrepôt de palettes à haut rayonnage de double profondeur

# 5.2 Combinaison avec un éclairage externe

Si les surfaces derrière les trous dans les traverses sont réfléchissantes, nous recommandons d'utiliser un éclairage externe.

|   | AVIS                                                   |
|---|--------------------------------------------------------|
| 1 | ♥ Veuillez respecter la notice de l'éclairage externe. |

# 5.2.1 Montage du capteur et de l'éclairage externe

| AVIS                                                                                                    |
|----------------------------------------------------------------------------------------------------|
| <ul> <li>Respectez la distance de montage entre le capteur et l'éclairage.</li> <li>Fixez l'éclairage uniquement à un support métallique à l'arrière du boîtier (dissipation de la<br/>relation)</li> </ul> |
| <ul> <li>chaleur).</li> <li>Veillez à ce que qu'aucun matériau réfléchissant ne se trouve dans un secteur de 500 mm<br/>derrière les trous.</li> </ul>                                                      |

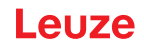

# 5.2.2 Raccordement électrique

Le capteur et l'éclairage externe peuvent être directement reliés entre eux. Les signaux (PWR/SWIO) sont alors bouclés dans l'éclairage externe.

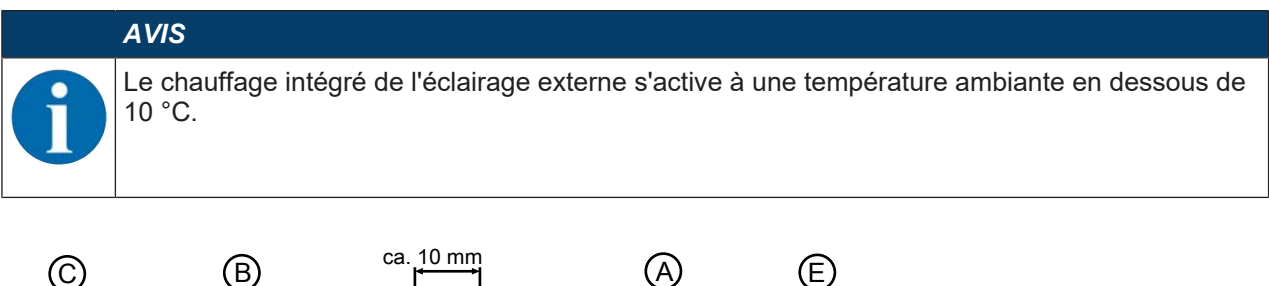

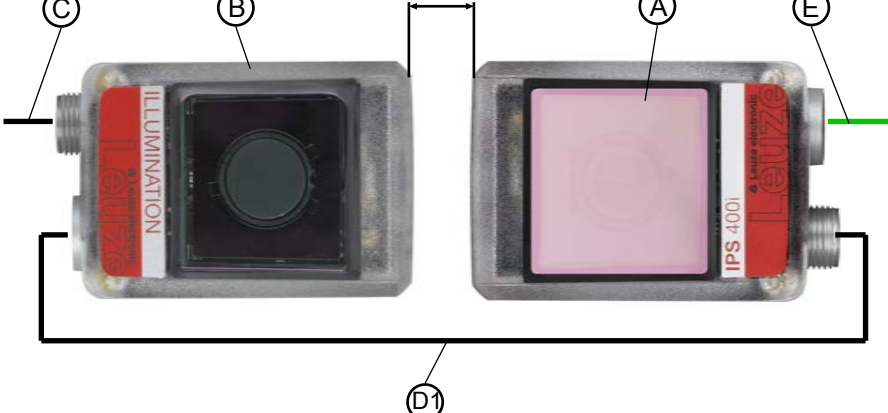

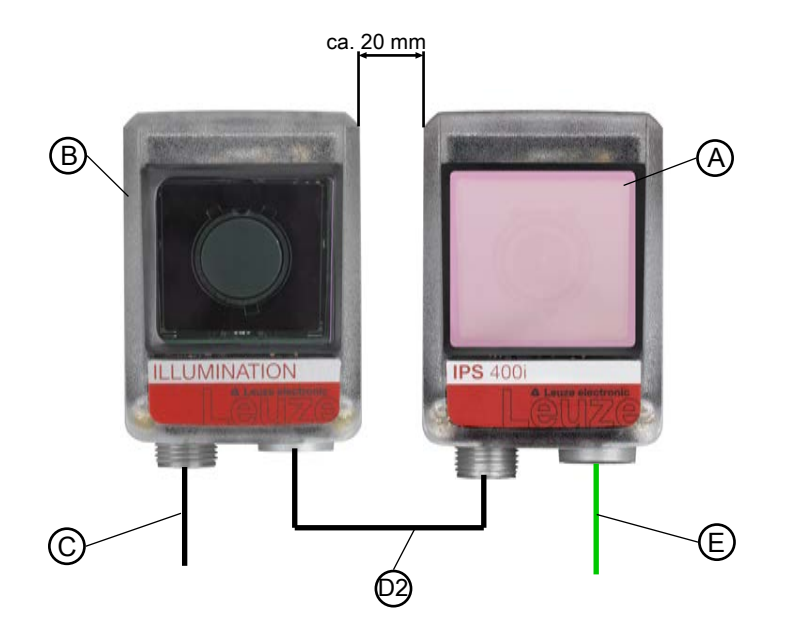

- A Capteur, p. ex. IPS 4xxi
- B Éclairage externe, p. ex. 50144030
- C Câble de raccordement, p. ex. 2 m 50130281
- D1 Câble de liaison, p. ex. 2 m 50130284
- D2 Câble de liaison, p. ex. 0,3 m 50143811
- E Câble de liaison Ethernet, p. ex. 2 m 50135080
- Fig. 5.2: Raccordement électrique du capteur et de l'éclairage externe Dispositions possibles et distances de montage

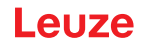

# 5.2.3 Mise en service

Si l'éclairage externe est relié directement au capteur, les paramètres suivants doivent être réglés dans le capteur au moyen de l'outil webConfig (voir voir chapitre 9 "Mise en service – Outil webConfig de Leuze").

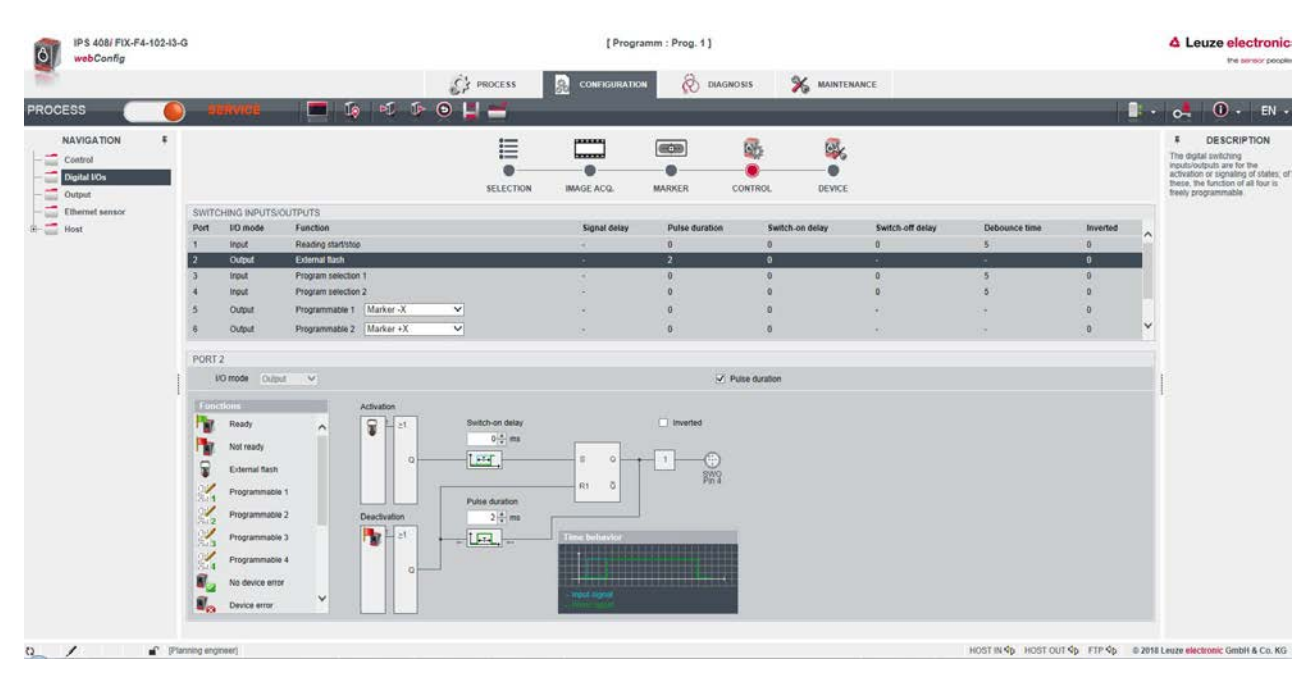

Fig. 5.3: Réglages pour le fonctionnement avec éclairage externe dans le menu **CONFIGURATION** 

♥ Configurez la sortie de commutation SWO2 en tant que « flash externe ».

- La durée de l'impulsion de la sortie de commutation SWO2 est automatiquement synchronisée avec le temps de pose.
- Ne réglez pas un temps de flash plus long que nécessaire. Le temps de flash maximal de l'éclairage externe est de 4 ms.
- ♥ Ne faire flasher que pendant le processus de positionnement.

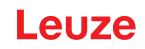

# 6 Montage

Il est possible de monter le capteur de positionnement des manières suivantes :

- Montage à l'aide de quatre taraudages de fixation M4 à l'arrière de l'appareil
- Montage à l'aide de deux taraudages de fixation M4 sur chacune des surfaces latérales de l'appareil
- Montage sur une barre ronde de 12 mm à l'aide du système de montage BTU 320M-D12
- Montage sur une équerre de fixation BT 320M

|  | AVIS                                                                                                    |
|--|----------------------------------------------------------------------------------------------------|
|  | Appareils sans chauffage :                                                                                                    |
|  | - Montez l'appareil sans chauffage sur un support métallique.                                                                                           |
|  | Appareils avec chauffage intégré :                                                                                                    |
|  | - Dans la mesure du possible, montez l'appareil de telle façon qu'il soit isolé thermiquement, par exemple à l'aide de joints métallocaoutchoutés.      |
|  | - Montez l'appareil de telle façon qu'il soit protégé contre les courants d'air et le vent. Prévoyez<br>éventuellement des protections supplémentaires. |

# 6.1 Déterminer la position de montage du capteur de positionnement

# 6.1.1 Choix du lieu de montage

| AVIS |                                                 |  |  |
|------|-------------------------------------------------|--|--|
| 6    | La taille du r<br>tage et/ou du<br>tiques de po |  |  |

La taille du marqueur influence la distance de travail maximale. Lors du choix du lieu de montage et/ou du marqueur adapté, prenez donc impérativement en compte les diverses caractéristiques de positionnement du capteur pour différents marqueurs.

|          | AVIS                                                                                                    |
|----------|----------------------------------------------------------------------------------------------------|
|          | Veuillez respecter les points quivents lers du sheir du lieu de montors l                                                                                 |
|          | veuillez respecter les points suivants lors du choix du lieu de montage !                                                                                 |
|          | Neillez à respecter les conditions ambiantes autorisées (température, humidité).                                                                          |
|          | Évitez l'encrassement éventuel de la fenêtre de lecture dû à l'écoulement de liquides ou à la<br>présence de restes de carton ou de matériau d'emballage. |
|          | Veillez à ce que le capteur soit exposé le moins possible à des chocs mécaniques ou à des<br>pièces qui se coincent.                                      |
|          | 🗞 Évitez les effets éventuels de la lumière environnante (pas de lumière solaire directe).                                                                |
| Tenez co | mpte des facteurs suivants lors du choix du lieu de montage correct :                                                                                     |

- La taille, l'orientation et la tolérance de positionnement du marqueur sur l'objet à reconnaître.
- La distance de lecture résultant de la taille du marqueur (Déterminer la distance de travail).
- Le moment de la sortie des données.
- Les longueurs de câbles autorisées entre le capteur et le système hôte, selon l'interface utilisée.
- · La visibilité du panneau de commande et l'accès aux touches de commande.

# AVIS

Lors d'un remplacement de l'appareil (par exemple en cas de maintenance), le nouveau capteur doit être aligné mécaniquement et sa position vérifiée.

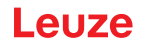

# 6.1.2 Équerre de montage

Si la lumière d'éclairage du capteur atteint la surface de la traverse directement à 90°, cela provoque une réflexion totale. La lumière d'éclairage directement réfléchie peut entraîner une saturation du capteur et exercer ainsi un impact négatif sur le positionnement.

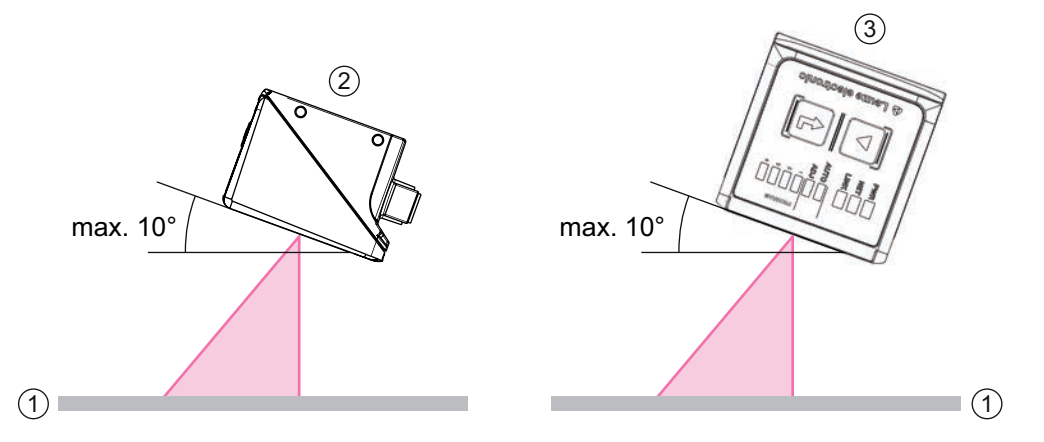

Fig. 6.1: Montage avec angle de basculement ou d'inclinaison

Angle de basculement ou d'inclinaison maximal recommandé 10°

- 1 Traverse
- 2 Montage avec angle de basculement
- 3 Montage avec angle d'inclinaison

# AVIS L'angle de basculement ou d'inclinaison optimal dépend de la surface de la traverse et de la distance de travail. Normalement, un angle de basculement de 5 ° et un angle d'inclinaison de 0 ° sont recommandés.

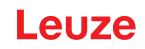

# 6.1.3 Déterminer la distance de travail

D'une manière générale, le champ de vision du capteur s'agrandit au fur et à mesure que la distance de travail augmente. Mais dans le même temps, la résolution diminue.

# Distances de travail pour le capteur d'optique F2 ou F4

- Optique F2. 250 mm ... 1900 mm
- Optique F4. 350 mm ... 2400 mm Pour les distances de travail supérieures à 1,9 m, un réflecteur est nécessaire.

# AVIS

Tenez compte du fait que la distance de travail réelle est également influencée par des facteurs tels que la géométrie du marqueur, l'angle de montage, les propriétés de réflexion de la traverse, etc. et peut donc différer des distances indiquées ici.

# Rapport entre la distance de travail et la taille du champ de vision

Les images suivantes montrent la dépendance entre la distance de travail et le champ de vision qui en résulte pour les variantes optiques du capteur. La distance de travail correspond à l'écart entre le bord avant du capteur et le marqueur.

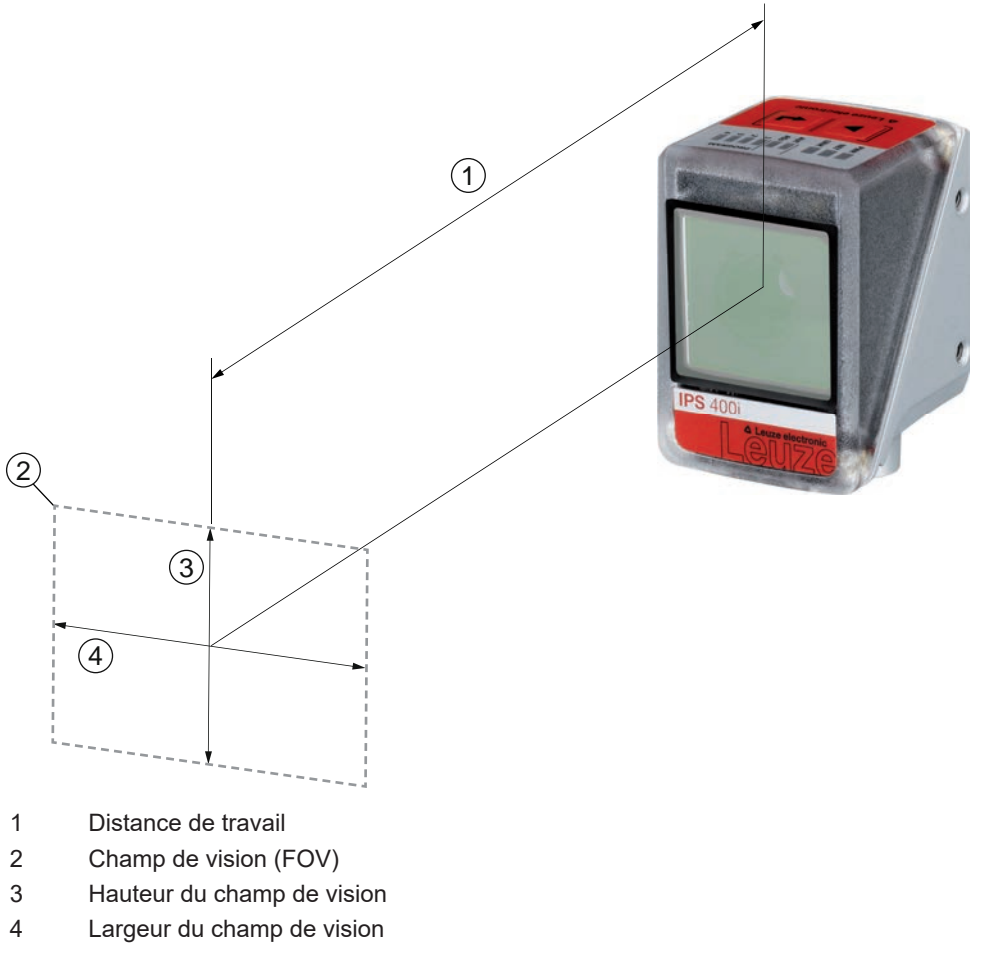

Fig. 6.2: Distance de travail et champ de vision

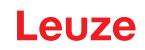

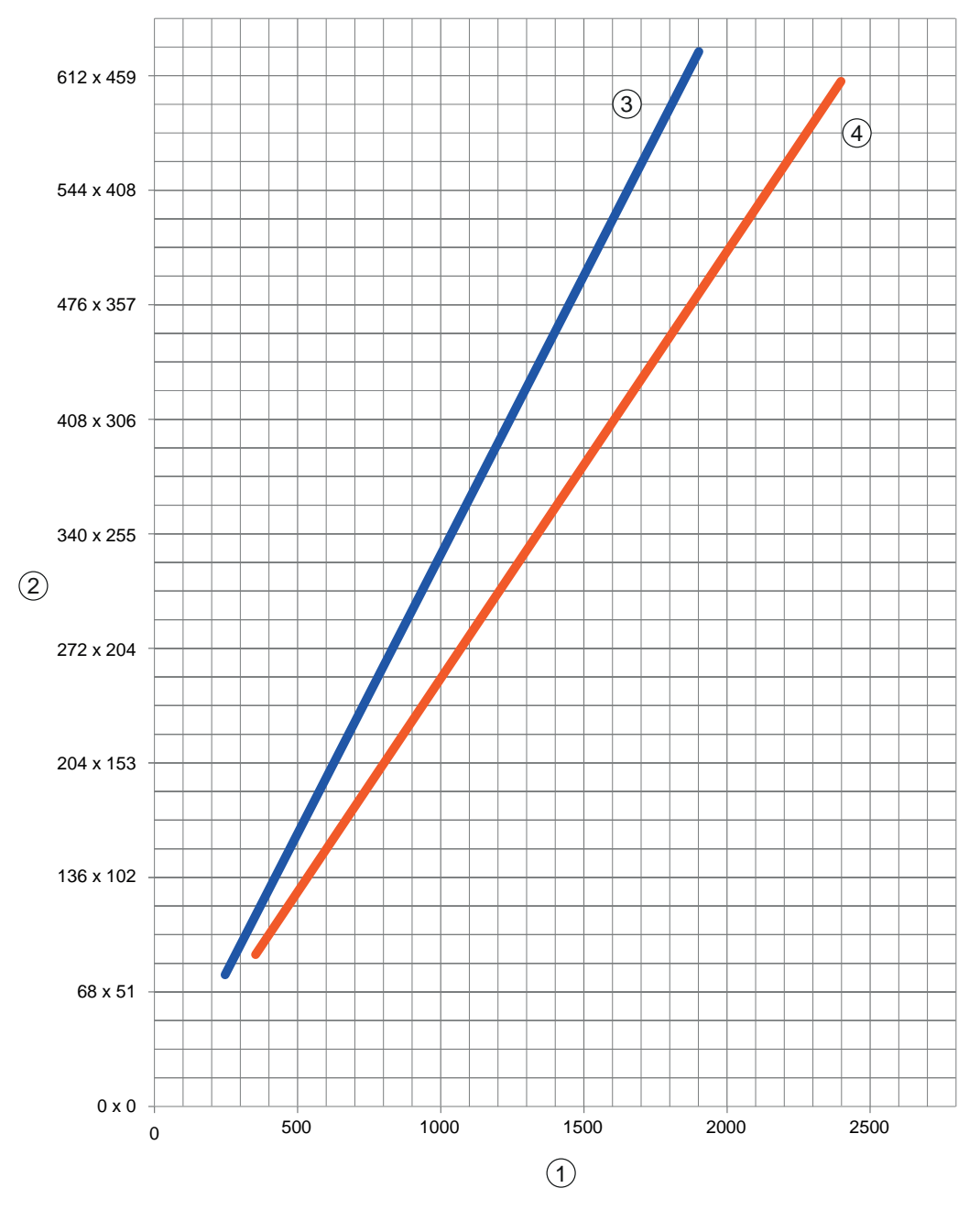

- 1 Distance de travail [mm]
- 2 Champ de vision : largeur x hauteur [mm]
- 3 Optique F2
- 4 Optique F4

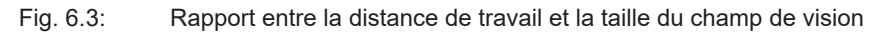

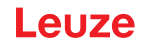

# 6.1.4 Taille du champ de vision

Le tableau suivant montre la dépendance entre la distance de travail et le champ de vision qui en résulte pour les variantes optiques du capteur. La distance de travail correspond à l'écart entre le bord avant du capteur et le marqueur. Utilisez les données pour calculer le champ de vision (FOV) typique pour votre application.

| Tab. 6 | 5.1: | Taille | du | champ  | de | vision |
|--------|------|--------|----|--------|----|--------|
| 100.0  |      | i anio | 99 | onannp | 40 | 101011 |

| Modèle   | Variante op-<br>tique | Objectif | Angle d'ouverture hori-<br>zontal typique | Angle d'ouverture verti-<br>cal typique |
|----------|-----------------------|----------|-------------------------------------------|-----------------------------------------|
| IPS 200i | Optique M3            | 4,3 mm   | 37,5°                                     | 28,6°                                   |
| IPS 400i | Optique F2            | 12 mm    | 18,7°                                     | 14,1°                                   |
|          | Optique F4            | 16 mm    | 14,0°                                     | 10,7°                                   |

Formule de calcul du champ de vision

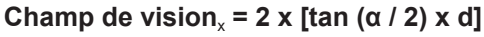

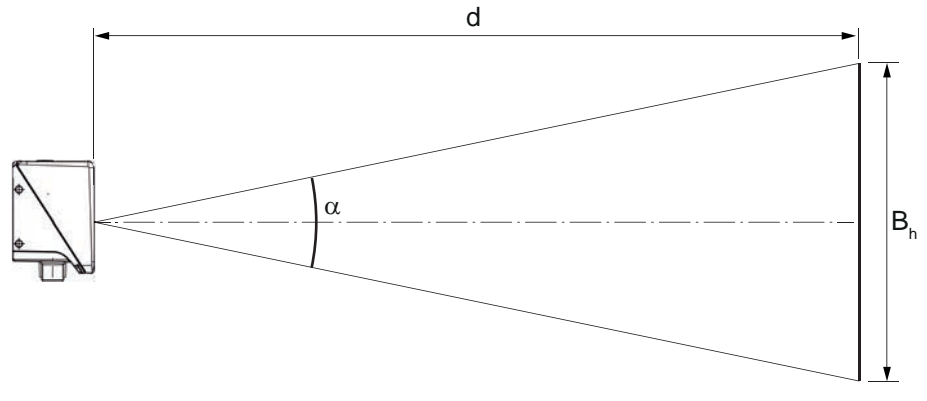

- B<sub>h</sub> Champ de vision horizontal ou vertical
- α Angle d'ouverture horizontal ou vertical
- d Distance à la caméra, depuis la fenêtre optique jusqu'au marqueur

# Fig. 6.4: Champ de vision

# Exemple

IPS 200i avec distance à la caméra de 300 mm :

- Champ de vision horizontal = 2 x [tan (37.5 / 2) x 300 mm] = 204 mm
- Champ de vision vertical =2 x [tan (28.6 / 2) x 300 mm] = 153 mm

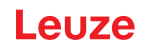

# AVIS Consignes à respecter lors du montage ! 🖏 Veillez à ce qu'un seul marqueur se situe dans la zone de travail du capteur. b Tous les margueurs à détecter doivent posséder le même diamètre. D'autres objets de diamètre identique (par ex. têtes de vis) ne doivent pas se trouver dans la zone de travail du capteur. 🏷 Veillez à ce que la surface entourant un marqueur réfléchisse la lumière de manière diffuse. b Les poutres d'acier/traverses doivent être de qualité constante (surface, couleur, corrosion). 🏷 La zone située derrière un marqueur (pour des trous) doit être dégagée dans une zone de 500 mm. ber les profils fermés, utilisez uniquement des réflecteurs comme marqueurs. 🗞 Évitez les surfaces réfléchissantes brillantes et les sources lumineuses derrière les marqueurs (pour les trous). 🗞 Évitez les courbures ou les bords repliés qui passent au milieu du trou ou touchent le trou. ♦ Veillez à ce que la surface des poutres d'acier/traverses ne soit pas sale (p. ex. boue de construction), en particulier dans la zone du marqueur (trou) et dans la zone de travail du capteur. Alignez le capteur autant que possible parallèlement au marqueur. 🄄 Veillez à ce que les marqueurs soient positionnés au centre de la zone de travail du capteur. 🏷 La distance de travail réglée dans l'appareil doit correspondre à la distance de travail réelle. AVIS À prendre en compte lors du montage de réflecteurs ! ♦ Veillez à ce que les réflecteurs restent propres avant et pendant le montage. 🖏 Veillez à ce que le bord noir et la surface réfléchissante ne soient pas endommagés. ৬ Évitez les huiles et les graisses sur le réflecteur (p. ex. traces de doigts). Cela réduit considérablement les propriété de réflexion. 🄄 Pour nettoyer les réflecteurs, n'utilisez pas de nettoyants à base de solvants ou de produits de nettoyage ayant un effet abrasif.

# 6.2 Monter le capteur de positionnement

# 6.2.1 Montage avec vis de fixation M4

- ♦ Montez l'appareil avec des vis de fixation M4 (non incluses dans la livraison) sur l'installation.
  - ⇒ Couple de serrage maximal pour les vis de fixation : 1,4 Nm
  - ⇒ Position et profondeur de pas du taraudage de fixation : voir chapitre 15.5 "Encombrement"

# 6.2.2 Montage avec système de montage BTU 320M-D12

Le montage à l'aide d'un système de montage BTU 320M-D12 est prévu pour une fixation sur barre de 12 mm. Pour les informations relatives à la commande, voir chapitre 16.4 "Autres accessoires".

- ✤ Montez le système de montage sur la barre ronde (côté installation) avec le profilé de serrage.
- Montez l'appareil sur le système de montage avec des vis de fixation M4.
  - ⇒ Couple de serrage maximal pour les vis de fixation : 1,4 Nm
  - ⇒ Position et profondeur de pas du taraudage de fixation : voir chapitre 15.5 "Encombrement"

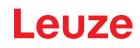

# 6.2.3 Montage avec équerre de fixation BT 320M

Le montage avec une équerre de fixation BT 320M est prévu pour un montage mural. Pour les informations relatives à la commande, voir chapitre 16.4 "Autres accessoires".

- b Montez l'équerre de fixation côté installation avec des vis de fixation M4 (incluses dans la livraison).
- Montez l'appareil sur l'équerre de fixation avec des vis de fixation M4.
  - ⇒ Couple de serrage maximal pour les vis de fixation : 1,4 Nm
  - ⇒ Position et profondeur de pas du taraudage de fixation : voir chapitre 15.5 "Encombrement"

# 6.3 Remplacer le capot du boîtier

Dans certains cas, par exemple lorsque la vitre de protection est rayée, vous pouvez remplacer le capot du boîtier du capteur.

|   | AVIS                                                                                                    |
|---|----------------------------------------------------------------------------------------------------|
| 0 | <ul> <li>Ne remplacez le capot du boîtier que lorsque l'appareil est hors tension !</li> <li>Remplacez le capot du boîtier uniquement lorsqu'aucune tension n'est présente sur l'appareil.</li> <li>Débranchez l'appareil de l'alimentation en tension avant de remplacer le capot du boîtier.</li> </ul> |
|   |                                                                                                    |
|   | AVIS                                                                                                    |

# Vérifiez le joint avant le montage !

Vérifiez la propreté du joint situé sur l'embase du boîtier de l'appareil avant de monter le nouveau capot du boîtier.

# AVIS

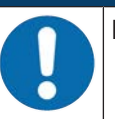

# Nettoyez le nouveau capot du boîtier avant le montage !

- ♦ Avant le montage, nettoyez le nouveau capot du boîtier à l'aide d'un chiffon doux.
- ♥ Desserrez les quatre vis de fixation du capot du boîtier.
- ♥ Basculez d'abord le bas du capot du boîtier pour l'éloigner de l'embase du boîtier.
- Soulevez ensuite le capot du boîtier vers le haut pour le retirer de l'embase du boîtier.
- Montez le nouveau capot du boîtier dans l'ordre inverse. Le couple de serrage des vis de fixation est de 0,25 Nm.

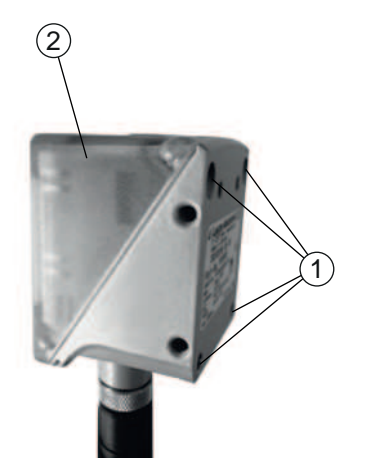

- 1 Vis de fixation
- 2 Capot du boîtier

Fig. 6.5: Remplacer le capot du boîtier

# 7 Raccordement électrique

|   | Consignes de sécurité !                                                                                                    |
|---|----------------------------------------------------------------------------------------------------|
|   | Assurez-vous avant le branchement que la tension de fonctionnement concorde avec la va-<br>leur indiquée sur la plaque signalétique.                                                                       |
|   | Le raccordement électrique ne doit être réalisé que par des personnes qualifiées.                                                                                                    |
|   | Veillez à ce que la terre de fonction (FE) soit branchée correctement.<br>Un fonctionnement sans perturbations ne peut être garanti que si la terre de fonction a été<br>raccordée de façon réglementaire. |
|   | Si vous ne parvenez pas à éliminer certains incidents, mettez l'appareil hors service. Proté-<br>gez-le contre toute remise en marche involontaire.                                                        |
|   |                                                                                                    |
|   |                                                                                                    |
|   | Applications UL !<br>Pour les applications UL, l'utilisation est admissible exclusivement dans des circuits électriques                                                                                    |
|   | de classe 2 selon le NEC (National Electric Code).                                                                                                    |
|   | AVIS                                                                                                    |
| 0 | Blindage !<br>La connexion du blindage s'effectue au niveau du boîtier des connecteurs M12.                                                                                                    |
|   | AVIS                                                                                                    |
|   | Très Basse Tension de Protection (TBTP) !                                                                                                    |

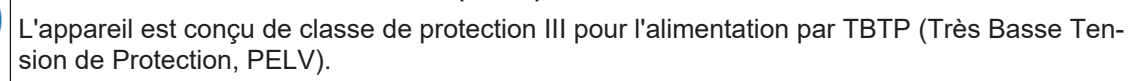

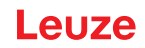

# 7.1 Récapitulatif

Le capteur dispose des connexions suivantes :

- PWR / SWIO : connecteur M12 12 pôles de codage A pour la tension de fonctionnement, les entrées/ sorties de commutation
- HOST : connecteur M12 4 pôles de codage D pour la connexion Ethernet/PROFINET

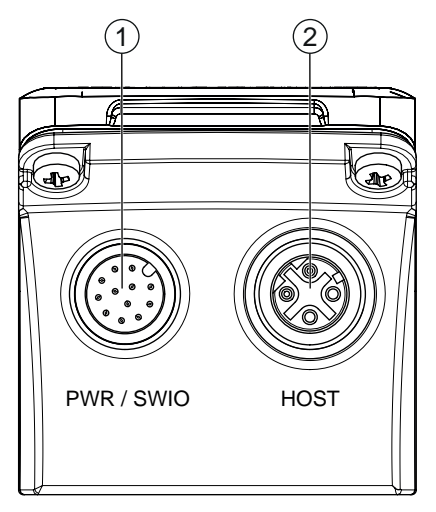

1 PWR / SWIO, prise mâle M12, 12 pôles, codage A

2 HOST, prise femelle M12, 4 pôles, codage D

Fig. 7.1: Connexions électriques

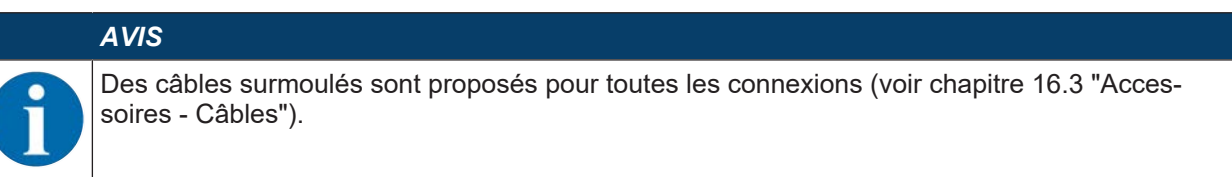

# Alimentation en tension et entrées/sorties de commutation

L'alimentation en tension (18 V ... 30 V CC) est raccordée à la prise mâle M12 PWR / SWIO.

Huit entrées/sorties de commutation sont disponibles sur la prise mâle M12 PWR / SWIO pour une adaptation individuelle à l'application concernée.

#### Fonctionnement autonome sur Ethernet

Le capteur est exploité en tant qu'appareil individuel « autonome » avec une adresse IP individuelle dans une topologie Ethernet en étoile. L'interface hôte du système supérieur se raccorde à la prise femelle M12 HOST.

# 7.2 PWR/SWI/SWO – Alimentation en tension et entrées/sorties de commutation

Prise mâle M12 12 pôles (codage A)

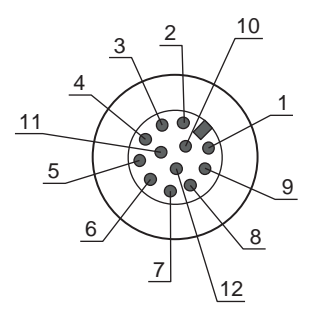

Fig. 7.2: Connexion PWR/SWI/SWO

Tab. 7.1: Affectation des broches PWR/SWI/SWO

| Broche              | Désignation            | Couleur du<br>brin | Affectation                                                                      |
|---------------------|------------------------|--------------------|----------------------------------------------------------------------------------|
| 1                   | VIN                    | Brun               | Tension de fonctionnement +18 +30 V CC                                           |
| 2                   | GND                    | Bleu               | Tension de fonctionnement négative (0 V CC)                                      |
| 3                   | SWI1                   | Blanc              | Entrée de commutation numérique 1 (déclenchement)                                |
| 4                   | SWO2                   | Vert               | Sortie de commutation numérique 2 (READY)                                        |
| 5                   | FE                     | Rose               | Terre de fonction                                                                |
| 6                   | n.c.                   | Jaune              | Non affecté                                                                      |
| 7                   | SWO5                   | Noir               | Sortie de commutation numérique (-X)                                             |
| 8                   | SWO6                   | Gris               | Sortie de commutation numérique (+X)                                             |
| 9                   | SWO7                   | Rouge              | Sortie de commutation numérique (-Y)                                             |
| 10                  | SWO8                   | Violet             | Sortie de commutation numérique (+Y)                                             |
| 11                  | SWI3                   | Gris/rose          | Entrée de commutation numérique 3                                                |
|                     |                        |                    | (sélection du programme 0)                                                       |
| 12                  | SWI4                   | Rouge/bleu         | Entrée de commutation numérique 4                                                |
|                     |                        |                    | (sélection du programme 1)                                                       |
| Filetage            | FE (terre de fonction) |                    | Blindage du câble de raccordement.                                               |
| (prise mâle<br>M12) |                        |                    | Le blindage du câble de raccordement est posé sur le filetage du connecteur M12. |

# AVIS

Les couleurs des brins ne sont valables qu'en cas d'utilisation des câbles de raccordement originaux de Leuze (voir chapitre 16.3 "Accessoires - Câbles").

#### 

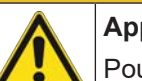

# Applications UL !

Pour les applications UL, l'utilisation est admissible exclusivement dans des circuits électriques de classe 2 selon le NEC (National Electric Code).

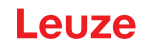

# Entrée/sortie de commutation

Le capteur dispose de huit entrées/sorties de commutation programmables librement (SWI1, SWI3, SWI4, SWO2, SWO5 ... SWO8).

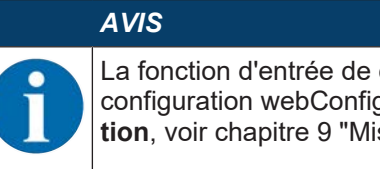

La fonction d'entrée de commutation ou de sortie de commutation est réglée dans l'outil de configuration webConfig (**CONFIGURATION > APPAREIL > Entrées/sorties de commutation**, voir chapitre 9 "Mise en service – Outil webConfig de Leuze").

Par défaut, les huit entrées/sorties de commutation sont configurées comme suit :

SWI1

Entrée de commutation : déclenchement (par défaut)

• SWO2

Sortie de commutation : appareil opérationnel (par défaut)

SWI3

Entrée de commutation : sélection du programme 0

• SWI4

Entrée de commutation : sélection du programme 1

• SWO5

Sortie de commutation de la position -X (par défaut)

• SWO6

Sortie de commutation de la position +X (par défaut)

• SW07

Sortie de commutation de la position -Y (par défaut)

• SW08

Sortie de commutation de la position +Y (par défaut)

# Fonction en tant qu'entrée de commutation

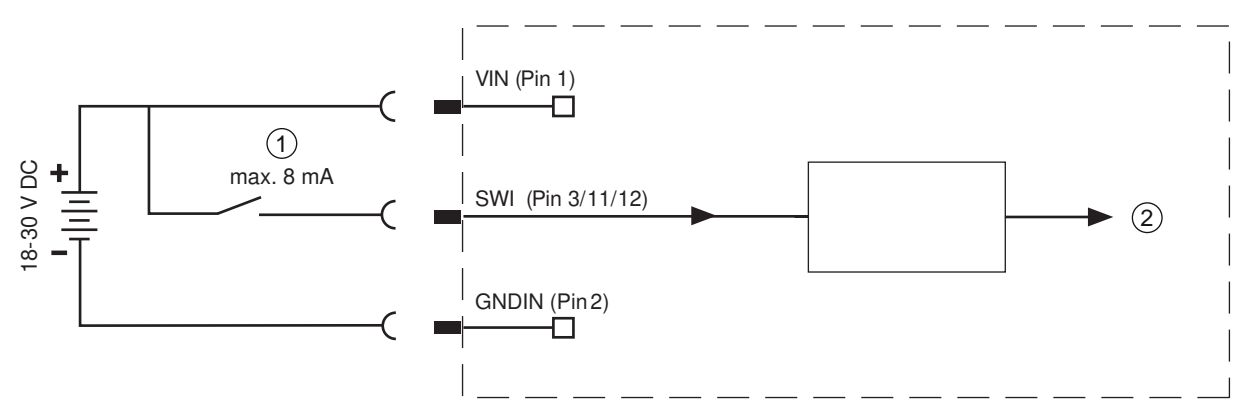

1 Entrée de commutation

2 Entrée de commutation vers le contrôleur

#### Fig. 7.3: Raccordement des entrées de commutation SWI1, SWI3 et SWI4

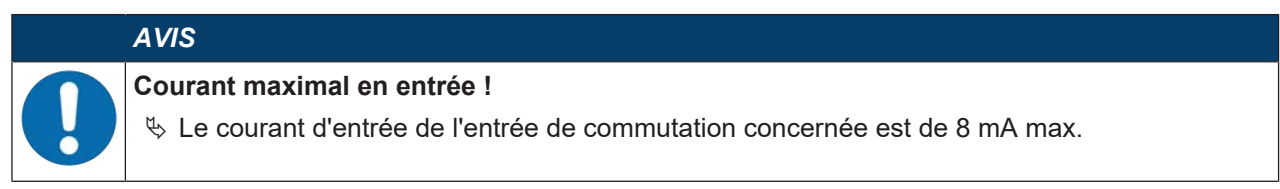

# Fonction en tant que sortie de commutation

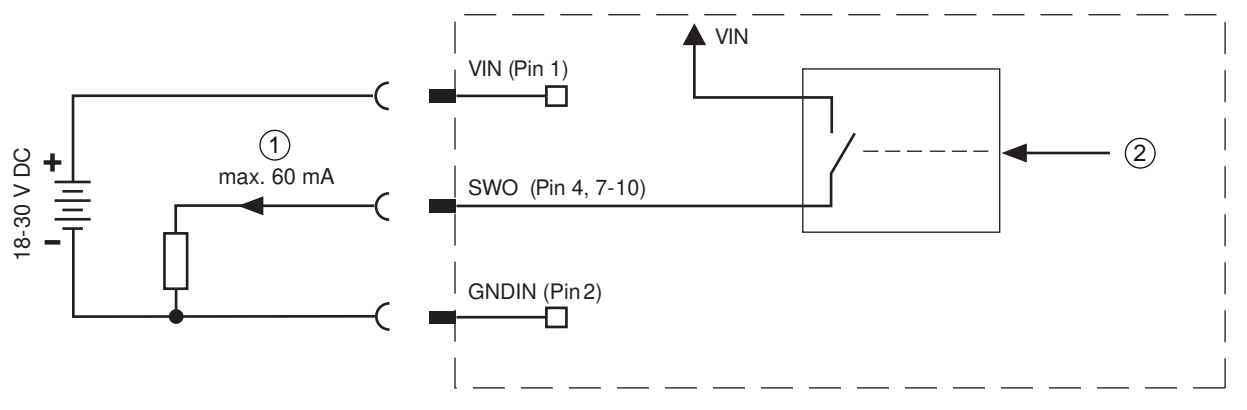

1 Sortie de commutation

2 Sortie de commutation venant du contrôleur

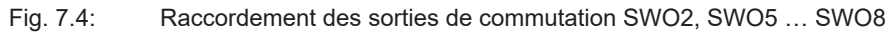

|   | AVIS                                                                                                    |
|---|----------------------------------------------------------------------------------------------------|
| 0 | Charge maximale des sorties de commutation !                                                                                |
|   | En fonctionnement normal, chargez la sortie de commutation concernée du capteur de<br>60 mA sous +18 V +30 V CC au maximum. |
|   | ♦ Chacune des sorties de commutation configurées résiste aux courts-circuits.                                               |

# 7.3 HOST – Entrée d'hôte / Ethernet / PROFINET

Prise femelle M12 à 4 pôles (codage D) pour le raccordement à HOST.

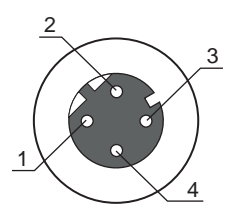

Fig. 7.5: Connexion HOST

Tab. 7.2: Affectation des broches de HOST

| Broche/borne        | Désignation            | Affectation                                                                                 |
|---------------------|------------------------|---------------------------------------------------------------------------------------------|
| 1                   | TD+                    | Transmit Data +                                                                             |
| 2                   | RD+                    | Receive Data +                                                                              |
| 3                   | TD-                    | Transmit Data -                                                                             |
| 4                   | RD-                    | Receive Data -                                                                              |
| Filetage (prise fe- | FE (terre de fonction) | Blindage du câble de raccordement.                                                          |
| melle M12)          |                        | Le blindage du câble de raccordement est posé sur le file-<br>tage de la prise femelle M12. |

# AVIS

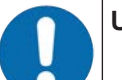

# Utiliser des câbles surmoulés !

Utilisez de préférence les câbles surmoulés de Leuze (voir chapitre 16.3 "Accessoires -Câbles").
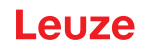

## 7.4 Topologie Ethernet en étoile

Le capteur est exploité en tant qu'appareil individuel « autonome » avec une adresse IP individuelle dans une topologie Ethernet en étoile.

- Le capteur est conçu en tant qu'appareil Ethernet avec une vitesse de transmission standard de 10/100 Mbit.
- Une adresse MAC fixe ne pouvant pas être modifiée est affectée par le fabricant à chaque appareil.
- L'appareil prend en charge automatiquement les vitesses de transmission de 10 Mbit/s (10BASE T) et 100 Mbit/s (10BASE TX), ainsi que l'Auto-Negotiation et l'Auto-Crossover.
- L'appareil prend en charge les protocoles et services suivants :
  - TCP / IP (client / serveur)
  - UDP
  - DHCP
  - ARP
  - PING
- Pour la communication avec un ordinateur hôte supérieur, il faut choisir le protocole TCP/IP (mode client/serveur) ou UDP.

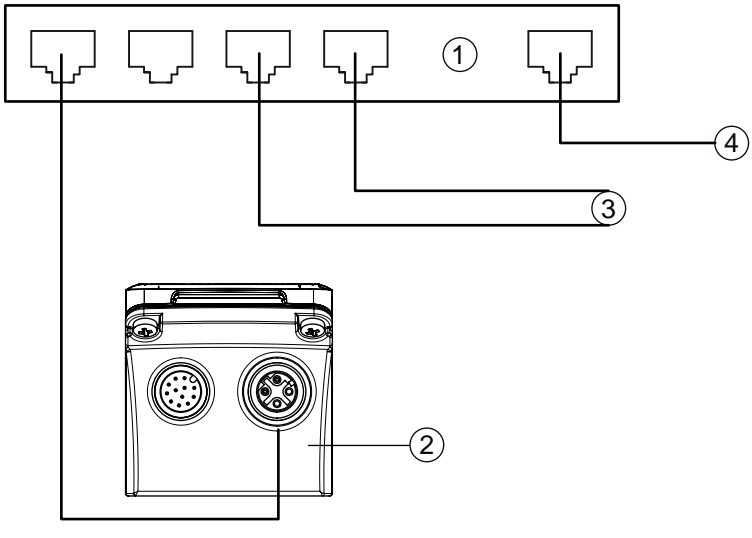

- 1 Commutateur Ethernet
- 2 Capteur de positionnement de la série IPS 400i
- 3 Autres participants au réseau
- 4 Interface hôte PC/commande

Fig. 7.6: Topologie Ethernet en étoile

## Brochage du câble Ethernet

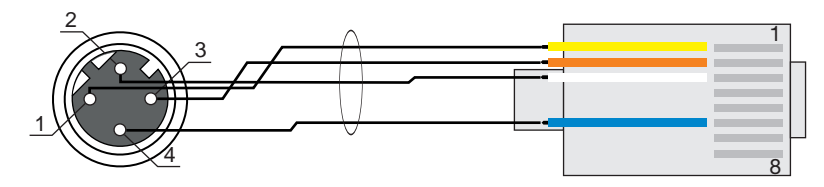

Fig. 7.7: Brochage du câble HOST à RJ-45

Modèle en câble blindé 100 m max.

| Broche (M12) | Désignation | Broche/couleur du brin (RJ45) |  |
|--------------|-------------|-------------------------------|--|
| 1            | TD+         | 1/jaune                       |  |
| 2            | RD+         | 3/blanc                       |  |
| 3            | TD-         | 2/orange                      |  |
| 4            | RD-         | 6/bleu                        |  |

## AVIS

## Câbles de fabrication personnelle avec interface Ethernet !

- ♦ Veillez à un blindage suffisant.
- ${\ensuremath{\,\textcircled{\tiny b}}}$  Le câble de liaison doit être intégralement blindé et mis à la terre.
- ♥ Les brins RD+/RD- et TD+/TD- doivent être torsadés par paires.
- ♦ Pour la liaison, utilisez au moins un câble CAT 5.

## 7.5 Blindage et longueurs des câbles

Respectez les longueurs maximales des câbles et les types de blindage :

| Liaison                                                             | Interface | Longueur max. des<br>câbles                                                                           | Blindage                            |
|---------------------------------------------------------------------|-----------|----------------------------------------------------------------------------------------------------|-------------------------------------|
| Réseau du premier<br>IPS 400i au dernier parti-<br>cipant au réseau | Ethernet  | Longueur maximale des<br>segments : 100 m avec<br>les paires torsadées<br>100BASE-TX (cat. 5<br>min.) | Blindage absolument né-<br>cessaire |
| Entrée de commutation                                               |           | 10 m                                                                                                  | Pas nécessaire                      |
| Sortie de commutation                                               |           | 10 m                                                                                                  | Pas nécessaire                      |
| Bloc d'alimentation de<br>l'IPS 400i                                |           | 30 m                                                                                                  | Pas nécessaire                      |

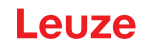

## 7.6 Raccorder le capteur de positionnement au commutateur Ethernet

La communication Ethernet est répartie de manière décentralisée dans l'appareil de contrôle de rayonnages via le commutateur Ethernet.

## Exemple de câblage pour le raccordement à un commutateur Ethernet

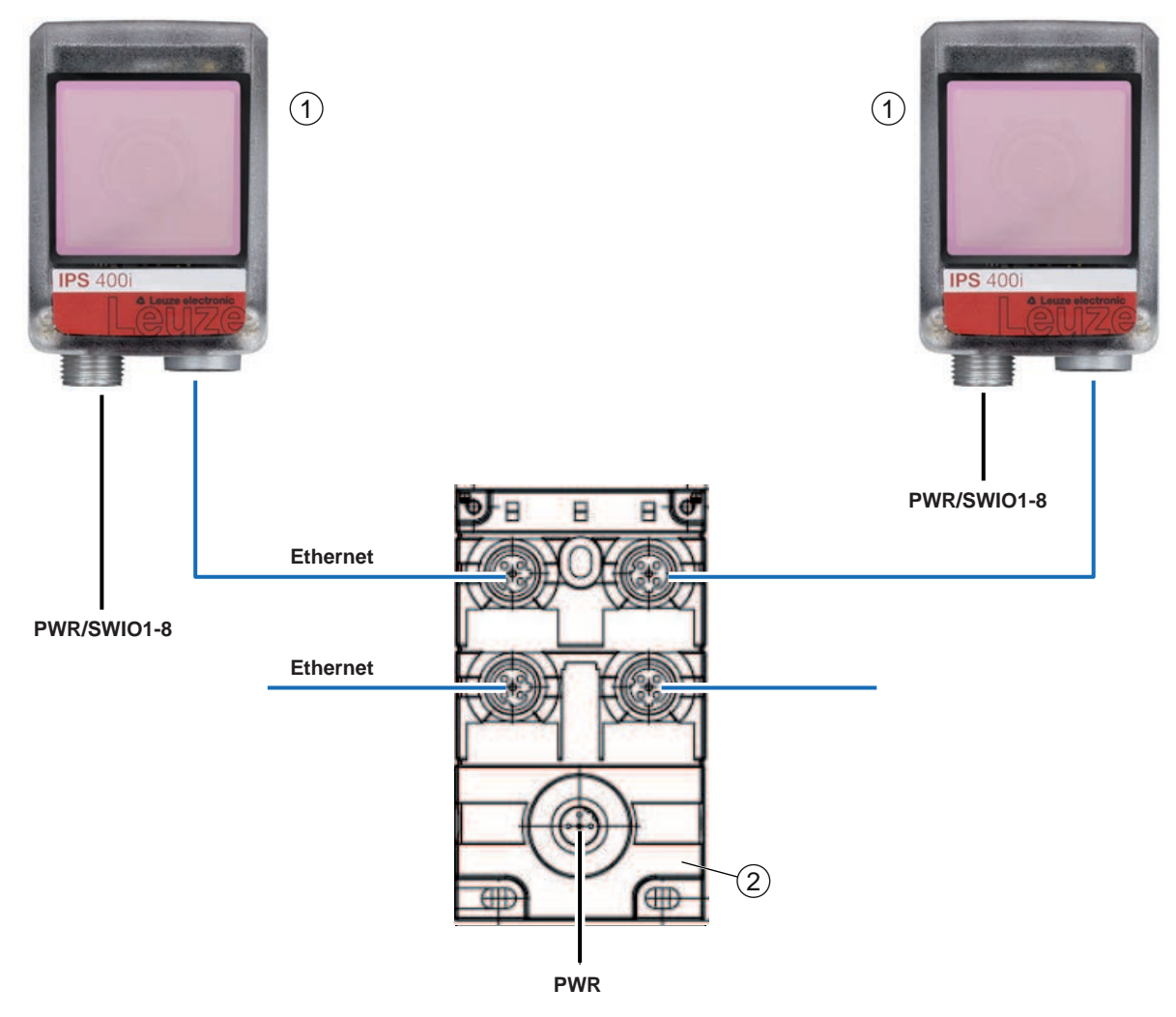

- 1 Capteur de positionnement IPS 400i
- 2 Commutateur Ethernet
- Fig. 7.8: Exemple de câblage pour le raccordement au commutateur Ethernet

## 8 Mise en service - Configuration de base

## 8.1 Mesures à prendre avant la première mise en service

|   | AVIS                                                                                                    |
|---|----------------------------------------------------------------------------------------------------|
| 0 | <ul> <li>Veuillez tenir compte des remarques concernant la disposition des appareils (voir chapitre<br/>6.1 "Déterminer la position de montage du capteur de positionnement").</li> </ul> |
|   | Dans la mesure du possible, déclenchez le capteur de positionnement à l'aide d'instructions<br>ou d'un émetteur externe de signaux (p. ex. barrage immatériel/détecteur de lumière).      |
|   | Familiarisez-vous avec l'utilisation et la configuration de l'appareil avant la première mise en<br>service.                                                                              |
|   | Avant d'appliquer la tension de fonctionnement, vérifiez que toutes les connexions sont cor-<br>rectes.                                                                                   |
|   | A)//O                                                                                                    |
|   | AVIS                                                                                                    |
| 6 | Aucun logiciel de configuration supplémentaire n'est nécessaire pour la mise en service.                                                                                                  |

## 8.2 Démarrage de l'appareil

- $\ensuremath{^{\textcircled{\sc b}}}$  Appliquez la tension de fonctionnement de 18 V  $\dots$  30 V CC.
- ⇒ Après l'application de la tension de fonctionnement, l'appareil fonctionne avec le réglage d'usine.
- Activation du programme souhaité (par défaut : programme 1).
- Activation via SWI1 (par défaut : commande de la porte de lecture).
- · Si un marqueur est détecté, les informations suivantes sont éditées :
  - Sorties de commutation : valeur de la position via SWO5 ... SWO8 (par défaut)
  - · Communication Ethernet : valeur de la position X/Y, statut, indicateur de qualité
  - Diodes de réaction : statut des sorties de commutation SWO5 ... SWO8
- bésactivez la porte de lecture lorsque l'opération de positionnement est terminée.

## AVIS

Tout réglage différant de ces derniers doit être réglé à l'aide de l'outil webConfig (voir chapitre 9 "Mise en service – Outil webConfig de Leuze").

Vérifiez les fonctions importantes de l'appareil, par exemple l'activation d'une lecture, à l'aide d'instructions en ligne (voir chapitre 11.1 "Instructions en ligne").

## AVIS

Pour des informations concernant la procédure à suivre en cas de problèmes pendant la mise en service des appareils, voir chapitre 13 "Détection des erreurs et dépannage".

Si un problème n'est pas soluble même après vérification de toutes les connexions électriques et de tous les réglages des appareils et de l'hôte, adressez-vous à la filiale de Leuze compétente ou au service clientèle de Leuze (voir chapitre 14 "Service et assistance").

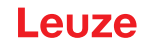

## 8.3 Configurer et aligner l'appareil à l'aide des touches de commande

Conditions :

- Le capteur de positionnement est correctement monté, notamment à la bonne distance de travail (voir chapitre 6 "Montage").
- Le capteur de positionnement est correctement raccordé (voir chapitre 7 "Raccordement électrique").
- Les données de l'application sont réglées via l'outil webConfig (voir chapitre 9 "Mise en service Outil webConfig de Leuze").
- Le capot du boîtier du capteur de positionnement est aligné parallèlement au marqueur.
- Le marqueur se situe autant que possible au centre dans la zone de travail du capteur de positionnement.

| A |
|---|
| T |

La distance de travail réglée dans l'appareil doit correspondre à la distance de travail réelle.

## AVIS

VIS

- ♥ Pour vous déplacer dans le menu, utilisez la touche de navigation ▶.
- ♥ Pour activer ou désactiver la sélection souhaitée, actionnez la touche de confirmation ↓.
- Sélectionner et confirmer d'abord le programme. Activer ou désactiver ensuite la fonction *AUTO* ou la fonction *ADJ*.
- Appuyez une fois sur la touche de navigation .
  - ⇒ La LED PROGRAM 1 clignote ; le programme 1 est présélectionné.
  - ⇒ Appuyez plusieurs fois sur la touche de navigation pour présélectionner le programme souhaité.
- ♦ Appuyez sur la touche de confirmation µ pour activer le programme souhaité.
- ♦ Appuyez sur la touche de navigation ▶ jusqu'à ce que la LED AUTO clignote.
- ♦ Appuyez sur la touche de confirmation → pour activer la fonction AUTO.
- Orientez le capteur de positionnement de telle façon que les quatre diodes de réaction brillent en vert en permanence.

## AVIS

Les diodes de réaction signalent la distance X/Y au marqueur au moyen de la fréquence de clignotement :

- ♦ Clignotement lent : grande distance
- ♦ Clignotement rapide : faible distance
- bé Éclairage permanent : le capteur de positionnement est aligné de manière optimale
- Substitution brillent en vert de façon permanente, appuyez sur la touche de confirmation → pendant trois secondes pour que les paramètres soient acceptés.
- · Le capteur de positionnement est aligné de manière optimale.
- Le temps de pose et le diamètre du marqueur sont programmés.
- La position est programmée lorsque la zone de travail complète se trouve encore dans le champ de vision après l'apprentissage.

Lorsqu'un mode de fonctionnement est quitté, les quatre diodes de réaction signalent si la programmation a réussi :

- · Clignotement unique court : la programmation a réussi
- · Clignotement rapide (3 secondes) : la programmation a échoué

## 8.4 Réglage des paramètres de communication

Les paramètres de communication définissent la manière dont les données sont échangées entre l'appareil et le système hôte, le PC de contrôle, etc.

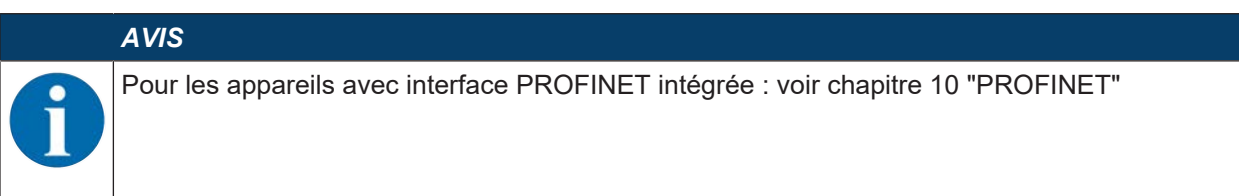

#### 8.4.1 Réglage manuel de l'adresse IP

Réglez manuellement l'adresse IP si votre système ne contient pas de serveur DHCP ou lorsque les adresses IP des appareils doivent être réglées sur une valeur fixe.

Réglages d'usine pour l'adresse réseau des capteurs de positionnement de la série IPS 400i :

- Adresse IP : 192.168.060.101
- Masque de sous-réseau : 255.255.255.0

## AVIS

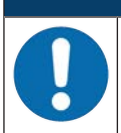

Aucun accès à l'appareil en cas d'adresse IP incorrecte !

♥ Veillez à saisir correctement l'adresse IP. Sinon, l'accès à l'appareil n'est plus possible.

#### Régler l'adresse IP avec Device-Finder

- ♥ Téléchargez le programme Device-Finder sur Internet.
  - ⇒ Ouvrez le site internet de Leuze : **www.leuze.com**.
  - ⇒ Entrez le code de désignation ou le numéro d'article de l'appareil comme critère de recherche.
  - ⇒ Le programme *Device-Finder* se trouve sur la page produit de l'appareil, sous l'onglet *Téléchargements*.
- ♥ Reliez l'interface Ethernet de l'appareil directement au port LAN du PC.
- ♦ Démarrez le programme *Device-Finder*.
  - ⇒ Le programme affiche tous les capteurs de la série IPS 400i disponibles sur le réseau.
- Sélectionnez le capteur IPS 4xxi dans la liste.
  - ⇒ Vous pouvez à présent modifier l'adresse IP du capteur à l'adresse IP souhaitée.

## 8.4.2 Réglage automatique de l'adresse IP

Réglez l'adresse IP automatiquement si un serveur DHCP attribue les adresses IP dans le système.

- Sélectionnez l'obtention automatique de l'adresse IP dans l'outil webConfig : Configuration > Commande > Ethernet IPS > DHCP
- Utilisez le code de paramétrage pour obtenir automatiquement l'adresse IP (Configuration par codes de paramétrage).

## 8.4.3 Address Link Label

L'Address Link Label est une étiquette autocollante qui a été ajoutée à l'appareil.

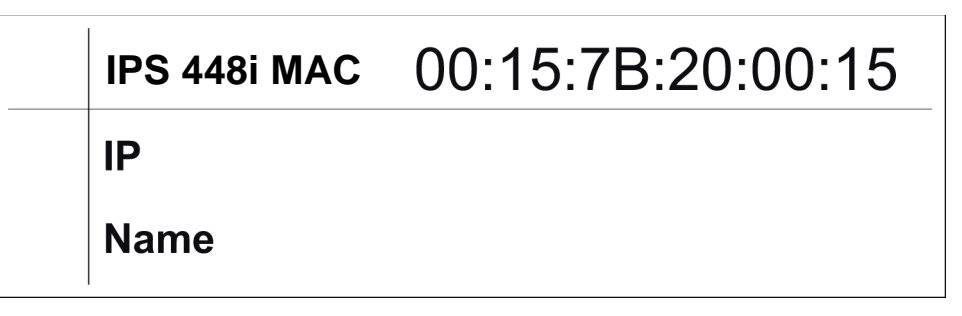

Fig. 8.1: Exemple d'« Address Link Label » ; le type d'appareil varie selon la série

• L'Address Link Label contient l'adresse MAC (Media Access Control) de l'appareil et est prévue pour y inscrire son adresse IP et son nom.

La partie de l'Address Link Label sur laquelle l'adresse MAC est imprimée peut si nécessaire être séparée du reste de l'autocollant en suivant les perforations.

- L'Address Link Label sert à identifier l'appareil sur les plans d'installation notamment. Pour cela, il suffit de la détacher de l'appareil et de la coller sur les plans.
- Elle établit ainsi un rapport univoque entre l'emplacement de montage, l'adresse MAC ou le nom de l'appareil, et le programme de commande associé.

Plus besoin de rechercher longuement ni de noter à la main les adresses MAC de tous les appareils en place dans l'installation.

## AVIS Chaq I'adre

Chaque appareil avec interface Ethernet peut être identifié de manière univoque au moyen de l'adresse MAC qui lui a été affectée lors de sa fabrication. L'adresse MAC est également indiquée sur la plaque signalétique de l'appareil.

Si plusieurs appareils sont mis en service dans une même installation, l'adresse MAC de chacun d'entre eux doit être affectée correctement, pour programmer la commande par exemple.

## 8.4.4 Communication hôte par Ethernet

La communication hôte par Ethernet vous permet de configurer les liaisons vers un système hôte externe.

Vous pouvez utiliser aussi bien le protocole UDP que le protocole TCP/IP, au choix en mode client ou serveur. Les deux protocoles peuvent être activés simultanément et utilisés en parallèle.

- Le protocole sans connexion UDP sert principalement à la transmission de données de processus vers l'hôte (mode moniteur).
- Le protocole TCP/IP orienté connexion peut aussi servir à la transmission de commandes de l'hôte vers l'appareil. Pour cette connexion, la sécurité des données est déjà prise en charge par le protocole TCP/IP.
- Si vous souhaitez utiliser le protocole TCP/IP pour votre application, vous devez définir si l'appareil doit fonctionner comme client TCP ou comme serveur TCP.

## UDP

L'appareil a besoin que l'utilisateur lui communique l'adresse IP et le numéro de port de l'appareil avec lequel il doit communiquer. De même, le système hôte (PC/commande) a besoin de l'adresse IP réglée de l'appareil et du numéro de port sélectionné. Ces paramètres définissent une socket par lequel des données peuvent être envoyées et reçues.

- ♦ Activez le protocole UDP.
- ⅍ Réglez les valeurs suivantes :
  - ⇒ Adresse IP du partenaire de communication
  - ⇒ Numéro de port du partenaire de communication

Les options de réglages associées se trouvent dans l'outil webConfig : Configuration > Commande > Hôte > Ethernet > UDP

## TCP/IP

- ♦ Activez le protocole TCP/IP.
- ♦ Activez le mode TCP/IP de l'appareil.
  - En mode client TCP, l'appareil établit activement la liaison avec le système hôte supérieur, par exemple le PC/la commande en tant que serveur. L'appareil a besoin que l'utilisateur lui communique l'adresse IP du serveur (c.-à-d. du système hôte) et le numéro de port par lequel le serveur (système hôte) fait transiter la communication. Dans ce cas, c'est l'appareil qui détermine quand et avec qui la communication doit être établie.
  - ⇒ En mode serveur TCP, le système hôte supérieur (PC/commande) établit activement la liaison et l'appareil raccordé attend l'établissement de la liaison.

La pile TCP/IP a besoin que l'utilisateur lui communique les informations concernant le port local de l'appareil (numéro de port) sur lequel les souhaits de liaison d'une application client (système hôte) doivent être reçus.

En présence d'un souhait de liaison et d'un établissement par le système hôte supérieur (PC/commande en tant que client), l'appareil en mode serveur accepte la liaison et les données peuvent être envoyées et reçues.

- Sur un appareil en mode client TCP, effectuez les réglages suivants :
  - ⇒ Adresse IP du serveur TCP, normalement l'adresse IP de la commande ou de l'ordinateur hôte
  - ⇒ Numéro de port du serveur TCP
  - ⇒ Délai imparti (time-out) pour l'attente de la réponse du serveur
  - ⇒ Intervalle de répétition pour une nouvelle tentative de communication en cas de non-réponse dans le délai imparti
- ♥ Sur un appareil en mode serveur TCP, effectuez les réglages suivants :
  - ⇒ Numéro de port pour la communication de l'appareil avec les clients TCP

Les options de réglages associées se trouvent dans l'outil webConfig :

#### Configuration > Commande > Hôte > Ethernet > TCP/IP

## 8.4.5 Client FTP

Pour la transmission d'images et de fichiers de protocole, vous pouvez configurer une sortie des données de processus via un serveur FTP.

- ♥ Réglez l'adresse IP et le numéro de port du serveur FTP avec lequel la communication doit s'effectuer.
- Attribuez des noms d'utilisateur et des mots de passe ou définissez le sens d'établissement de la communication avec l'option *Mode passif.* 
  - ⇒ Si l'option *Mode passif* est activée, le client FTP établit une connexion sortante vers le serveur.
- ♦ Activez le client FTP.
- Sélectionnez les images à transmettre (OK/NOK). Vous pouvez leur attribuer chacune un nom.

Les options de réglages associées se trouvent dans l'outil webConfig : Configuration > Commande > Hôte > Client FTP

|   | AVIS                                                                                                    |
|---|----------------------------------------------------------------------------------------------------|
| 6 | <ul> <li>♦ Vous pouvez régler l'horodatage dans Maintenance &gt; Heure système.</li> <li>⇒ En cas d'interruption de la tension de fonctionnement, l'heure système est réinitialisée.</li> </ul> |

## 8.5 Configuration par codes de paramétrage

Vous pouvez procéder à des modifications de la configuration à l'aide de codes de paramétrage imprimés (voir chapitre 18.2 "Configuration par codes de paramétrage").

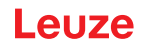

## 8.6 Activer les fonctions de l'appareil

Vous pouvez activer les fonctions suivantes de l'appareil par le biais des touches de commande sur le panneau de commande :

- AUTO
- ADJ
- ♥ Raccordez le capteur à l'alimentation en tension.
- Sélectionnez la fonction souhaitée par le biais des touches de commande sur le panneau de commande (voir chapitre 3.4.2 "Sélection de fonction et sélection de programme").

## AUTO

L'activation de la fonction AUTO lance les opérations suivantes :

- 1. Réglage optimal de l'éclairage : le capteur détermine le réglage optimal de l'éclairage pour le scénario actuel.
- 2. Déterminer le marqueur : détermination automatique du marqueur.
- 3. Diodes de réaction : retour optique pour l'alignement du capteur.
- 4. Code de paramétrage : lecture d'un code de paramétrage imprimé.

Ensuite, cette séquence recommence du début.

Une fois un code de paramétrage valide lu, le capteur quitte la fonction AUTO.

# AV/S Activez la fonction AUTO uniquement à l'arrêt ! Activez la fonction AUTO uniquement lorsque le marqueur n'est pas en mouvement par rapport à l'appareil. AV/S Désactivation de la fonction AUTO !

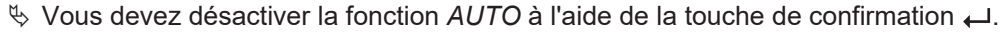

## ADJ

Fonction d'ajustement pour l'alignement du capteur.

- Avec l'activation de la fonction d'ajustement, les quatre diodes de réaction signalent l'alignement du capteur par rapport au marqueur.
- La position est programmée en appuyant sur la touche de confirmation ←, pour autant que l'ensemble de la zone de travail se trouve bien dans le champ de vision du capteur après le décalage.

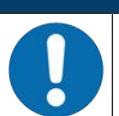

AVIS

#### Désactivation de la fonction ADJ !

♦ Vous devez désactiver la fonction *ADJ* à l'aide de la touche de confirmation .

## 9 Mise en service – Outil webConfig de Leuze

Les capteurs de positionnement de la série IPS 400i peuvent être manipulés et configurés via l'interface de maintenance Ethernet à l'aide de l'outil webConfig intégré de Leuze.

L'outil webConfig est conçu pour la configuration des capteurs sous la forme d'une interface utilisateur graphique indépendante du système d'exploitation et basée sur les technologies Internet.

Grâce à l'utilisation du protocole de communication HTTP et à la restriction, côté client, aux technologies standard (HTML, JavaScript et AJAX) qui sont prises en charge par tous les navigateurs modernes courants, l'outil webConfig peut fonctionner sur n'importe quel PC avec accès à Internet.

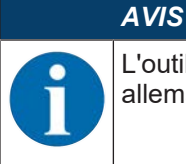

L'outil webConfig est proposé dans les langues suivantes : allemand, anglais, français, italien, espagnol, chinois, coréen

## 9.1 Configuration système requise

Pour utiliser l'outil webConfig, il vous faut un PC ou un ordinateur portable doté de l'équipement suivant :

| Moniteur            | Résolution minimale : 1280 x 800 pixels ou supérieure           |
|---------------------|-----------------------------------------------------------------|
| Navigateur Internet | Une version actuelle des navigateurs suivants est recommandée : |
|                     | Mozilla Firefox                                                 |
|                     | Google Chrome                                                   |
|                     | Microsoft Edge                                                  |

#### Tab. 9.1: Configuration système requise pour l'outil webConfig

#### AVIS

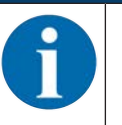

& Actualisez régulièrement votre système d'exploitation et votre navigateur Internet.

✤ Installez les Service Packs actuels de Windows.

## 9.2 Démarrer l'outil webConfig

- ✓ Conditions : l'adresse IP et le masque de sous-réseau pour la liaison LAN avec l'appareil sont correctement réglés.
- b Appliquez la tension de fonctionnement sur l'appareil.
- Reliez l'interface HOST de l'appareil au PC. La connexion à l'interface HOST de l'appareil s'effectue via le port LAN du PC.
- Démarrez l'outil webConfig dans le navigateur Internet de votre PC avec l'adresse IP 192.168.60.101 ou avec l'adresse IP que vous avez réglée.
  - ⇒ 192.168.60.101 est l'adresse IP standard de Leuze pour la communication avec les capteurs de positionnement de la série IPS 400i.

Le PC affiche la page d'accueil de webConfig avec les informations de processus actuelles en mode de fonctionnement *Processus* :

- Image actuelle du capteur
- Résultats actuels : valeur X, valeur Y, statut, indicateur de qualité
- Bref historique des derniers résultats
- États des entrées/sorties de commutation

## AVIS

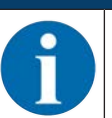

L'affichage des informations de processus peut être retardé, selon la vitesse de traitement actuelle.

# Leuze

| 6     | IPS 208/ FIX-M1-10<br>webConfig | 12-12 (1)                                                                                                    |                                | t            | Programn | n : Prog. 1] |             |               | Leuze electronic<br>tre sensor social                             |
|-------|---------------------------------|----------------------------------------------------------------------------------------------------|--------------------------------|--------------|----------|--------------|-------------|---------------|-------------------------------------------------------------------|
| 180   |                                 | /                                                                                                    | DROCESS                        | S CONFIG     | URATION  | 80           | AGNOSTICS   | 3 MAINTENANCE |                                                                   |
| PROC  | ESS 🚫                           | SERVICE                                                                                                    | 9                              |              |          |              |             |               | EN • 04 🛈 •                                                       |
| PROCE | SS DATA                         |                                                                                                    |                                | OHSTORY      |          |              |             |               |                                                                   |
|       |                                 |                                                                                                    |                                | index Status | x [mm]   | y (mm)       | Quality [%] |               |                                                                   |
|       | _                               | and the second second second second second second second second second second second second second second second                                                                                                    | Status: 0                      | 0032 0       | +0.01    | +0.01        | 091         |               |                                                                   |
|       |                                 |                                                                                                    | X[mm]: = 0,03<br>V[mm]: + 0,01 | 0033 0       | + 0.02   | + 0.00       | 091         |               | 1                                                                 |
|       |                                 |                                                                                                    | Quality[9]: 91                 | 0034 0       | - 0,02   | - 0,00       | 090         |               |                                                                   |
|       |                                 |                                                                                                    |                                | 0035 0       | + 0,02   | + 0,01       | 091         |               |                                                                   |
|       | and a second second             | ¢.Y                                                                                                    |                                | 0036 0       | - 0,02   | + 0,00       | 091         |               |                                                                   |
|       |                                 | · ····································                                                                                                    |                                | 0037 0       | - 0,02   | + 0,01       | 091         |               |                                                                   |
|       | ALC: NOT THE OWNER              |                                                                                                    |                                | 0038 0       | + 0,01   | + 0,01       | 091         |               |                                                                   |
|       | and the second second           | •                                                                                                    |                                | 0039 0       | - 0,01   | - 0,00       | 091         |               |                                                                   |
|       |                                 |                                                                                                    |                                | 0040 0       | - 0,02   | + 0,01       | 002         |               |                                                                   |
|       | COMPANY OF LOCAL                | <ul> <li>Objection from the</li> </ul>                                                                                                    |                                | 0047 0       | - 0.02   | + 0.00       | 002         |               |                                                                   |
|       |                                 | -Y                                                                                                    |                                | 0043 0       | - 0.03   | + 0.00       | 091         |               |                                                                   |
|       |                                 | A REAL PROPERTY AND A REAL PROPERTY AND A REAL |                                | 0044 0       | - 0.02   | + 0,00       | 091         |               |                                                                   |
|       |                                 |                                                                                                    |                                | 0045 0       | - 0,01   | - 0,01       | 091         |               |                                                                   |
|       |                                 |                                                                                                    |                                | 0046 0       | - 0,02   | + 0,01       | 092         |               |                                                                   |
| 1.1   |                                 |                                                                                                    |                                | 0047 0       | - 0,01   | - 0,01       | 091         |               |                                                                   |
| SWITC | HING INPUTS/OUTPUTS             |                                                                                                    |                                | 0048 0       | - 0,01   | - 0,00       | 001         |               |                                                                   |
| Port  | I/O mode                        | Function                                                                                                    | DO status                      | 0049 0       | - 0,00   | + 0,01       | 091         |               |                                                                   |
| 1, ;  | Input                           | Reading startistop                                                                                                    | 0                              | 0050 0       | - 0,01   | - 0,01       | 091         |               |                                                                   |
| 2     | Output                          | Ready                                                                                                    |                                | 0051 0       | - 0,03   | + 0,01       | 091         |               |                                                                   |
| 3     | Input                           | Program selection 1                                                                                                    |                                |              |          |              |             |               |                                                                   |
| 1     | input                           | Program selection 2                                                                                                    |                                | 2            |          |              |             |               |                                                                   |
| 42    | input                           | Program selection 2                                                                                                    | •                              | × [          |          |              |             |               |                                                                   |
| 10.1  | £                               | Parinent encounter!                                                                                                    |                                |              |          |              |             | 4097 m        | afte curt die ETP de . in 1915 Laures alectronic Gentri & Co. NG. |

1 Commutation du mode de fonctionnement (*Processus - Maintenance*)

Fig. 9.1: Page d'accueil de l'outil webConfig

L'interface utilisateur de l'outil webConfig est largement auto-explicative.

## AVIS

L'outil webConfig est complètement contenu dans le microprogramme de l'appareil. Selon la version du microprogramme, les pages et fonctions de l'outil webConfig peuvent être représentées et affichées de différentes manières.

#### Effacer l'historique de navigation

Le cache du navigateur Internet doit être vidé si différents types d'appareils ou des appareils de différents microprogrammes ont été raccordés à l'outil webConfig.

Effacez les cookies et les données Internet temporaires du cache du navigateur avant de démarrer l'outil webConfig.

## 9.3 Brève description de l'outil webConfig

Les menus et boîtes de dialogue de l'outil webConfig sont intuitifs et proposent des textes d'aide et des astuces.

La page d'accueil de l'outil webConfig affiche les informations de processus actuelles.

#### 9.3.1 Changer de mode de fonctionnement

Il est possible de basculer entre les modes de fonctionnement suivants pour la configuration avec l'outil webConfig :

• Processus

L'appareil est relié à la commande ou au PC.

- · La communication du processus vers la commande est activée.
- · Les entrées/sorties de commutation sont activées.
- L'image prise actuellement par le capteur apparaît si la fonction n'a pas été désactivée dans l'outil webConfig.
- La configuration ne peut pas être modifiée.
- Maintenance
  - · La communication du processus vers la commande ou le PC est interrompue.
  - Les entrées/sorties de commutation sont désactivées.
  - · La configuration peut être modifiée.

## AVIS

Modifications de la configuration possibles en mode de Maintenance uniquement !

Des modifications ne peuvent être apportées via la fonction CONFIGURATION qu'en mode de Maintenance.

Sur toutes les pages de l'outil webConfig, vous trouverez en haut à gauche un commutateur logiciel pour passer d'un mode de fonctionnement à l'autre (*Processus - Maintenance*).

Après le passage au mode de fonctionnement *Maintenance*, le menu **CONFIGURATION** s'affiche.

| UP S 208/ FIX-M1-102-12<br>webConfig                 | <u>(</u> 1     | [ Prog              | gramm : Prog. 1 ] |               |                                 | Leuze electronic                                                                                                    |
|------------------------------------------------------|----------------|---------------------|-------------------|---------------|---------------------------------|----------------------------------------------------------------------------------------------------|
| PROCESS                                              | ç.             | PROCESS CONFIGURAT  | ION 🖗 DIAGNOSTICS | X MAINTENANCE |                                 | EN + 04 0 +                                                                                                    |
| NAVIGATION 8<br>Maintenant<br>Project administration |                | SELECTION MAGE ACQ. | ect on PC         | DEVICE.       |                                 | EDESCRIPTION The DESCRIPTION The sector is the sound can be the sector is the sector is the secto |
| bn€ per                                              | ning engineer) |                     |                   |               | HOST IN 40 OUT 40 FTP 40 0 2014 | Leuze electronic GmbH & Co. KG                                                                                                    |

1 Commutation du mode de fonctionnement (*Processus - Maintenance*)

Fig. 9.2: Menu CONFIGURATION de l'outil webConfig

## 9.3.2 Fonctions des menus de l'outil webConfig

L'outil webConfig offre les fonctions de menu suivantes :

- PROCESSUS
  - Informations sur le résultat actuel
  - · Image de la caméra actuelle
  - Statut des entrées/sorties de commutation
  - Statistiques de lecture

## CONFIGURATION

- Régler l'application
- Configurer le formatage et la sortie des données
- · Configurer les entrées/sorties de commutation
- Régler les paramètres de communication et les interfaces
- Réglages généraux de l'appareil, p. ex. nom de l'appareil
- Régler le fonctionnement avec éclairage externe (voir chapitre 5.2.3 "Mise en service")
- DIAGNOSTIC
  - Rassemblement des événements d'avertissement et d'erreur

## MAINTENANCE

- Attribuer des rôles d'utilisateur (gestion des utilisateurs)
- Sauvegarder/restaurer le fichier de configuration
- Actualiser le microprogramme
- Régler l'horloge système (heure système)
- Gérer le guidage de l'utilisateur

## 9.3.3 Menu CONFIGURATION

|                       | AVIS                |                                                                                    |                                                 |                                                                                         |
|-----------------------|---------------------|------------------------------------------------------------------------------------|-------------------------------------------------|-----------------------------------------------------------------------------------------|
| 0                     | Modifications       | de la configuration possibles en n<br>ations ne peuvent être apportées da<br>ance. | node de <i>Maintenanc</i><br>Ins le menu CONFIG | <b>e uniquement !</b><br>URATION qu'en mode                                             |
| IPS 208/ 1<br>webConf | FIX-M1-102-12<br>Ig | [Programm : Prog. 1]                                                               |                                                 | Leuze electronic<br>The service pocode                                                  |
| PROCESS               | Survice 📕           | CONFIDURATION ODIGINOSTIC                                                          | s 💥 MAUNTENANCE                                 | en • 😋 🛈 •                                                                              |
| NAVIGATION            | e                   |                                                                                    | b 🔍                                             | ESCRIPTION<br>In this selection, the world can be<br>stated, the existing configuration |

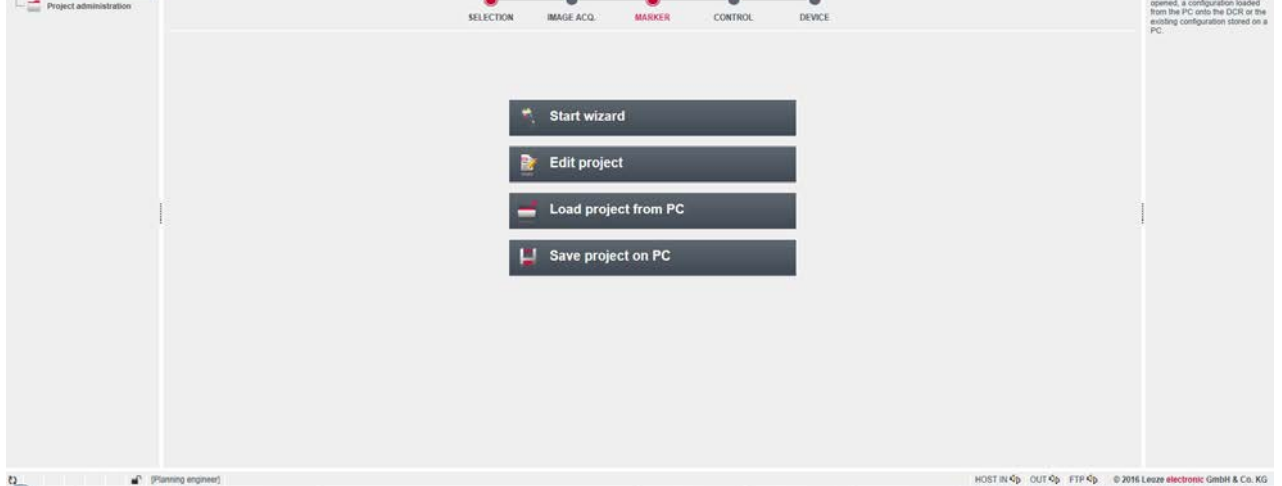

## Fig. 9.3: Menu CONFIGURATION

Sélectionnez la façon dont vous souhaitez configurer l'application.

- [Lancer l'assistant] : configuration rapide en quelques étapes seulement
- [Éditer le projet] : configuration via la vue complète de l'outil webConfig
- [Charger un projet du PC] : configuration via un projet de configuration existant
- [Enregistrer le projet sur PC] : enregistrer le projet de configuration

## 9.3.4 Configurer les applications avec l'assistant

L'assistant de configuration vous permet de régler l'application en quelques étapes seulement.

| IPS 208/ FIX-M1-102-I2<br>webConfig | [Programm : Prog. 1]                                                                                                    | Leuze electronic     Reserver pages                                                                                                    |
|-------------------------------------|----------------------------------------------------------------------------------------------------|----------------------------------------------------------------------------------------------------|
| 100                                 | 💭 process 🔯 configuration 🗞 dagnostics 🛠 main                                                                                                    | TENANCE                                                                                                    |
| PROCESS                             | CUBEENT IMAGE<br>CUBEENT IMAGE<br>CUBEENT<br>CUBEENT<br>CUBEENT<br>CUBEENT IMAGE<br>CUBEENT<br>CUBEENT<br>CUBEENT<br>CUBEENT<br>CUB | Constraints and a second and a second and a second and a second and a second and a second and a second and a second and a second and a second and a second a second a sec |
|                                     |                                                                                                    | as Next without & Cancel                                                                                                    |
| C Planning engineers                |                                                                                                    | HOST IN Q5 OUT Q5 FTP Q5 © 2015 Lives electronic Gridel & Co. KG                                                                                                    |

#### Fig. 9.4: Assistant de configuration

- ♦ Sélectionnez CONFIGURATION > [Lancer l'assistant].
- ♥ Procédez aux réglages en suivant les étapes de configuration de l'assistant.

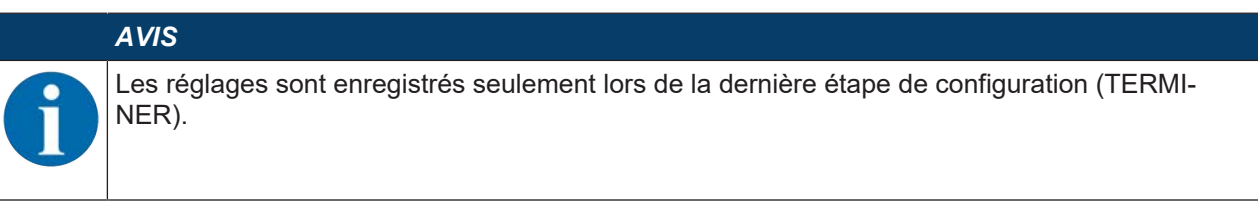

## 9.4 Configurer le positionnement précis dans les rayons

Pour une mise en service plus rapide, vous pouvez régler les principaux paramètres pour les programmes (PROGRAM 1 ... 8) à l'aide de l'assistant de configuration. Vous pouvez également effectuer les réglages de configuration pour le positionnement précis dans les rayons manuellement ou à l'aide de codes de paramétrage.

#### 9.4.1 Sélectionner le programme

Au total, huit programmes pouvant être configurés individuellement sont disponibles.

#### ♦ Choisissez CONFIGURATION > GESTION DES PROGRAMMES.

⇒ La boîte de dialogue *Aperçu des programmes* apparaît.

| IPS 408/ FIX-F2-102-13<br>webConfig |                | [ Prog           | ram : Prog. 1] |        | Leuze electronic     the sensor people |               |              |                                                                                                    |
|-------------------------------------|----------------|------------------|----------------|--------|----------------------------------------|---------------|--------------|----------------------------------------------------------------------------------------------------|
|                                     |                | C: PROCESS       | CONFEGURATE    | n 🕺 🛛  | AGNOSIS                                | X MAINTENANCE |              |                                                                                                    |
| PROCESS                             | RVICE 💻 🗈 🚹    | 🧔 🔍 🖓 💿 📙 💳      |                |        |                                        |               |              | • o= 0 • EN •                                                                                                    |
| NAVIGATION F                        |                |                  |                |        | <b>6</b>                               | <u>&amp;</u>  |              | F DESCRIPTION<br>Selection ID<br>Minimum                                                                                                    |
| Project administration              |                | SELECTION        | IMAGE ACQ.     | MARKER | CONTROL                                | DEVICE        |              | Maximum 2147483647<br>Data type: SINT32                                                                                                    |
| PROGR                               | AM OVERVIEW    |                  |                |        |                                        |               |              | Selection ID:<br>Ordered entry of the relation                                                                                                    |
| Program                             | Author         |                  | Date created   |        | Description                            |               | Selection ID | ID The selection ID can be used                                                                                                    |
| Prog. 1                             | Leuza electron | ć                | 2019-03-15     |        | Program 1 (No                          | w0            | 0            | check program via dipital inputi                                                                                                    |
| Prog 2                              | Leuze electron | e .              | 2019-03-15     |        | Program 2 (Fa                          | 0             |              | Check prevents the same                                                                                                    |
| Prog 3                              | Leuze electron | ¢                | 2019-03-15     |        | Program 3 (Ne                          | der)          | 2            | number from being entered<br>multiple times.                                                                                                    |
| Prog. 4                             | Leuza electron | e                | 2019-03-15     |        | Program 4 (Fa                          | 0             | 3            |                                                                                                    |
| Prog. 5                             | Leuze electron | •                | 2019-03-15     |        | Program 5 (Ne                          | ar)           | 4            |                                                                                                    |
| Prog 6                              | Leuze electron | L.               | 2019-03-15     |        | Program 6 (Fa                          | 0             | 5            |                                                                                                    |
| Prog 7                              | Leuze electron | 6                | 2019-03-15     |        | Program 7 (Ne                          | ar)           |              |                                                                                                    |
| 1                                   |                |                  |                |        | 105.00.51                              |               |              | and the second second se |
|                                     |                |                  |                |        |                                        |               |              |                                                                                                    |
| PROGR                               | AM PROPERTIES  |                  |                |        |                                        |               |              |                                                                                                    |
| Prog                                | ram.           | Prog. 1          |                |        |                                        |               |              |                                                                                                    |
| Auto                                | or             | Leuze electronic |                |        |                                        |               |              |                                                                                                    |
| Date                                | created        | 2019-03-15       |                |        |                                        |               |              |                                                                                                    |
| Des                                 | ripton         | Program 1 (Near) | _              |        |                                        |               |              |                                                                                                    |
| Seio                                | ction ID       | 0.4              |                |        |                                        |               |              |                                                                                                    |
|                                     |                |                  |                |        |                                        |               |              |                                                                                                    |
|                                     |                |                  |                |        |                                        |               |              |                                                                                                    |
|                                     |                |                  |                |        |                                        |               |              |                                                                                                    |

Fig. 9.5: Boîte de dialogue Aperçu des programmes

♦ Choisissez le programme que vous souhaitez activer.

| Entrée numérique SWI4 | Entrée numérique SWI3 | ID de sélection |
|-----------------------|-----------------------|-----------------|
| 0                     | 0                     | 0               |
| 0                     | 1                     | 1               |
| 1                     | 0                     | 2               |
| 1                     | 1                     | 3               |

#### AVIS

Il n'est possible de sélectionner que quatre programmes ou les quatre premiers ID de sélection via les quatre entrées numériques.

## AVIS

- Attribution de l'ID de sélection
  - L'ID de sélection « 0 » doit être attribué une fois.
- Seuls les ID de sélection « 0 14 » peuvent être utilisés.

## 9.4.2 Configurer la prise de vue

## ♦ Choisissez CONFIGURATION > GESTION DES PROGRAMMES.

- ♦ Choisissez le programme actif.
- ♦ Choisissez CONFIGURATION > Prise de vue.
  - ⇒ La boîte de dialogue *Prise de vue* apparaît.

# Leuze

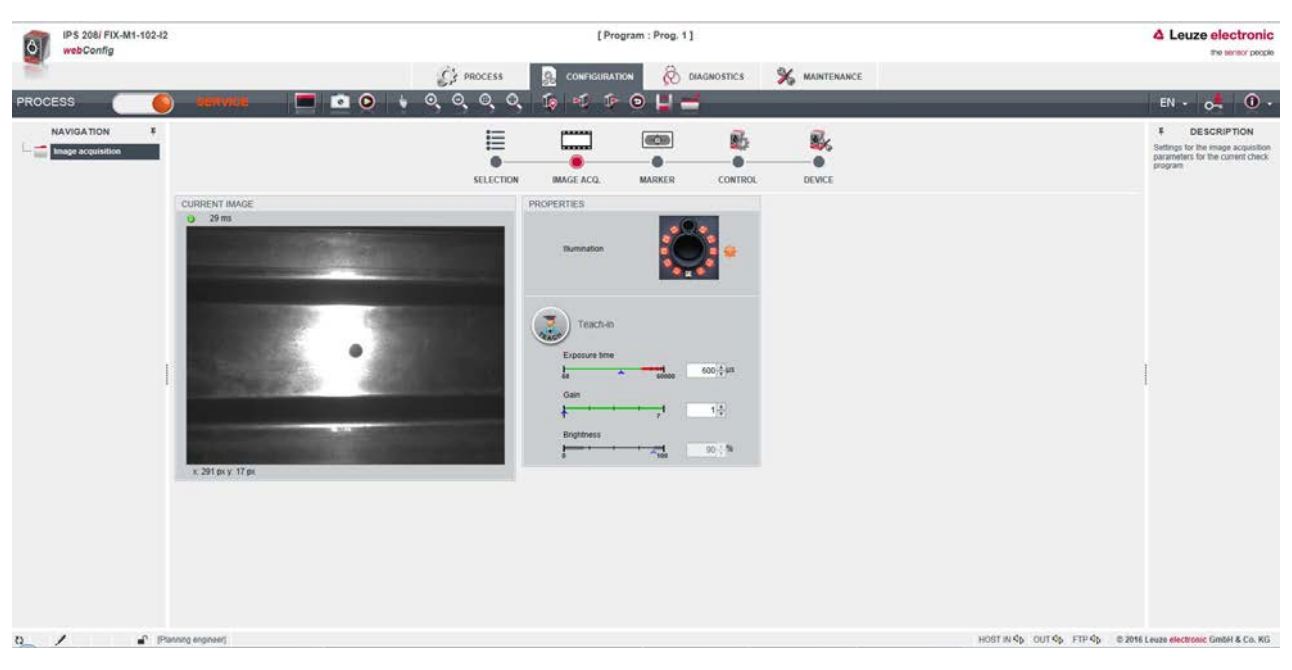

Fig. 9.6: Prise de vue

#### 9.4.3 Configurer les marqueurs

Configuration du marqueur existant dans l'application.

- ♦ Choisissez CONFIGURATION > GESTION DES PROGRAMMES.
- ♦ Choisissez le programme actif.
- ♦ Choisissez CONFIGURATION > Marqueur.
  - ⇒ La boîte de dialogue *Marqueur* apparaît.

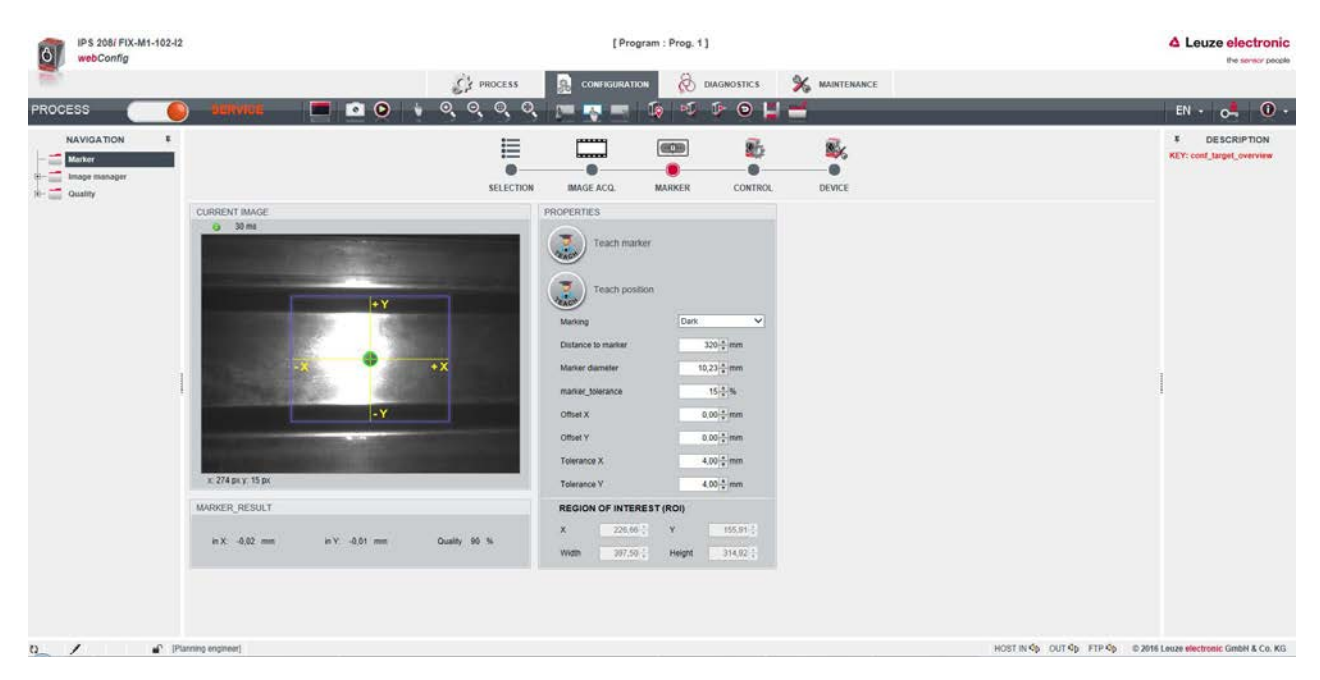

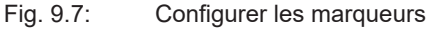

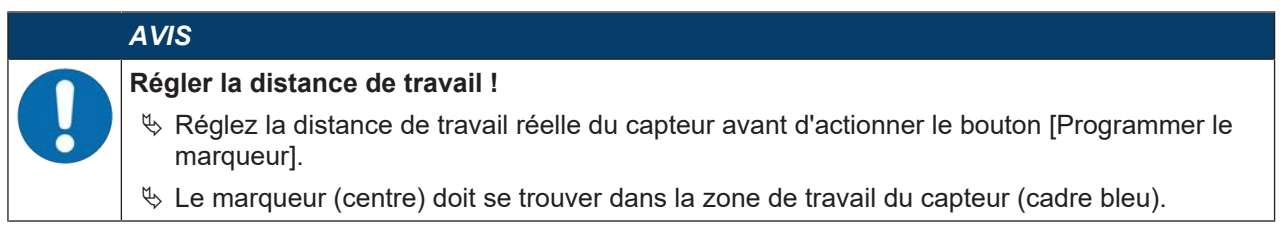

#### 9.4.4 Affecter les sorties de commutation numériques aux valeurs mesurées

Affectation spécifique au programme de valeurs mesurées aux sorties de commutation numériques programmables.

- ♦ Choisissez le programme actif.
- ♥ Choisissez CONFIGURATION > COMMANDE > E/S numériques.

⇒ La boîte de dialogue *E/S numériques* apparaît.

| IPS 208/ FIX-M1-102-I2<br>webConfig                                                                                                    |      |                |                          |                                                         |                    | [ Prog        | ram : Prog. 1]        |              |          |                  |                |          |   | ▲ Leuze electronic<br>the sensor people                                                                                                    |
|----------------------------------------------------------------------------------------------------|------|----------------|--------------------------|---------------------------------------------------------|--------------------|---------------|-----------------------|--------------|----------|------------------|----------------|----------|---|----------------------------------------------------------------------------------------------------|
| THE CONTRACT OF THE OWNER OF THE OWNER OWNER OF THE OWNER OWNER OWNER OWNER OWNER OWNER OWNER OWNER OWNER OWNER OWNER OWNER OWNER OWNER OWNER OWNER OWNER OWNER OWNER OWNER OWNER OWNER OWNER OWNER OWNER OWNER OWNER OWNE |      |                |                          | ŝ                                                       | PROCESS            |               |                       | iostics 🖇    |          | CIE              |                |          |   |                                                                                                    |
| PROCESS                                                                                                    | ) •  | envice         | 💻 🔯 🝕                    | 🖻 🖸 📙                                                   | 3                  |               |                       |              |          |                  |                |          |   | EN • 04 0 •                                                                                                    |
| NAVIGATION #<br>Control                                                                                                    |      |                |                          |                                                         |                    | IMAGE ACQ.    | MARKER                |              | BEVICE   |                  |                |          |   | DESCRIPTION     The four digital switching     inputs/outputs (1x input, 1x output,     2x imputs/outputs) are for the     activation or signaling of states; of     movement or signaling of states; of |
| - Output<br>- Ethernet DCR                                                                                                    | SWIT | CHING INPUTS/O | utputs                   |                                                         |                    |               |                       |              |          |                  |                |          |   | freely programmable                                                                                                    |
| - Host                                                                                                    | Port | VO mode        | Function                 |                                                         |                    | Signal delay  | Pulse duration        | Switch       | on delay | Switch-off delay | Debounce time  | inverted | 1 |                                                                                                    |
| _                                                                                                    | 1    | Input          | Reading start/stop       |                                                         |                    | 2             | 0                     | 0            |          | 0                | 5              | 0        |   |                                                                                                    |
|                                                                                                    | 2    | Output         | Ready                    |                                                         |                    | 8             | .0                    | 0            |          | -                | +              | 0        |   |                                                                                                    |
|                                                                                                    | 3    | Input          | Program selection 1      |                                                         |                    |               | 0                     | 0            |          | Ð                | 5              | 8        |   |                                                                                                    |
|                                                                                                    | 4    | Input          | Program selection 2      |                                                         |                    | 5             | 0                     | 0            |          | 0                | 5              | 0        |   |                                                                                                    |
|                                                                                                    | 5    | Output         | Programmable 1 Marker fo | und to the r 🗸                                          |                    | ~             | 0                     | ٥            |          |                  | +              | ٥        |   |                                                                                                    |
|                                                                                                    | 6    | Output         | Programmable 2 Marker fo | und to the la 🗸                                         |                    |               | 0                     | o            |          | 2                |                | 0        | ~ |                                                                                                    |
|                                                                                                    | PORT | 1              |                          |                                                         |                    |               |                       |              |          |                  |                |          |   |                                                                                                    |
| 1                                                                                                    | 1    | tuget show OI  | ~                        | Function                                                | Reading startistop | Y             |                       | 🔲 Signal del | lay      |                  | Pulse duration |          |   |                                                                                                    |
| ,                                                                                                    | 0.0  | inverted       | Debource time            | Switch-on delar<br>0 ‡ ms<br>Switch-off delar<br>0 ‡ ms | I<br>RI            | Activation Is | enclien<br>9 function |              |          |                  |                |          |   |                                                                                                    |
|                                                                                                    |      | interest and   |                          |                                                         |                    |               |                       |              |          |                  |                |          |   |                                                                                                    |

Fig. 9.8: E/S numériques

- Le capteur met à disposition les sorties de commutation numériques -X, +X, -Y, +Y.
- La position de consigne se trouve à l'intérieur d'une zone de tolérance rectangulaire.
- Les sorties de commutation sont activées selon les déviations X et Y de la manière suivante.
  - E/S 5 = -X
  - E/S 6 = +X
  - E/S 7 = +Y
  - E/S 8 = -Y

| -X = 1<br>+X = 0<br>-Y = 0<br>+Y = 1     |                                      | -X = 0<br>+X = 1<br>-Y = 0<br>+Y = 1 |
|------------------------------------------|--------------------------------------|--------------------------------------|
|                                          | -X = 1<br>+X = 1<br>-Y = 1<br>+Y = 1 |                                      |
| <br>-X = 1<br>+X = 0<br>-Y = 1<br>+Y = 0 |                                      | -X = 0<br>+X = 1<br>-Y = 1<br>+Y = 0 |
|                                          | 2                                    |                                      |

1 Zone de tolérance Y

2 Zone de tolérance X

Fig. 9.9: Direction de visée sur le marqueur

## 9.4.5 Éditer les valeurs mesurées via Ethernet

Configuration de la sortie des valeurs mesurées via l'interface Ethernet.

La sortie des valeurs mesurées peut être configurée de manière individuelle.

- ♦ Choisissez le programme actif.
- ♦ Choisissez CONFIGURATION > COMMANDE > Sortie.

⇒ La boîte de dialogue Sortie apparaît.

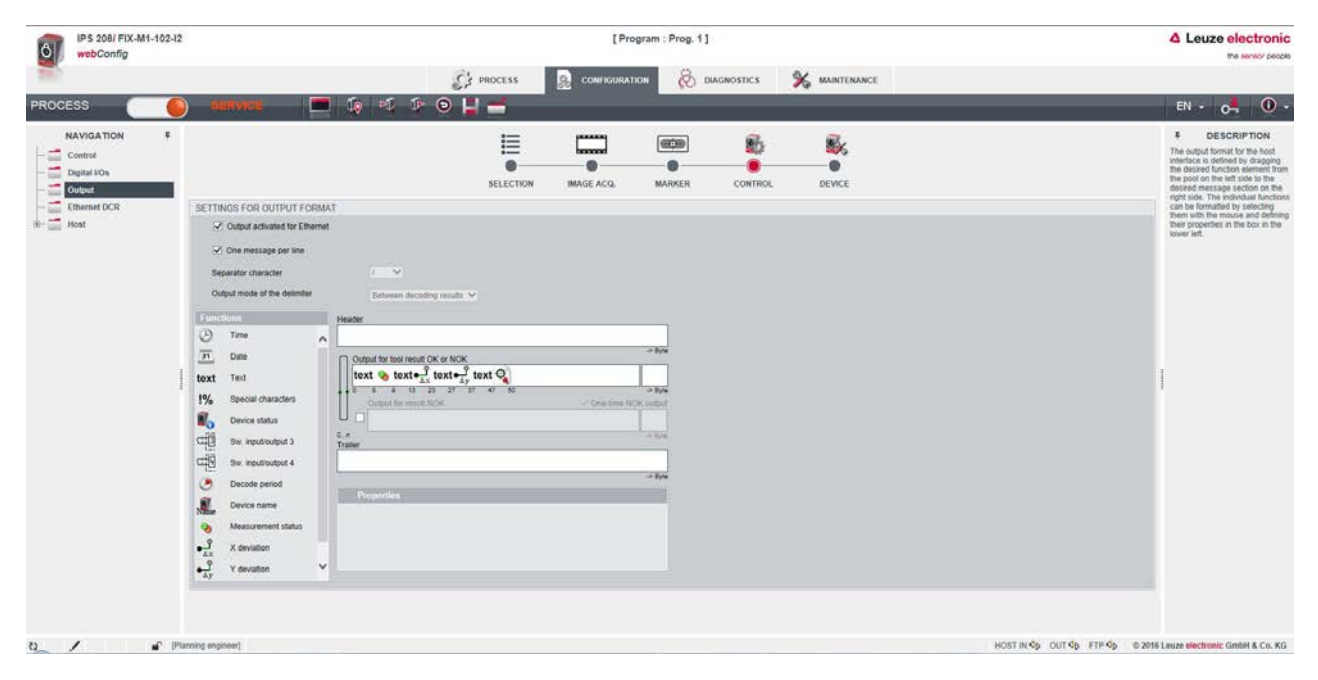

Fig. 9.10: Sortie des valeurs mesurées

<u>euze</u>

## 10 PROFINET

## 10.1 Récapitulatif

Le capteur de positionnement IPS 448i est conçu comme un appareil de terrain modulaire, il représente un appareil PROFINET-IO qui communique de manière cyclique avec le contrôleur PROFINET-IO associé.

L'appareil peut s'utiliser comme appareil autonome (Stand-Alone) avec nom d'appareil individuel dans une topologie PROFINET-IO en étoile ou en arbre. Ce nom d'appareil doit être communiqué au participant par la commande lors du baptême de l'appareil (voir chapitre 10.3 "Configuration pour commande SIMATIC S7 de Siemens").

## Caractéristiques

L'appareil possède les caractéristiques suivantes :

- Un fichier GSDML est disponible pour la description d'appareil
- · La famille d'appareils est certifiée PROFINET-IO selon V2.34
- PROFINET-IO avec communication en temps réel (RT)
- Connexion Fast Ethernet standard (100 Mbit/s) (connectique M12)
- · Auto-Crossover et Auto-Negotiation
- Échange cyclique des données
- Des connecteurs M12 à 4 pôles de codage D sont utilisés pour la liaison électrique
- Fonctions d'identification & de maintenance (I&M) IM0 IM4
- Le réglage de l'adresse IP, le cas échéant l'attribution d'un nom, est réalisé au moyen de l'environnement de développement Siemens STEP7 ou TIA, ou d'outils comparables
- Durée du cycle : 4 ms max. (*MinDeviceInterval*=128)
- · Étendue des fonctions conforme à la classe de conformité B
- Classe de charge du réseau l

#### Communication

La communication de base et l'intégration sont réalisés par le biais du fichier GSDML (voir chapitre 10.2 "Fichier GSDML"). Les modules du fichier GSDML ne prennent pas en charge la configuration de la fonctionnalité de l'appareil. La configuration se fait au moyen d'autres mécanismes tels que l'outil webConfig ou des instructions en ligne/XML (voir chapitre 9 "Mise en service – Outil webConfig de Leuze" ; voir chapitre 11 "Interfaces – Communication").

Chaque appareil dispose d'une adresse MAC univoque (Media Access Control) indiquée sur la plaque signalétique. L'adresse MAC (MAC-ID) est combinée à une adresse IP au cours de la configuration. Vous trouverez l'adresse MAC sur la plaque signalétique ainsi que sur une Address Link Label aisément détachable appliquée à titre supplémentaire sur l'appareil (Adresse MAC).

À la livraison, l'appareil a l'adresse réseau suivante :

- Adresse IP :192.168.60.101
- Masque de sous-réseau : 255.255.255.0

#### Raccordement électrique

Plusieurs prises mâles et femelles M12 sont disposées sur l'appareil pour le raccordement électrique de la tension d'alimentation, de l'interface et des entrées et sorties de commutation (voir chapitre 7 "Raccordement électrique").

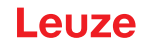

## 10.2 Fichier GSDML

La fonctionnalité de l'IPS 448i via l'interface PROFINET est définie avec les données d'entrée/sortie spécifiées dans les modules du fichier GSDML (voir chapitre 10.4 "Modules de configuration PROFINET").

Lors de l'écriture du programme d'API, un outil de configuration spécifique à l'utilisateur intègre les modules nécessaires et les configure pour l'application.

Si l'appareil fonctionne sur PROFINET, toutes les données d'entrée/sortie sont réglées à des valeurs par défaut. Si l'utilisateur ne change pas ces données d'entrée/sortie, l'appareil fonctionne avec les réglages par défaut fournis par Leuze. Vous trouverez les réglages par défaut de l'appareil dans les descriptions des modules.

| AVIS                                                                                                    |
|----------------------------------------------------------------------------------------------------|
| À respecter lors de la configuration d'appareils PROFINET !                                                                                 |
| Par principe, procédez à la configuration de base de votre appareil dans le fichier GSDML<br>(Generic Station Description Markup Language). |
| ♥ Téléchargez pour cela le fichier GSDML adapté sur Internet à l'adresse : www.leuze.com.                                                   |
| En mode de processus, les données d'entrée/sortie des modules GSDML activés sont<br>échangées avec la commande.                             |
| Si vous faites basculer l'appareil en mode de <i>Maintenance</i> à l'aide de l'outil webConfig, il est séparé du PROFINET.                  |

## 10.3 Configuration pour commande SIMATIC S7 de Siemens

Un outil de configuration spécifique à l'utilisateur tel que TIA-Portal pour la commande SIMATIC-S7 de Siemens (API S7), permet d'intégrer les modules requis à un projet lors de la création du programme de l'API. Ces modules sont mis à disposition grâce au fichier GSDML.

|   | AVIS                                                                                                    |
|---|----------------------------------------------------------------------------------------------------|
| 0 | Tenir compte de la version de SIMATIC Manager !                                                                                                    |
|   | AVIS                                                                                                    |
| 6 | Une alternative consiste à charger le fichier GSDML de l'appareil à l'aide de l'outil webConfig<br>(voir chapitre 9 "Mise en service – Outil webConfig de Leuze") : |
|   | Le fichier GSDML mémorisé dans l'appareil coïncide toujours avec la version du micropro-<br>gramme de l'IPS 448i.                                                   |

## 10.4 Modules de configuration PROFINET

## 10.4.1 Récapitulatif des modules

| Module                                                        | Description                                                                       | Paramètres | Données<br>d'entrée | Données<br>de sortie |
|---------------------------------------------------------------|-----------------------------------------------------------------------------------|------------|---------------------|----------------------|
| M10                                                           | Activation                                                                        | 1          | 1                   | 1                    |
| voir chapitre 10.4.2<br>"Activation"                          | Bits de commande pour l'activation<br>et la transmission des données<br>d'entrée. |            |                     |                      |
| M13                                                           | Résultat fragmenté                                                                | 1          | 3                   | 0                    |
| voir chapitre 10.4.3<br>"Module 13 – Résultat<br>fragmenté"   | Transmission des résultats en<br>mode fragmenté                                   |            |                     |                      |
| M16                                                           | Entrée fragmentée                                                                 | 1          | 0                   | 3                    |
| voir chapitre 10.4.4<br>"Module 16 – Entrée<br>fragmentée"    | Transmission des données d'entrée<br>en mode fragmenté                            |            |                     |                      |
| M21                                                           | Données de résultat 1                                                             | 0          | 11                  | 0                    |
| voir chapitre 10.4.5<br>"Données de résultat 1"               | Information d'entrée, 8 octets max.                                               |            |                     |                      |
| M22                                                           | Données de résultat 2                                                             | 0          | 19                  | 0                    |
| voir chapitre 10.4.6<br>"Données de résultat 2"               | Information d'entrée, 16 octets max.                                              |            |                     |                      |
| M23                                                           | Données de résultat 3                                                             | 0          | 35                  | 0                    |
| voir chapitre 10.4.7<br>"Données de résultat 3"               | Information d'entrée, 32 octets max.                                              |            |                     |                      |
| M24                                                           | Données de résultat 4                                                             | 0          | 51                  | 0                    |
| voir chapitre 10.4.8<br>"Données de résultat 4"               | Information d'entrée, 48 octets max.                                              |            |                     |                      |
| M25                                                           | Données de résultat 5                                                             | 0          | 67                  | 0                    |
| voir chapitre 10.4.9<br>"Données de résultat 5"               | Information d'entrée, 64 octets max.                                              |            |                     |                      |
| M26                                                           | Données de résultat 6                                                             | 0          | 99                  | 0                    |
| voir chapitre 10.4.10<br>"Données de résultat 6"              | Information d'entrée, 96 octets max.                                              |            |                     |                      |
| M27                                                           | Données de résultat 7                                                             | 0          | 131                 | 0                    |
| voir chapitre 10.4.11<br>"Données de résultat 7"              | Information d'entrée, 128 octets max.                                             |            |                     |                      |
| M28                                                           | Données de résultat 8                                                             | 0          | 259                 | 0                    |
| voir chapitre 10.4.12<br>"Données de résultat 8"              | Information d'entrée, 256 octets max.                                             |            |                     |                      |
| M101 –                                                        | Données d'entrée 1                                                                | 0          | 1                   | 11                   |
| voir chapitre 10.4.13<br>"Module 101 – Données<br>d'entrée 1" | Information d'entrée, 8 octets max.                                               |            |                     |                      |
| M102                                                          | Données d'entrée 2                                                                | 0          | 1                   | 19                   |
| voir chapitre 10.4.14<br>"Module 102 – Données<br>d'entrée 2" | Information d'entrée, 16 octets max.                                              |            |                     |                      |

| Module                                                                       | Description                                                                                                    | Paramètres | Données<br>d'entrée | Données<br>de sortie |
|------------------------------------------------------------------------------|----------------------------------------------------------------------------------------------------|------------|---------------------|----------------------|
| M103<br>voir chapitre 10.4.15<br>"Module 103 – Données<br>d'entrée 3"        | Données d'entrée 3<br>Information d'entrée, 32 octets<br>max.                                                                                   | 0          | 1                   | 35                   |
| M104<br>voir chapitre 10.4.16<br>"Module 104 – Données<br>d'entrée 4"        | Données d'entrée 4<br>Information d'entrée, 48 octets<br>max.                                                                                   | 0          | 1                   | 51                   |
| M105<br>voir chapitre 10.4.17<br>"Module 105 – Données<br>d'entrée 5"        | Données d'entrée 5<br>Information d'entrée, 64 octets<br>max.                                                                                   | 0          | 1                   | 67                   |
| M106<br>voir chapitre 10.4.18<br>"Module 106 – Données<br>d'entrée 6"        | Données d'entrée 6<br>Information d'entrée, 96 octets<br>max.                                                                                   | 0          | 1                   | 99                   |
| M107<br>voir chapitre 10.4.19<br>"Module 107 – Données<br>d'entrée 7"        | Données d'entrée 7<br>Information d'entrée, 128 octets<br>max.                                                                                  | 0          | 1                   | 131                  |
| M108<br>voir chapitre 10.4.20<br>"Module 108 – Données<br>d'entrée 8"        | Données d'entrée 8<br>Information d'entrée, 256 octets<br>max.                                                                                  | 0          | 1                   | 259                  |
| M 30<br>voir chapitre 10.4.21<br>"Module 30 - Déviation de<br>la position"   | Déviation de la position<br>Sortie codée en binaire des dévia-<br>tions de position dans le sens des<br>X et des Y                              | 0          | 8                   | 0                    |
| M60<br>voir chapitre 10.4.22<br>"Statut et commande de<br>l'appareil"        | Statut et commande de l'appareil<br>Affichage du statut de l'appareil,<br>ainsi que des bits de contrôle pour<br>la RAZ et le Standby           | 0          | 1                   | 1                    |
| M61<br>Module 61 – Statut et<br>commande de l'application<br>de l'appareil   | Statut et commande de l'application<br>de l'appareil<br>Transmission d'informations de<br>commande et de statut spécifiques<br>à l'application. | 0          | 2                   | 2                    |
| M74<br>voir chapitre 10.4.24<br>"Module 74 – Statut et<br>commande des E/S"  | Statut et commande des E/S<br>Traitement des signaux en entrée<br>de commutation et en sortie de<br>commutation                                 | 0          | 2                   | 1                    |
| M 75<br>voir chapitre 10.4.25<br>"Module 75 – Statut et<br>commande des E/S" | Statut et commande des E/S<br>Traitement des signaux en entrée<br>de commutation et en sortie de<br>commutation                                 | 0          | 2                   | 1                    |

#### 10.4.2 Module 10 – Activation

## Clé du module PROFINET-IO

- ID module : 1010
- ID sous-module : 1

#### Description

Le module définit quels signaux de commande activent l'appareil et quels signaux commandent la sortie de résultats. Pour cette fonction, il convient de choisir un fonctionnement avec Handshake.

En fonctionnement avec handshake, la commande doit acquitter la réception de données par le bit d'ACK. Ce n'est qu'ensuite que de nouvelles données sont inscrites dans la zone d'entrée. Après acquittement du dernier résultat, les données d'entrée sont réinitialisées (remplies de zéros).

| Données<br>d'entrée         | Adresse     | Type de don-<br>nées | Valeurs pos-<br>sibles | Par dé-<br>faut | Unité | Explication                                                                                                    |
|-----------------------------|-------------|----------------------|------------------------|-----------------|-------|----------------------------------------------------------------------------------------------------|
| Nombre<br>de résul-<br>tats | 0           | UNSIGNED8            | 0-255                  | 0               |       | Nombre de résultats<br>complets pas encore<br>prélevés. Pendant une<br>éventuelle transmis-<br>sion de fragments,<br>cette valeur reste<br>constante jusqu'au pre-<br>mier fragment du résul-<br>tat suivant. |
| Longueur                    | des données | d'entrée : 1 octet   |                        |                 |       |                                                                                                    |

Tab. 10.1: Structure des données d'entrée - module 10

| Données de<br>sortie        | Adresse | Type de don-<br>nées | Valeurs pos-<br>sibles                                                                                                    | Par dé-<br>faut | Unité | Explication                                                                                         |
|-----------------------------|---------|----------------------|----------------------------------------------------------------------------------------------------|-----------------|-------|----------------------------------------------------------------------------------------------------|
| Signal d'acti-<br>vation    | 0.0     | Bit                  | 1 -> 0 : dé-<br>sactivation                                                                                                  | 0               |       | Signal d'activation de l'appareil.                                                                  |
|                             |         |                      | 0 -> 1 : acti-<br>vation                                                                                                    |                 |       |                                                                                                    |
|                             | 0.1     | Bit                  | 0 1                                                                                                    | 0               |       | Libre                                                                                               |
|                             | 0.2     | Bit                  | 0 1                                                                                                    | 0               |       | Libre                                                                                               |
|                             | 0.3     | Bit                  |                                                                                                    | 0               |       | Libre                                                                                               |
| Acquittement<br>des données | 0.4     | Bit                  | 0 -> 1 : les<br>données ont<br>été traitées<br>par le maître<br>1 -> 0 : les<br>données ont<br>été traitées<br>par le maître | 0               |       | Ce bit de commande<br>signale que les don-<br>nées transmises ont<br>été traitées par le<br>maître. |
| RAZ des<br>données          | 0.5     | Bit                  | 0 -> 1 : RAZ<br>des données                                                                                                  | 0               |       | Efface des résultats<br>éventuellement enre-<br>gistrés. Pour plus de<br>détails, voir la re-       |

#### Tab. 10.2: Structure des données de sortie - module 10

Longueur des données de sortie : 1 octet consistant

Bit

Bit

0.6

0.7

Réservé

0

0

\_\_\_

---

marque.

Libre

Libre

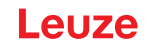

| AVIS                                                                                                    |
|----------------------------------------------------------------------------------------------------|
| Effets de la réinitialisation des données                                                                                                    |
| Si le bit de commande de la réinitialisation des données est activé, les actions suivantes sont<br>exécutées :                                                                                                    |
| Seffacement des résultats éventuellement encore en mémoire.                                                                                                    |
| Kéinitialisation du module 13, cà-d. que même un résultat partiellement transmis est effacé<br>(voir chapitre 10.4.3 "Module 13 – Résultat fragmenté").                                                                                                    |
| <ul> <li>Effacement des zones de données d'entrée de tous les modules.<br/>Exception : les données d'entrée des modules 60/61 ne sont pas effacées (voir chapitre<br/>10.4.22 "Module 60 – Statut et commande de l'appareil", Module 61 – Statut et commande<br/>de l'application de l'appareil).</li> <li>Dans l'octet de statut des modules de résultat 21 27 et des modules de données d'entrée<br/>101 107, les deux bits bascule ne changent pas.</li> </ul> |

## 10.4.3 Module 13 – Résultat fragmenté

## Clé du module PROFINET-IO

- ID module : 1013
- ID sous-module : 1

#### Description

Le module définit la sortie de résultats fragmentés (sens : de l'appareil vers la commande). Pour occuper le moins de données d'E/S possible, ce module permet de diviser les résultats en fragments qui peuvent ensuite être transmis les uns après les autres avec un handshake.

Ces réglages influent sur les modules de résultat 21 ... 28. La présence de ce module active la fragmentation des données de résultat.

| Tarametre Au                | resse i<br>n | ype de don-<br>nées | valeurs pos-<br>sibles | Par de-<br>faut | Unite | Explication                                                                                   |
|-----------------------------|--------------|---------------------|------------------------|-----------------|-------|-----------------------------------------------------------------------------------------------|
| Longueur des 0<br>fragments | U            | JNSIGNED8           | 1-255                  | 1               |       | Ce paramètre définit la<br>longueur maximale de<br>l'information de résultat<br>par fragment. |

Tab. 10.3: Récapitulatif des paramètres du module 13

Longueur du paramètre : 1 octet

| Tah 10.4 <sup>.</sup> | Structure de | s données | d'entrée - | module 13 |
|-----------------------|--------------|-----------|------------|-----------|
| 100.10.1.             | ou dotaro do |           | a on a oo  | modulo ro |

| Données<br>d'entrée     | Adresse     | Type de don-<br>nées | Valeurs pos-<br>sibles | Par dé-<br>faut | Unité | Explication                                                                                                    |
|-------------------------|-------------|----------------------|------------------------|-----------------|-------|----------------------------------------------------------------------------------------------------|
| Numéro de<br>fragment   | 0           | UNSIGNED8            | 0-255                  | 0               |       | Numéro du fragment<br>actuel                                                                                                    |
| Fragments<br>restants   | 1           | UNSIGNED8            | 0-255                  | 0               |       | Nombre de fragments<br>qui doivent encore être<br>lus pour que le résultat<br>soit complet.                                                 |
| Taille des<br>fragments | 2           | UNSIGNED8            | 0-255                  | 0               |       | Longueur du fragment,<br>ce nombre correspond<br>toujours à la longueur<br>de fragment paramé-<br>trée, sauf pour le der-<br>nier fragment. |
| Longueur des            | données d'e | entrée : 3 octets.   | consistants            |                 |       |                                                                                                    |

## 10.4.4 Module 16 – Entrée fragmentée

## Clé du module PROFINET-IO

- ID module : 1016
- ID sous-module : 1

## Description

Le module définit le transfert de données d'entrée fragmentées (sens : de la commande vers l'appareil). Pour occuper le moins de données d'E/S possible, ce module permet de diviser les données d'entrée en fragments qui peuvent ensuite être transmis les uns après les autres avec un handshake.

Ces réglages influent sur les modules d'entrée 101 ... 108. La présence de ce module active la fragmentation des données d'entrée.

| Paramètre                 | Adresse                         | Type de don-<br>nées | Valeurs pos-<br>sibles | Par dé-<br>faut | Unité | Explication                                                                                |  |  |
|---------------------------|---------------------------------|----------------------|------------------------|-----------------|-------|--------------------------------------------------------------------------------------------|--|--|
| Longueur des<br>fragments | 0                               | UNSIGNED8            | 1-255                  | 1               |       | Ce paramètre définit la<br>longueur maximale de<br>l'information d'entrée<br>par fragment. |  |  |
| Longueur du p             | Longueur du paramètre : 1 octet |                      |                        |                 |       |                                                                                            |  |  |

Tab. 10.5: Récapitulatif des paramètres du module 16

| Numéro de<br>fragment0UNSIGNED80-2550Numéro du fragr<br>actuelFragments<br>restants1UNSIGNED80-2550Nombre de fragr<br>qui doivent enco<br>transmis pour qui<br>trée soit complètTaille des<br>fragments2UNSIGNED80-2550Longueur du frage<br>elle doit toujours<br>identique, sauf p | Données de sortie       | Adresse | Type de don-<br>nées | Valeurs pos-<br>sibles | Par dé-<br>faut | Unité | Explication                                                                                                    |
|----------------------------------------------------------------------------------------------------|-------------------------|---------|----------------------|------------------------|-----------------|-------|----------------------------------------------------------------------------------------------------|
| Fragments<br>restants1UNSIGNED80-2550Nombre de fragr<br>qui doivent enco<br>transmis pour qui<br>trée soit complètTaille des<br>fragments2UNSIGNED80-2550Longueur du frag<br>elle doit toujours<br>identique, sauf p                                                                | Numéro de<br>fragment   | 0       | UNSIGNED8            | 0-255                  | 0               |       | Numéro du fragment<br>actuel                                                                                      |
| Taille des<br>fragments       2       UNSIGNED8       0-255       0        Longueur du frag<br>elle doit toujours<br>identique, sauf p                                                                                                    | Fragments<br>restants   | 1       | UNSIGNED8            | 0-255                  | 0               |       | Nombre de fragments<br>qui doivent encore être<br>transmis pour que l'en-<br>trée soit complète.                  |
| dernier fragment<br>transmettre.                                                                                                    | Taille des<br>fragments | 2       | UNSIGNED8            | 0-255                  | 0               |       | Longueur du fragment,<br>elle doit toujours être<br>identique, sauf pour le<br>dernier fragment à<br>transmettre. |

Tab. 10.6: Structure des données de sortie - module 16

## 10.4.5 Module 21 – Données de résultat 1

## Clé du module PROFINET-IO

- ID module : 1021
- ID sous-module : 1

|   | AVIS                                                                                                    |
|---|----------------------------------------------------------------------------------------------------|
| 0 | <ul> <li>Les modules 21 28 ne peuvent pas être utilisés simultanément.</li> <li>Si l'information de résultat ne rentre pas dans la largeur de module choisie, l'information est abrégée.</li> <li>La longueur des données de résultat déterminée donne une indication sur l'abrègement de l'information de résultat.</li> </ul> |

## Description

Le module définit le transfert des données de résultat. Les données de résultat proviennent du formateur actuellement choisi. Le formateur peut être sélectionné et configuré dans l'outil webConfig (Outil webConfig).

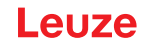

| Données<br>d'entrée                                                   | Adresse                                                                                   | Type de don-<br>nées | Valeurs pos-<br>sibles                                                                    | Par dé-<br>faut | Unité | Explication                                                                                                    |  |  |  |
|-----------------------------------------------------------------------|-------------------------------------------------------------------------------------------|----------------------|-------------------------------------------------------------------------------------------|-----------------|-------|----------------------------------------------------------------------------------------------------|--|--|--|
| Statut d'acti-<br>vation                                              | 0.0                                                                                       | Bit                  | 0 : désactivé<br>1 : activé                                                               | 0               |       | Affiche le statut actuel de l'activation.                                                                                       |  |  |  |
| Réservé                                                               | 0.1                                                                                       | Bit                  |                                                                                           | 0               |       | Libre                                                                                                    |  |  |  |
| Résultat don-<br>nées utiles<br>ou réponse<br>de Cmd-In-<br>terpreter | 0.2                                                                                       | Bit                  | 0 : données<br>utiles<br>1 : réponse<br>de Cmd-In-<br>terpreter                           | 0               |       | Distinction entre le ré-<br>sultat du formateur et<br>la réponse de Cmd-In-<br>terpreter. Aide l'utilisa-<br>teur à distinguer. |  |  |  |
| Autres résul-<br>tats dans le<br>tampon                               | 0.3                                                                                       | Bit                  | 0 : non<br>1 : oui                                                                        | 0               |       | Signal qui indique s'il y<br>a d'autres résultats<br>dans la zone tampon.                                                       |  |  |  |
| Dépasse-<br>ment de ca-<br>pacité du<br>tampon                        | 0.4                                                                                       | Bit                  | 0 : non<br>1 : oui                                                                        | 0               |       | Signal qui indique que<br>des tampons de résul-<br>tats sont pleins et que<br>l'appareil rejette des<br>données.                |  |  |  |
| Nouveau ré-<br>sultat                                                 | 0.5                                                                                       | Bit                  | 0->1 : nou-<br>veau résultat<br>1->0 : nou-<br>veau résultat                              | 0               |       | Le bit bascule indique<br>s'il y a un nouveau ré-<br>sultat.                                                                    |  |  |  |
| Réservé                                                               | 0.6                                                                                       | Bit                  |                                                                                           | 0               |       | Libre                                                                                                    |  |  |  |
| Attente d'un<br>acquittement                                          | 0.7                                                                                       | Bit                  | 0 : état de<br>base<br>1 : la com-<br>mande at-<br>tend un ac-<br>quittement du<br>maître | 0               |       | Ce signal représente<br>l'état interne de la com-<br>mande.                                                                     |  |  |  |
| Longueur des<br>données de<br>résultat                                | 1                                                                                         | UNSIGNED 16          | 0-65535                                                                                   | 0               |       | Longueur des données<br>de l'information réelle<br>du résultat.                                                                 |  |  |  |
| Données                                                               | 310                                                                                       | 8x<br>UNSIGNED8      | 0-255                                                                                     | 0               |       | Information de résultat<br>longue de 8 octets et<br>consistante.                                                                |  |  |  |
| Longueur des                                                          | Longueur des données d'entrée : 3 octets consistants + 8 octets d'information de résultat |                      |                                                                                           |                 |       |                                                                                                    |  |  |  |

Tab. 10.7: Structure des données d'entrée - module 21

## 10.4.6 Module 22 – Données de résultat 2

## Clé du module PROFINET-IO

- ID module : 1022
- ID sous-module : 1

| AVIS                                                                                                    |
|----------------------------------------------------------------------------------------------------|
| <ul> <li>Les modules 21 28 ne peuvent pas être utilisés simultanément.</li> <li>Si l'information de résultat ne rentre pas dans la largeur de module choisie, l'information est abrégée.</li> <li>La longueur des données de résultat déterminée donne une indication sur l'abrègement de l'information de résultat.</li> </ul> |

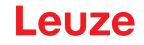

## Description

Le module définit le transfert des données de résultat. Les données de résultat proviennent du formateur actuellement choisi. Le formateur peut être sélectionné et configuré dans l'outil webConfig (Outil webConfig).

| Données<br>d'entrée                                                   | Adresse    | Type de don-<br>nées | Valeurs pos-<br>sibles                                                                    | Par dé-<br>faut | Unité       | Explication                                                                                                    |
|-----------------------------------------------------------------------|------------|----------------------|-------------------------------------------------------------------------------------------|-----------------|-------------|----------------------------------------------------------------------------------------------------|
| Statut d'acti-<br>vation                                              | 0.0        | Bit                  | 0 : désactivé<br>1 : activé                                                               | 0               |             | Affiche le statut actuel de l'activation.                                                                                       |
| Réservé                                                               | 0.1        | Bit                  |                                                                                           | 0               |             | Libre                                                                                                    |
| Résultat don-<br>nées utiles<br>ou réponse<br>de Cmd-In-<br>terpreter | 0.2        | Bit                  | 0 : données<br>utiles<br>1 : réponse<br>de Cmd-In-<br>terpreter                           | 0               |             | Distinction entre le ré-<br>sultat du formateur et<br>la réponse de Cmd-In-<br>terpreter. Aide l'utilisa-<br>teur à distinguer. |
| Autres résul-<br>tats dans le<br>tampon                               | 0.3        | Bit                  | 0 : non<br>1 : oui                                                                        | 0               |             | Signal qui indique s'il y<br>a d'autres résultats<br>dans la zone tampon.                                                       |
| Dépasse-<br>ment de ca-<br>pacité du<br>tampon                        | 0.4        | Bit                  | 0 : non<br>1 : oui                                                                        | 0               |             | Signal qui indique que<br>le tampon de résultats<br>est plein et que l'appa-<br>reil rejette des don-<br>nées.                  |
| Nouveau ré-<br>sultat                                                 | 0.5        | Bit                  | 0->1 : nou-<br>veau résultat<br>1->0 : nou-<br>veau résultat                              | 0               |             | Le bit bascule indique<br>s'il y a un nouveau ré-<br>sultat.                                                                    |
| Réservé                                                               | 0.6        | Bit                  |                                                                                           | 0               |             | Libre                                                                                                    |
| Attente d'un<br>acquittement                                          | 0.7        | Bit                  | 0 : état de<br>base<br>1 : la com-<br>mande at-<br>tend un ac-<br>quittement du<br>maître | 0               |             | Ce signal représente<br>l'état interne de la com-<br>mande.                                                                     |
| Longueur des<br>données de<br>résultat                                | 1          | UNSIGNED 16          | 0-65535                                                                                   | 0               |             | Longueur des données<br>de l'information réelle<br>du résultat.                                                                 |
| Données                                                               | 318        | 16x<br>UNSIGNED8     | 0-255                                                                                     | 0               |             | Information de résultat<br>longue de 16 octets et<br>consistante.                                                               |
| Longueur des                                                          | données d' | entrée : 3 octets o  | consistants + 16                                                                          | octets d'inf    | ormation de | e résultat                                                                                                    |

| 22 |
|----|
| 1  |

10.4.7 Module 23 – Données de résultat 3

## Clé du module PROFINET-IO

- ID module : 1023
- ID sous-module : 1

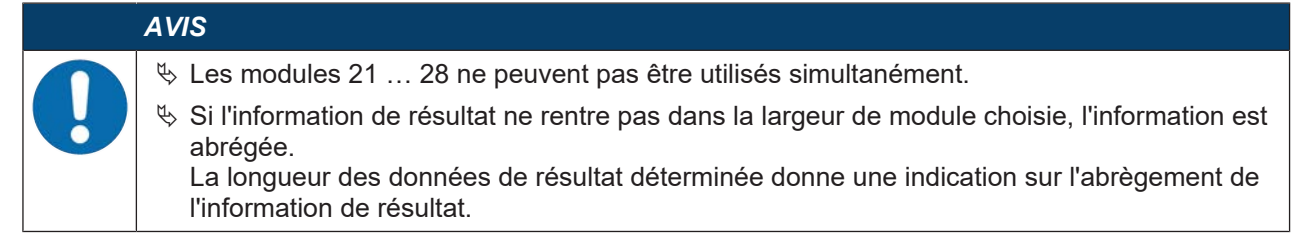

## Description

Le module définit le transfert des données de résultat. Les données de résultat proviennent du formateur actuellement choisi. Le formateur peut être sélectionné et configuré dans l'outil webConfig (Outil webConfig).

| Données<br>d'entrée                                                   | Adresse                                                                                    | Type de don-<br>nées | Valeurs pos-<br>sibles                                                                    | Par dé-<br>faut | Unité | Explication                                                                                                    |  |  |  |
|-----------------------------------------------------------------------|--------------------------------------------------------------------------------------------|----------------------|-------------------------------------------------------------------------------------------|-----------------|-------|----------------------------------------------------------------------------------------------------|--|--|--|
| Statut d'acti-                                                        | 0.0                                                                                        | Bit                  | 0 : désactivé                                                                             | 0               |       | Affiche le statut actuel                                                                                                    |  |  |  |
| valion                                                                |                                                                                            |                      | 1 : activé                                                                                |                 |       |                                                                                                    |  |  |  |
| Réservé                                                               | 0.1                                                                                        | Bit                  |                                                                                           | 0               |       | Libre                                                                                                    |  |  |  |
| Résultat don-<br>nées utiles<br>ou réponse<br>de Cmd-In-<br>terpreter | 0.2                                                                                        | Bit                  | 0 : données<br>utiles<br>1 : réponse<br>de Cmd-In-<br>terpreter                           | 0               |       | Distinction entre le ré-<br>sultat du formateur et<br>la réponse de Cmd-In-<br>terpreter. Aide l'utilisa-<br>teur à distinguer. |  |  |  |
| Autres résul-<br>tats dans le<br>tampon                               | 0.3                                                                                        | Bit                  | 0 : non<br>1 : oui                                                                        | 0               |       | Signal qui indique s'il y<br>a d'autres résultats<br>dans la zone tampon.                                                       |  |  |  |
| Dépasse-<br>ment de ca-<br>pacité du<br>tampon                        | 0.4                                                                                        | Bit                  | 0 : non<br>1 : oui                                                                        | 0               |       | Signal qui indique que<br>le tampon de résultats<br>est plein et que l'appa-<br>reil rejette des don-<br>nées.                  |  |  |  |
| Nouveau ré-<br>sultat                                                 | 0.5                                                                                        | Bit                  | 0->1 : nou-<br>veau résultat<br>1->0 : nou-<br>veau résultat                              | 0               |       | Le bit bascule indique<br>s'il y a un nouveau ré-<br>sultat.                                                                    |  |  |  |
| Réservé                                                               | 0.6                                                                                        | Bit                  |                                                                                           | 0               |       | Libre                                                                                                    |  |  |  |
| Attente d'un<br>acquittement                                          | 0.7                                                                                        | Bit                  | 0 : état de<br>base<br>1 : la com-<br>mande at-<br>tend un ac-<br>quittement du<br>maître | 0               |       | Ce signal représente<br>l'état interne de la com-<br>mande.                                                                     |  |  |  |
| Longueur des<br>données de<br>résultat                                | 1                                                                                          | UNSIGNED 16          | 0-65535                                                                                   | 0               |       | Longueur des données<br>de l'information réelle<br>du résultat.                                                                 |  |  |  |
| Données                                                               | 334                                                                                        | 32x<br>UNSIGNED8     | 0-255                                                                                     | 0               |       | Information de résultat<br>longue de 32 octets et<br>consistante.                                                               |  |  |  |
| Longueur des                                                          | Longueur des données d'entrée : 3 octets consistants + 32 octets d'information de résultat |                      |                                                                                           |                 |       |                                                                                                    |  |  |  |

Tab. 10.9: Structure des données d'entrée - module 23

## 10.4.8 Module 24 – Données de résultat 4

## Clé du module PROFINET-IO

- ID module : 1024
- ID sous-module : 1

|   | AVIS                                                                                                    |
|---|----------------------------------------------------------------------------------------------------|
| 0 | <ul> <li>Les modules 21 28 ne peuvent pas être utilisés simultanément.</li> <li>Si l'information de résultat ne rentre pas dans la largeur de module choisie, l'information est abrégée.</li> <li>La longueur des données de résultat déterminée donne une indication sur l'abrègement de l'information de résultat</li> </ul> |

## Description

Le module définit le transfert des données de résultat. Les données de résultat proviennent du formateur actuellement choisi. Le formateur peut être sélectionné et configuré dans l'outil webConfig (Outil webConfig).

| Données<br>d'entrée                                                   | Adresse | Type de don-<br>nées | Valeurs pos-<br>sibles                                                                    | Par dé-<br>faut | Unité | Explication                                                                                                    |
|-----------------------------------------------------------------------|---------|----------------------|-------------------------------------------------------------------------------------------|-----------------|-------|----------------------------------------------------------------------------------------------------|
| Statut d'acti-                                                        | 0.0     | Bit                  | 0 : désactivé                                                                             | 0               |       | Affiche le statut actuel                                                                                                    |
| valion                                                                |         |                      | 1 : activé                                                                                |                 |       |                                                                                                    |
| Réservé                                                               | 0.1     | Bit                  |                                                                                           | 0               |       | Libre                                                                                                    |
| Résultat don-<br>nées utiles<br>ou réponse<br>de Cmd-In-<br>terpreter | 0.2     | Bit                  | 0 : données<br>utiles<br>1 : réponse<br>de Cmd-In-<br>terpreter                           | 0               |       | Distinction entre le ré-<br>sultat du formateur et<br>la réponse de Cmd-In-<br>terpreter. Aide l'utilisa-<br>teur à distinguer. |
| Autres résul-<br>tats dans le<br>tampon                               | 0.3     | Bit                  | 0 : non<br>1 : oui                                                                        | 0               |       | Signal qui indique s'il y<br>a d'autres résultats<br>dans la zone tampon.                                                       |
| Dépasse-<br>ment de ca-<br>pacité du<br>tampon                        | 0.4     | Bit                  | 0 : non<br>1 : oui                                                                        | 0               |       | Signal qui indique que<br>le tampon de résultats<br>est plein et que l'appa-<br>reil rejette des don-<br>nées.                  |
| Nouveau ré-<br>sultat                                                 | 0.5     | Bit                  | 0->1 : nou-<br>veau résultat<br>1->0 : nou-<br>veau résultat                              | 0               |       | Le bit bascule indique<br>s'il y a un nouveau ré-<br>sultat.                                                                    |
| Réservé                                                               | 0.6     | Bit                  |                                                                                           | 0               |       | Libre                                                                                                    |
| Attente d'un<br>acquittement                                          | 0.7     | Bit                  | 0 : état de<br>base<br>1 : la com-<br>mande at-<br>tend un ac-<br>quittement du<br>maître | 0               |       | Ce signal représente<br>l'état interne de la com-<br>mande.                                                                     |
| Longueur des<br>données de<br>résultat                                | 1       | UNSIGNED 16          | 0-65535                                                                                   | 0               |       | Longueur des données<br>de l'information réelle<br>du résultat.                                                                 |

Tab. 10.10: Structure des données d'entrée - module 24

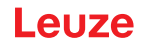

| Données<br>d'entrée                                                                        | Adresse | Type de don-<br>nées | Valeurs pos-<br>sibles | Par dé-<br>faut | Unité | Explication                                                       |  |
|--------------------------------------------------------------------------------------------|---------|----------------------|------------------------|-----------------|-------|-------------------------------------------------------------------|--|
| Données                                                                                    | 350     | 48x<br>UNSIGNED8     | 0-255                  | 0               |       | Information de résultat<br>longue de 48 octets et<br>consistante. |  |
| Longueur des données d'entrée : 3 octets consistants + 48 octets d'information de résultat |         |                      |                        |                 |       |                                                                   |  |

#### 10.4.9 Module 25 – Données de résultat 5

## Clé du module PROFINET-IO

- ID module : 1025
- ID sous-module : 1

| AVIS                                                                                                    |
|----------------------------------------------------------------------------------------------------|
| <ul> <li>Les modules 21 28 ne peuvent pas être utilisés simultanément.</li> <li>Si l'information de résultat ne rentre pas dans la largeur de module choisie, l'information est abrégée.</li> <li>La longueur des données de résultat déterminée donne une indication sur l'abrègement de l'information de résultat.</li> </ul> |
|                                                                                                    |

## Description

Le module définit le transfert des données de résultat. Les données de résultat proviennent du formateur actuellement choisi. Le formateur peut être sélectionné et configuré dans l'outil webConfig (Outil webConfig).

| Données<br>d'entrée                                                   | Adresse | Type de don-<br>nées | Valeurs pos-<br>sibles                                          | Par dé-<br>faut | Unité | Explication                                                                                                    |
|-----------------------------------------------------------------------|---------|----------------------|-----------------------------------------------------------------|-----------------|-------|----------------------------------------------------------------------------------------------------|
| Statut d'acti-<br>vation                                              | 0.0     | Bit                  | 0 : désactivé<br>1 : activé                                     | 0               |       | Affiche le statut actuel de l'activation.                                                                                       |
| Réservé                                                               | 0.1     | Bit                  |                                                                 | 0               |       | Libre                                                                                                    |
| Résultat don-<br>nées utiles<br>ou réponse<br>de Cmd-In-<br>terpreter | 0.2     | Bit                  | 0 : données<br>utiles<br>1 : réponse<br>de Cmd-In-<br>terpreter | 0               |       | Distinction entre le ré-<br>sultat du formateur et<br>la réponse de Cmd-In-<br>terpreter. Aide l'utilisa-<br>teur à distinguer. |
| Autres résul-<br>tats dans le<br>tampon                               | 0.3     | Bit                  | 0 : non<br>1 : oui                                              | 0               |       | Signal qui indique s'il y<br>a d'autres résultats<br>dans la zone tampon.                                                       |
| Dépasse-<br>ment de ca-<br>pacité du<br>tampon                        | 0.4     | Bit                  | 0 : non<br>1 : oui                                              | 0               |       | Signal qui indique que<br>le tampon de résultats<br>est plein et que l'appa-<br>reil rejette des don-<br>nées.                  |
| Nouveau ré-<br>sultat                                                 | 0.5     | Bit                  | 0->1 : nou-<br>veau résultat<br>1->0 : nou-<br>veau résultat    | 0               |       | Le bit bascule indique<br>s'il y a un nouveau ré-<br>sultat.                                                                    |
| Réservé                                                               | 0.6     | Bit                  |                                                                 | 0               |       | Libre                                                                                                    |

Tab. 10.11: Structure des données d'entrée - module 25

| Données<br>d'entrée                    | Adresse | Type de don-<br>nées | Valeurs pos-<br>sibles                                                                    | Par dé-<br>faut | Unité | Explication                                                       |
|----------------------------------------|---------|----------------------|-------------------------------------------------------------------------------------------|-----------------|-------|-------------------------------------------------------------------|
| Attente d'un<br>acquittement           | 0.7     | Bit                  | 0 : état de<br>base<br>1 : la com-<br>mande at-<br>tend un ac-<br>quittement du<br>maître | 0               |       | Ce signal représente<br>l'état interne de la com-<br>mande.       |
| Longueur des<br>données de<br>résultat | 1       | UNSIGNED 16          | 0-65535                                                                                   | 0               |       | Longueur des données<br>de l'information réelle<br>du résultat.   |
| Données                                | 366     | 64x<br>UNSIGNED8     | 0-255                                                                                     | 0               |       | Information de résultat<br>longue de 64 octets et<br>consistante. |

Longueur des données d'entrée : 3 octets consistants + 64 octets d'information de résultat

## 10.4.10 Module 26 – Données de résultat 6

## Clé du module PROFINET-IO

- ID module : 1026
- ID sous-module : 1

|   | AVIS                                                                                                    |
|---|----------------------------------------------------------------------------------------------------|
| 0 | <ul> <li>Les modules 21 28 ne peuvent pas être utilisés simultanément.</li> <li>Si l'information de résultat ne rentre pas dans la largeur de module choisie, l'information est abrégée.</li> <li>La longueur des données de résultat déterminée donne une indication sur l'abrègement de l'information de résultat.</li> </ul> |

## Description

Le module définit le transfert des données de résultat. Les données de résultat proviennent du formateur actuellement choisi. Le formateur peut être sélectionné et configuré dans l'outil webConfig (Outil webConfig).

| Tab. 10.12:Structure des données d'entrée - module 26 | Tab. 10.12: | Structure des données d'entrée - module 26 |  |
|-------------------------------------------------------|-------------|--------------------------------------------|--|
|-------------------------------------------------------|-------------|--------------------------------------------|--|

| Données<br>d'entrée                                                   | Adresse | Type de don-<br>nées | Valeurs pos-<br>sibles                                          | Par dé-<br>faut | Unité | Explication                                                                                                    |
|-----------------------------------------------------------------------|---------|----------------------|-----------------------------------------------------------------|-----------------|-------|----------------------------------------------------------------------------------------------------|
| Statut d'acti-<br>vation                                              | 0.0     | Bit                  | 0 : désactivé<br>1 : activé                                     | 0               |       | Affiche le statut actuel de l'activation.                                                                                       |
| Réservé                                                               | 0.1     | Bit                  |                                                                 | 0               |       | Libre                                                                                                    |
| Résultat don-<br>nées utiles<br>ou réponse<br>de Cmd-In-<br>terpreter | 0.2     | Bit                  | 0 : données<br>utiles<br>1 : réponse<br>de Cmd-In-<br>terpreter | 0               |       | Distinction entre le ré-<br>sultat du formateur et<br>la réponse de Cmd-In-<br>terpreter. Aide l'utilisa-<br>teur à distinguer. |
| Autres résul-<br>tats dans le<br>tampon                               | 0.3     | Bit                  | 0 : non<br>1 : oui                                              | 0               |       | Signal qui indique s'il y<br>a d'autres résultats<br>dans la zone tampon.                                                       |
| Dépasse-<br>ment de ca-<br>pacité du<br>tampon                        | 0.4     | Bit                  | 0 : non<br>1 : oui                                              | 0               |       | Signal qui indique que<br>le tampon de résultats<br>est plein et que l'appa-<br>reil rejette des don-<br>nées.                  |

| Données<br>d'entrée                    | Adresse | Type de don-<br>nées | Valeurs pos-<br>sibles                                             | Par dé-<br>faut | Unité           | Explication                                                       |
|----------------------------------------|---------|----------------------|--------------------------------------------------------------------|-----------------|-----------------|-------------------------------------------------------------------|
| Nouveau ré-<br>sultat                  | 0.5     | Bit                  | 0->1 : nou-<br>veau résultat                                       | 0               |                 | Le bit bascule indique<br>s'il y a un nouveau ré-                 |
|                                        |         |                      | 1->0 : nou-<br>veau résultat                                       |                 |                 | sultat.                                                           |
| Réservé                                | 0.6     | Bit                  |                                                                    | 0               |                 | Libre                                                             |
| Attente d'un<br>acquittement           | 0.7     | Bit                  | 0 : état de<br>base                                                | 0               |                 | Ce signal représente<br>l'état interne de la com-                 |
|                                        |         |                      | 1 : la com-<br>mande at-<br>tend un ac-<br>quittement du<br>maître |                 |                 | mande.                                                            |
| Longueur des<br>données de<br>résultat | 1       | UNSIGNED 16          | 0-65535                                                            | 0               |                 | Longueur des données<br>de l'information réelle<br>du résultat.   |
| Données                                | 398     | 96x<br>UNSIGNED8     | 0-255                                                              | 0               |                 | Information de résultat<br>longue de 96 octets et<br>consistante. |
|                                        |         |                      | analistanta L OG                                                   | a atata diinf   | a ma ati a a da | . récultat                                                        |

Longueur des données d'entrée : 3 octets consistants + 96 octets d'information de résultat

## 10.4.11 Module 27 – Données de résultat 7

## Clé du module PROFINET-IO

- ID module : 1027
- ID sous-module : 1

| AVIS                                                                                                    |
|----------------------------------------------------------------------------------------------------|
| <ul> <li>Les modules 21 … 28 ne peuvent pas être utilisés simultanément.</li> <li>Si l'information de résultat ne rentre pas dans la largeur de module choisie, l'information est<br/>abrégée</li> </ul> |
| La longueur des données de résultat déterminée donne une indication sur l'abrègement de l'information de résultat.                                                                                       |

## Description

Le module définit le transfert des données de résultat. Les données de résultat proviennent du formateur actuellement choisi. Le formateur peut être sélectionné et configuré dans l'outil webConfig (Outil webConfig).

| Données<br>d'entrée                                                   | Adresse | Type de don-<br>nées | Valeurs pos-<br>sibles                                          | Par dé-<br>faut | Unité | Explication                                                                                                    |
|-----------------------------------------------------------------------|---------|----------------------|-----------------------------------------------------------------|-----------------|-------|----------------------------------------------------------------------------------------------------|
| Statut d'acti-<br>vation                                              | 0.0     | Bit                  | 0 : désactivé<br>1 : activé                                     | 0               |       | Affiche le statut actuel de l'activation.                                                                                       |
| Réservé                                                               | 0.1     | Bit                  |                                                                 | 0               |       | Libre                                                                                                    |
| Résultat don-<br>nées utiles<br>ou réponse<br>de Cmd-In-<br>terpreter | 0.2     | Bit                  | 0 : données<br>utiles<br>1 : réponse<br>de Cmd-In-<br>terpreter | 0               |       | Distinction entre le ré-<br>sultat du formateur et<br>la réponse de Cmd-In-<br>terpreter. Aide l'utilisa-<br>teur à distinguer. |

Tab. 10.13: Structure des données d'entrée - module 27

| Données<br>d'entrée                            | Adresse     | Type de don-<br>nées | Valeurs pos-<br>sibles                                                                    | Par dé-<br>faut | Unité         | Explication                                                                                                    |
|------------------------------------------------|-------------|----------------------|-------------------------------------------------------------------------------------------|-----------------|---------------|----------------------------------------------------------------------------------------------------|
| Autres résul-<br>tats dans le<br>tampon        | 0.3         | Bit                  | 0 : non<br>1 : oui                                                                        | 0               |               | Signal qui indique s'il y<br>a d'autres résultats<br>dans la zone tampon.                                      |
| Dépasse-<br>ment de ca-<br>pacité du<br>tampon | 0.4         | Bit                  | 0 : non<br>1 : oui                                                                        | 0               |               | Signal qui indique que<br>le tampon de résultats<br>est plein et que l'appa-<br>reil rejette des don-<br>nées. |
| Nouveau ré-<br>sultat                          | 0.5         | Bit                  | 0->1 : nou-<br>veau résultat<br>1->0 : nou-<br>veau résultat                              | 0               |               | Le bit bascule indique<br>s'il y a un nouveau ré-<br>sultat.                                                   |
| Réservé                                        | 0.6         | Bit                  |                                                                                           | 0               |               | Libre                                                                                                    |
| Attente d'un<br>acquittement                   | 0.7         | Bit                  | 0 : état de<br>base<br>1 : la com-<br>mande at-<br>tend un ac-<br>quittement du<br>maître | 0               |               | Ce signal représente<br>l'état interne de la com-<br>mande.                                                    |
| Longueur des<br>données de<br>résultat         | 1           | UNSIGNED 16          | 0-65535                                                                                   | 0               |               | Longueur des données<br>de l'information réelle<br>du résultat.                                                |
| Données                                        | 3130        | 128x<br>UNSIGNED8    | 0-255                                                                                     | 0               |               | Information de résultat<br>longue de 128 octets et<br>consistante.                                             |
| Longueur des                                   | données d'e | entrée : 3 octets c  | onsistants + 12                                                                           | 8 octets d'ir   | nformation of | le résultat                                                                                                    |

## 10.4.12 Module 28 – Données de résultat 8

## Clé du module PROFINET-IO

- ID module : 1028
- ID sous-module : 1

# AVIS

| ✤ Les modules 21 28 ne peuvent pas être utilisés simultanément.                                 |
|-------------------------------------------------------------------------------------------------|
| Si l'information de résultat ne rentre pas dans la largeur de module choisie, l'information est |
| abregee.                                                                                        |
| La longueur des donnees de resultat determinée donne une indication sur l'abregement de         |
| l'information de resultat.                                                                      |

## Description

Le module définit le transfert des données de résultat. Les données de résultat proviennent du formateur actuellement choisi. Le formateur peut être sélectionné et configuré dans l'outil webConfig (Outil webConfig).

| Tab. 10.1 | 14: Structure | e des données | s d'entrée - | module 28 |
|-----------|---------------|---------------|--------------|-----------|
|-----------|---------------|---------------|--------------|-----------|

| Données<br>d'entrée      | Adresse | Type de don-<br>nées | Valeurs pos-<br>sibles      | Par dé-<br>faut | Unité | Explication                               |
|--------------------------|---------|----------------------|-----------------------------|-----------------|-------|-------------------------------------------|
| Statut d'acti-<br>vation | 0.0     | Bit                  | 0 : désactivé<br>1 : activé | 0               |       | Affiche le statut actuel de l'activation. |
| Réservé                  | 0.1     | Bit                  |                             | 0               |       | Libre                                     |

| Données<br>d'entrée                                                   | Adresse    | Type de don-<br>nées | Valeurs pos-<br>sibles                                                                    | Par dé-<br>faut | Unité         | Explication                                                                                                    |
|-----------------------------------------------------------------------|------------|----------------------|-------------------------------------------------------------------------------------------|-----------------|---------------|----------------------------------------------------------------------------------------------------|
| Résultat don-<br>nées utiles<br>ou réponse<br>de Cmd-In-<br>terpreter | 0.2        | Bit                  | 0 : données<br>utiles<br>1 : réponse<br>de Cmd-In-<br>terpreter                           | 0               |               | Distinction entre le ré-<br>sultat du formateur et<br>la réponse de Cmd-In-<br>terpreter. Aide l'utilisa-<br>teur à distinguer. |
| Autres résul-<br>tats dans le<br>tampon                               | 0.3        | Bit                  | 0 : non<br>1 : oui                                                                        | 0               |               | Signal qui indique s'il y<br>a d'autres résultats<br>dans la zone tampon.                                                       |
| Dépasse-<br>ment de ca-<br>pacité du<br>tampon                        | 0.4        | Bit                  | 0 : non<br>1 : oui                                                                        | 0               |               | Signal qui indique que<br>le tampon de résultats<br>est plein et que l'appa-<br>reil rejette des don-<br>nées.                  |
| Nouveau ré-<br>sultat                                                 | 0.5        | Bit                  | 0->1 : nou-<br>veau résultat<br>1->0 : nou-<br>veau résultat                              | 0               |               | Le bit bascule indique<br>s'il y a un nouveau ré-<br>sultat.                                                                    |
| Réservé                                                               | 0.6        | Bit                  |                                                                                           | 0               |               | Libre                                                                                                    |
| Attente d'un<br>acquittement                                          | 0.7        | Bit                  | 0 : état de<br>base<br>1 : la com-<br>mande at-<br>tend un ac-<br>quittement du<br>maître | 0               |               | Ce signal représente<br>l'état interne de la com-<br>mande.                                                                     |
| Longueur des<br>données de<br>résultat                                | 1          | UNSIGNED 16          | 0-65535                                                                                   | 0               |               | Longueur des données<br>de l'information réelle<br>du résultat.                                                                 |
| Données                                                               | 3258       | 256x<br>UNSIGNED8    | 0-255                                                                                     | 0               |               | Information de résultat<br>longue de 256 octets et<br>consistante.                                                              |
| Longueur des                                                          | données d' | entrée : 3 octets c  | consistants + 25                                                                          | 6 octets d'i    | nformation of | de résultat                                                                                                    |

## 10.4.13 Module 101 – Données d'entrée 1

## Clé du module PROFINET-IO

- ID module : 1101
- ID sous-module : 1

## AVIS

♥ La réinitialisation des données n'influe pas sur les bits bascule des données de sortie

Si la fragmentation est utilisée, l'application doit définir les données de sortie du module de fragmentation des données d'entrée pour chaque fragment à transmettre avant que le bit bascule ne soit basculé dans le module de données d'entrée (voir chapitre 10.4.4 "Module 16 – Entrée fragmentée").

## Description

Le module définit le transfert des données d'entrée vers un interpréteur de commande (Cmd-Interpreter) dans l'appareil.

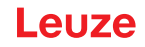

| Données<br>d'entrée                         | Adresse | Type de don-<br>nées | Valeurs pos-<br>sibles                                                                                                    | Par dé-<br>faut | Unité | Explication                                                                                  |
|---------------------------------------------|---------|----------------------|----------------------------------------------------------------------------------------------------|-----------------|-------|----------------------------------------------------------------------------------------------|
| Bit bascule<br>d'acceptation<br>des données | 0.0     | Bit                  | 0->1 : les<br>données ont<br>été accep-<br>tées<br>1->0 : les<br>données ont<br>été accep-<br>tées                                                                                                    | 0               |       | Le signal indique que<br>l'appareil a accepté les<br>données ou le frag-<br>ment de données. |
| Bit bascule<br>de rejet des<br>données      | 0.1     | Bit                  | 0->1 : les<br>données<br>n'ont PAS été<br>acceptées<br>1->0 : les<br>données<br>n'ont PAS été<br>acceptées                                                                                                    | 0               |       | L'appareil a refusé<br>d'accepter les données<br>ou le fragment de don-<br>nées.             |
| Réservé                                     | 0.2     | Bit                  |                                                                                                    | 0               |       | Libre                                                                                        |
|                                             | 0.3     | Bit                  |                                                                                                    | 0               |       | Libre                                                                                        |
| Errorcode                                   | 0.4-0.7 | Zone de bits         | <ul> <li>0 : pas d'er-<br/>reur</li> <li>1 : dépasse-<br/>ment de ca-<br/>pacité du<br/>tampon de<br/>réception</li> <li>2 : erreur de<br/>séquence</li> <li>3 : indication<br/>de longueur<br/>erronée</li> <li>4 : indication<br/>de longueur<br/>de fragment<br/>erronée</li> <li>5 : change-<br/>ment de lon-<br/>gueur dans<br/>une sé-<br/>quence</li> </ul> | 0               |       | Cause d'erreur en cas<br>de rejet du fragment.                                               |

Tab. 10.15: Structure des données d'entrée - module 101

Tab. 10.16: Structure des données de sortie - module 101

| Données de sortie    | Adresse | Type de don-<br>nées | Valeurs pos-<br>sibles                                         | Par dé-<br>faut | Unité | Explication                                                          |
|----------------------|---------|----------------------|----------------------------------------------------------------|-----------------|-------|----------------------------------------------------------------------|
| Réservé              | 0.0-0.4 | Zone de bits         |                                                                | 0               |       | Libre                                                                |
| Nouvelle en-<br>trée | 0.5     | Bit                  | 0 -> 1 : nou-<br>velle entrée<br>1 -> 0 : nou-<br>velle entrée | 0               |       | Le bit bascule indique<br>s'il y a de nouvelles<br>données d'entrée. |

| Données de<br>sortie                | Adresse | Type de don-<br>nées | Valeurs pos-<br>sibles | Par dé-<br>faut | Unité | Explication                                       |
|-------------------------------------|---------|----------------------|------------------------|-----------------|-------|---------------------------------------------------|
| Réservé                             | 0.6     | Bit                  |                        | 0               |       | Libre                                             |
|                                     | 0.7     | Bit                  |                        | 0               |       | Libre                                             |
| Longueur des<br>données<br>d'entrée | 1       | UNSIGNED16           | 0-65535                | 0               |       | Longueur des données de l'information réelle.     |
| Données                             | 310     | 8x<br>UNSIGNED8      | 0-255                  | 0               |       | Information longue de<br>8 octets et consistante. |
|                                     |         |                      |                        |                 |       |                                                   |

#### Longueur des données de sortie : 3 octets consistants + 8 octets de données d'entrée

## 10.4.14 Module 102 – Données d'entrée 2

## Clé du module PROFINET-IO

- ID module : 1102
- ID sous-module : 1

#### AVIS

✤ La réinitialisation des données n'influe pas sur les bits bascule des données de sortie

Si la fragmentation est utilisée, l'application doit définir les données de sortie du module de fragmentation des données d'entrée pour chaque fragment à transmettre avant que le bit bascule ne soit basculé dans le module de données d'entrée (voir chapitre 10.4.4 "Module 16 – Entrée fragmentée").

#### Description

Le module définit le transfert des données d'entrée vers un interpréteur de commande (Cmd-Interpreter) dans l'appareil.

| Données<br>d'entrée                         | Adresse | Type de don-<br>nées | Valeurs pos-<br>sibles                              | Par dé-<br>faut | Unité | Explication                                                                                  |
|---------------------------------------------|---------|----------------------|-----------------------------------------------------|-----------------|-------|----------------------------------------------------------------------------------------------|
| Bit bascule<br>d'acceptation<br>des données | 0.0     | Bit                  | 0->1 : les<br>données ont<br>été accep-<br>tées     | 0               |       | Le signal indique que<br>l'appareil a accepté les<br>données ou le frag-<br>ment de données. |
|                                             |         |                      | 1->0 : les<br>données ont<br>été accep-<br>tées     |                 |       |                                                                                              |
| Bit bascule<br>de rejet des<br>données      | 0.1     | Bit                  | 0->1 : les<br>données<br>n'ont PAS été<br>acceptées | 0               |       | L'appareil a refusé<br>d'accepter les données<br>ou le fragment de don-<br>nées.             |
|                                             |         |                      | 1->0 : les<br>données<br>n'ont PAS été<br>acceptées |                 |       |                                                                                              |
| Réservé                                     | 0.2     | Bit                  |                                                     | 0               |       | Libre                                                                                        |
|                                             | 0.3     | Bit                  |                                                     | 0               |       | Libre                                                                                        |

| Tab. 10.17: | Structure des données d'entrée - module 1 | 102 |
|-------------|-------------------------------------------|-----|
|             |                                           |     |
| Données<br>d'entrée | Adresse    | Type de don-<br>nées | Valeurs pos-<br>sibles                                             | Par dé-<br>faut | Unité | Explication                                    |
|---------------------|------------|----------------------|--------------------------------------------------------------------|-----------------|-------|------------------------------------------------|
| Errorcode           | 0.4-0.7    | Zone de bits         | 0 : pas d'er-<br>reur                                              | 0               |       | Cause d'erreur en cas<br>de rejet du fragment. |
|                     |            |                      | 1 : dépasse-<br>ment de ca-<br>pacité du<br>tampon de<br>réception |                 |       |                                                |
|                     |            |                      | 2 : erreur de<br>séquence                                          |                 |       |                                                |
|                     |            |                      | 3 : indication<br>de longueur<br>erronée                           |                 |       |                                                |
|                     |            |                      | 4 : indication<br>de longueur<br>de fragment<br>erronée            |                 |       |                                                |
|                     |            |                      | 5 : change-<br>ment de lon-<br>gueur dans<br>une sé-<br>quence     |                 |       |                                                |
| Longueur des        | données d' | entrée : 1 octet     |                                                                    |                 |       |                                                |

Tab. 10.18: Structure des données de sortie - module 102

| Données de sortie                   | Adresse    | Type de don-<br>nées | Valeurs pos-<br>sibles                                         | Par dé-<br>faut | Unité       | Explication                                                          |
|-------------------------------------|------------|----------------------|----------------------------------------------------------------|-----------------|-------------|----------------------------------------------------------------------|
| Réservé                             | 0.0-0.4    | Zone de bits         |                                                                | 0               |             | Libre                                                                |
| Nouvelle en-<br>trée                | 0.5        | Bit                  | 0 -> 1 : nou-<br>velle entrée<br>1 -> 0 : nou-<br>velle entrée | 0               |             | Le bit bascule indique<br>s'il y a de nouvelles<br>données d'entrée. |
| Réservé                             | 0.6        | Bit                  |                                                                | 0               |             | Libre                                                                |
|                                     | 0.7        | Bit                  |                                                                | 0               |             | Libre                                                                |
| Longueur des<br>données<br>d'entrée | 1          | UNSIGNED16           | 0-65535                                                        | 0               |             | Longueur des données de l'information réelle.                        |
| Données                             | 318        | 16x<br>UNSIGNED8     | 0-255                                                          | 0               |             | Information longue de<br>16 octets et consis-<br>tante.              |
| Longueur des                        | données de | sortie : 3 octets o  | consistants + 16                                               | 6 octets de o   | données d'e | entrée                                                               |

## 10.4.15 Module 103 – Données d'entrée 3

### Clé du module PROFINET-IO

- ID module : 1103
- ID sous-module : 1

|  | AVIS                                                                                                    |
|--|----------------------------------------------------------------------------------------------------|
|  | ♥ La réinitialisation des données n'influe pas sur les bits bascule des données de sortie                                                                                                    |
|  | Si la fragmentation est utilisée, l'application doit définir les données de sortie du module de<br>fragmentation des données d'entrée pour chaque fragment à transmettre avant que le bit<br>bascule ne soit basculé dans le module de données d'entrée (voir chapitre 10.4.4 "Mo-<br>dule 16 – Entrée fragmentée"). |

## Description

Le module définit le transfert des données d'entrée vers un interpréteur de commande (Cmd-Interpreter) dans l'appareil.

| Données<br>d'entrée                         | Adresse | Type de don-<br>nées | Valeurs pos-<br>sibles                                                                                                    | Par dé-<br>faut | Unité | Explication                                                                                  |
|---------------------------------------------|---------|----------------------|----------------------------------------------------------------------------------------------------|-----------------|-------|----------------------------------------------------------------------------------------------|
| Bit bascule<br>d'acceptation<br>des données | 0.0     | Bit                  | 0->1 : les<br>données ont<br>été accep-<br>tées<br>1->0 : les<br>données ont<br>été accep-<br>tées                                                                                                    | 0               |       | Le signal indique que<br>l'appareil a accepté les<br>données ou le frag-<br>ment de données. |
| Bit bascule<br>de rejet des<br>données      | 0.1     | Bit                  | 0->1 : les<br>données<br>n'ont PAS été<br>acceptées<br>1->0 : les<br>données<br>n'ont PAS été<br>acceptées                                                                                                    | 0               |       | L'appareil a refusé<br>d'accepter les données<br>ou le fragment de don-<br>nées.             |
| Réservé                                     | 0.2     | Bit                  |                                                                                                    | 0               |       | Libre                                                                                        |
|                                             | 0.3     | Bit                  |                                                                                                    | 0               |       | Libre                                                                                        |
| Errorcode                                   | 0.4-0.7 | Zone de bits         | 0 : pas d'er-<br>reur<br>1 : dépasse-<br>ment de ca-<br>pacité du<br>tampon de<br>réception<br>2 : erreur de<br>séquence<br>3 : indication<br>de longueur<br>erronée<br>4 : indication<br>de longueur<br>de fragment<br>erronée<br>5 : change-<br>ment de lon-<br>gueur dans<br>une sé-<br>quence | 0               |       | Cause d'erreur en cas<br>de rejet du fragment.                                               |

Tab. 10.19: Structure des données d'entrée - module 103

Longueur des données d'entrée : 1 octet

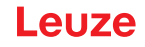

| Données de<br>sortie                | Adresse    | Type de don-<br>nées | Valeurs pos-<br>sibles                                         | Par dé-<br>faut | Unité       | Explication                                                          |
|-------------------------------------|------------|----------------------|----------------------------------------------------------------|-----------------|-------------|----------------------------------------------------------------------|
| Réservé                             | 0.0-0.4    | Zone de bits         |                                                                | 0               |             | Libre                                                                |
| Nouvelle en-<br>trée                | 0.5        | Bit                  | 0 -> 1 : nou-<br>velle entrée<br>1 -> 0 : nou-<br>velle entrée | 0               |             | Le bit bascule indique<br>s'il y a de nouvelles<br>données d'entrée. |
| Réservé                             | 0.6        | Bit                  |                                                                | 0               |             | Libre                                                                |
|                                     | 0.7        | Bit                  |                                                                | 0               |             | Libre                                                                |
| Longueur des<br>données<br>d'entrée | 1          | UNSIGNED16           | 0-65535                                                        | 0               |             | Longueur des données de l'information réelle.                        |
| Données                             | 334        | 32x<br>UNSIGNED8     | 0-255                                                          | 0               |             | Information longue de<br>32 octets et consis-<br>tante.              |
| Longueur des                        | données de | sortie : 3 octets o  | consistants + 32                                               | 2 octets de o   | données d'e | entrée                                                               |

Tab. 10.20: Structure des données de sortie - module 103

#### 10.4.16 Module 104 – Données d'entrée 4

#### Clé du module PROFINET-IO

- ID module : 1104
- ID sous-module : 1

## AVIS

- $\clubsuit$  La réinitialisation des données n'influe **pas** sur les bits bascule des données de sortie
- Si la fragmentation est utilisée, l'application doit définir les données de sortie du module de fragmentation des données d'entrée pour chaque fragment à transmettre avant que le bit bascule ne soit basculé dans le module de données d'entrée (voir chapitre 10.4.4 "Module 16 – Entrée fragmentée").

#### Description

Le module définit le transfert des données d'entrée vers un interpréteur de commande (Cmd-Interpreter) dans l'appareil.

| Données<br>d'entrée                         | Adresse | Type de don-<br>nées | Valeurs pos-<br>sibles                              | Par dé-<br>faut | Unité | Explication                                                                                  |
|---------------------------------------------|---------|----------------------|-----------------------------------------------------|-----------------|-------|----------------------------------------------------------------------------------------------|
| Bit bascule<br>d'acceptation<br>des données | 0.0     | Bit                  | 0->1 : les<br>données ont<br>été accep-<br>tées     | 0               |       | Le signal indique que<br>l'appareil a accepté les<br>données ou le frag-<br>ment de données. |
|                                             |         |                      | 1->0 : les<br>données ont<br>été accep-<br>tées     |                 |       |                                                                                              |
| Bit bascule<br>de rejet des<br>données      | 0.1     | Bit                  | 0->1 : les<br>données<br>n'ont PAS été<br>acceptées | 0               |       | L'appareil a refusé<br>d'accepter les données<br>ou le fragment de don-<br>nées.             |
|                                             |         |                      | 1->0 : les<br>données<br>n'ont PAS été<br>acceptées |                 |       |                                                                                              |

Tab. 10.21: Structure des données d'entrée - module 104

| Données<br>d'entrée | Adresse    | Type de don-<br>nées | Valeurs pos-<br>sibles                                             | Par dé-<br>faut | Unité | Explication                                    |
|---------------------|------------|----------------------|--------------------------------------------------------------------|-----------------|-------|------------------------------------------------|
| Réservé             | 0.2        | Bit                  |                                                                    | 0               |       | Libre                                          |
|                     | 0.3        | Bit                  |                                                                    | 0               |       | Libre                                          |
| Errorcode           | 0.4-0.7    | Zone de bits         | 0 : pas d'er-<br>reur                                              | 0               |       | Cause d'erreur en cas<br>de rejet du fragment. |
|                     |            |                      | 1 : dépasse-<br>ment de ca-<br>pacité du<br>tampon de<br>réception |                 |       |                                                |
|                     |            |                      | 2 : erreur de<br>séquence                                          |                 |       |                                                |
|                     |            |                      | 3 : indication<br>de longueur<br>erronée                           |                 |       |                                                |
|                     |            |                      | 4 : indication<br>de longueur<br>de fragment<br>erronée            |                 |       |                                                |
|                     |            |                      | 5 : change-<br>ment de lon-<br>gueur dans<br>une sé-<br>quence     |                 |       |                                                |
| Longueur des        | données d' | entrée : 1 octet     | 1                                                                  |                 |       | 1                                              |

| Tab. 10.22: Structure des données de sortie - module 1 | 04 |
|--------------------------------------------------------|----|
|--------------------------------------------------------|----|

| Données de sortie                   | Adresse    | Type de don-<br>nées | Valeurs pos-<br>sibles                                         | Par dé-<br>faut | Unité       | Explication                                                          |
|-------------------------------------|------------|----------------------|----------------------------------------------------------------|-----------------|-------------|----------------------------------------------------------------------|
| Réservé                             | 0.0-0.4    | Zone de bits         |                                                                | 0               |             | Libre                                                                |
| Nouvelle en-<br>trée                | 0.5        | Bit                  | 0 -> 1 : nou-<br>velle entrée<br>1 -> 0 : nou-<br>velle entrée | 0               |             | Le bit bascule indique<br>s'il y a de nouvelles<br>données d'entrée. |
| Réservé                             | 0.6        | Bit                  |                                                                | 0               |             | Libre                                                                |
|                                     | 0.7        | Bit                  |                                                                | 0               |             | Libre                                                                |
| Longueur des<br>données<br>d'entrée | 1          | UNSIGNED16           | 0-65535                                                        | 0               |             | Longueur des données de l'information réelle.                        |
| Données                             | 350        | 48x<br>UNSIGNED8     | 0-255                                                          | 0               |             | Information longue de<br>48 octets et consis-<br>tante.              |
| Longueur des                        | données de | e sortie : 3 octets  | consistants + 4                                                | 8 octets de     | données d'e | entrée                                                               |

#### 10.4.17 Module 105 – Données d'entrée 5

### Clé du module PROFINET-IO

- ID module : 1105
- ID sous-module : 1

|  | AVIS                                                                                                    |
|--|----------------------------------------------------------------------------------------------------|
|  | ♥ La réinitialisation des données n'influe pas sur les bits bascule des données de sortie                                                                                                    |
|  | Si la fragmentation est utilisée, l'application doit définir les données de sortie du module de<br>fragmentation des données d'entrée pour chaque fragment à transmettre avant que le bit<br>bascule ne soit basculé dans le module de données d'entrée (voir chapitre 10.4.4 "Mo-<br>dule 16 – Entrée fragmentée"). |

## Description

Le module définit le transfert des données d'entrée vers un interpréteur de commande (Cmd-Interpreter) dans l'appareil.

| Données<br>d'entrée                         | Adresse | Type de don-<br>nées | Valeurs pos-<br>sibles                                                       | Par dé-<br>faut | Unité | Explication                                                                                  |
|---------------------------------------------|---------|----------------------|------------------------------------------------------------------------------|-----------------|-------|----------------------------------------------------------------------------------------------|
| Bit bascule<br>d'acceptation<br>des données | 0.0     | Bit                  | 0->1 : les<br>données ont<br>été accep-<br>tées<br>1->0 : les<br>données ont | 0               |       | Le signal indique que<br>l'appareil a accepté les<br>données ou le frag-<br>ment de données. |
|                                             |         |                      | été accep-<br>tées                                                           |                 |       |                                                                                              |
| Bit bascule<br>de rejet des<br>données      | 0.1     | Bit                  | 0->1 : les<br>données<br>n'ont PAS été<br>acceptées                          | 0               |       | L'appareil a refusé<br>d'accepter les données<br>ou le fragment de don-<br>nées.             |
|                                             |         |                      | 1->0 : les<br>données<br>n'ont PAS été<br>acceptées                          |                 |       |                                                                                              |
| Réservé                                     | 0.2     | Bit                  |                                                                              | 0               |       | Libre                                                                                        |
|                                             | 0.3     | Bit                  |                                                                              | 0               |       | Libre                                                                                        |
| Errorcode                                   | 0.4-0.7 | Zone de bits         | 0 : pas d'er-<br>reur                                                        | 0               |       | Cause d'erreur en cas<br>de rejet du fragment.                                               |
|                                             |         |                      | 1 : dépasse-<br>ment de ca-<br>pacité du<br>tampon de<br>réception           |                 |       |                                                                                              |
|                                             |         |                      | 2 : erreur de<br>séquence                                                    |                 |       |                                                                                              |
|                                             |         |                      | 3 : indication<br>de longueur<br>erronée                                     |                 |       |                                                                                              |
|                                             |         |                      | 4 : indication<br>de longueur<br>de fragment<br>erronée                      |                 |       |                                                                                              |
|                                             |         |                      | 5 : change-<br>ment de lon-<br>gueur dans<br>une sé-<br>quence               |                 |       |                                                                                              |

Tab. 10.23: Structure des données d'entrée - module 105

Longueur des données d'entrée : 1 octet

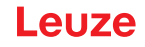

| Données de<br>sortie                | Adresse    | Type de don-<br>nées | Valeurs pos-<br>sibles                                         | Par dé-<br>faut | Unité       | Explication                                                          |
|-------------------------------------|------------|----------------------|----------------------------------------------------------------|-----------------|-------------|----------------------------------------------------------------------|
| Réservé                             | 0.0-0.4    | Zone de bits         |                                                                | 0               |             | Libre                                                                |
| Nouvelle en-<br>trée                | 0.5        | Bit                  | 0 -> 1 : nou-<br>velle entrée<br>1 -> 0 : nou-<br>velle entrée | 0               |             | Le bit bascule indique<br>s'il y a de nouvelles<br>données d'entrée. |
| Réservé                             | 0.6        | Bit                  |                                                                | 0               |             | Libre                                                                |
|                                     | 0.7        | Bit                  |                                                                | 0               |             | Libre                                                                |
| Longueur des<br>données<br>d'entrée | 1          | UNSIGNED16           | 0-65535                                                        | 0               |             | Longueur des données de l'information réelle.                        |
| Données                             | 366        | 64x<br>UNSIGNED8     | 0-255                                                          | 0               |             | Information longue de<br>64 octets et consis-<br>tante.              |
| Longueur des                        | données de | sortie : 3 octets o  | consistants + 64                                               | 4 octets de o   | données d'e | entrée                                                               |

Tab. 10.24: Structure des données de sortie - module 105

#### 10.4.18 Module 106 – Données d'entrée 6

#### Clé du module PROFINET-IO

- ID module : 1106
- ID sous-module : 1

## AVIS

- ✤ La réinitialisation des données n'influe **pas** sur les bits bascule des données de sortie
- Si la fragmentation est utilisée, l'application doit définir les données de sortie du module de fragmentation des données d'entrée pour chaque fragment à transmettre avant que le bit bascule ne soit basculé dans le module de données d'entrée (voir chapitre 10.4.4 "Module 16 – Entrée fragmentée").

#### Description

Le module définit le transfert des données d'entrée vers un interpréteur de commande (Cmd-Interpreter) dans l'appareil.

| Données<br>d'entrée                         | Adresse | Type de don-<br>nées | Valeurs pos-<br>sibles                              | Par dé-<br>faut | Unité | Explication                                                                                  |
|---------------------------------------------|---------|----------------------|-----------------------------------------------------|-----------------|-------|----------------------------------------------------------------------------------------------|
| Bit bascule<br>d'acceptation<br>des données | 0.0     | Bit                  | 0->1 : les<br>données ont<br>été accep-<br>tées     | 0               |       | Le signal indique que<br>l'appareil a accepté les<br>données ou le frag-<br>ment de données. |
|                                             |         |                      | 1->0 : les<br>données ont<br>été accep-<br>tées     |                 |       |                                                                                              |
| Bit bascule<br>de rejet des<br>données      | 0.1     | Bit                  | 0->1 : les<br>données<br>n'ont PAS été<br>acceptées | 0               |       | L'appareil a refusé<br>d'accepter les données<br>ou le fragment de don-<br>nées.             |
|                                             |         |                      | 1->0 : les<br>données<br>n'ont PAS été<br>acceptées |                 |       |                                                                                              |

Tab. 10.25: Structure des données d'entrée - module 106

| Données<br>d'entrée | Adresse    | Type de don-<br>nées | Valeurs pos-<br>sibles                                             | Par dé-<br>faut | Unité | Explication                                    |
|---------------------|------------|----------------------|--------------------------------------------------------------------|-----------------|-------|------------------------------------------------|
| Réservé             | 0.2        | Bit                  |                                                                    | 0               |       | Libre                                          |
|                     | 0.3        | Bit                  |                                                                    | 0               |       | Libre                                          |
| Errorcode           | 0.4-0.7    | Zone de bits         | 0 : pas d'er-<br>reur                                              | 0               |       | Cause d'erreur en cas<br>de rejet du fragment. |
|                     |            |                      | 1 : dépasse-<br>ment de ca-<br>pacité du<br>tampon de<br>réception |                 |       |                                                |
|                     |            |                      | 2 : erreur de séquence                                             |                 |       |                                                |
|                     |            |                      | 3 : indication<br>de longueur<br>erronée                           |                 |       |                                                |
|                     |            |                      | 4 : indication<br>de longueur<br>de fragment<br>erronée            |                 |       |                                                |
|                     |            |                      | 5 : change-<br>ment de lon-<br>gueur dans<br>une sé-<br>quence     |                 |       |                                                |
| Longueur des        | données d' | entrée : 1 octet     | 1                                                                  |                 |       | 1                                              |

| Tab. 10.26: Structure des données de sort | ie - module 106 |
|-------------------------------------------|-----------------|
|-------------------------------------------|-----------------|

| Données de sortie                                                                     | Adresse | Type de don-<br>nées | Valeurs pos-<br>sibles                                         | Par dé-<br>faut | Unité | Explication                                                          |
|---------------------------------------------------------------------------------------|---------|----------------------|----------------------------------------------------------------|-----------------|-------|----------------------------------------------------------------------|
| Réservé                                                                               | 0.0-0.4 | Zone de bits         |                                                                | 0               |       | Libre                                                                |
| Nouvelle en-<br>trée                                                                  | 0.5     | Bit                  | 0 -> 1 : nou-<br>velle entrée<br>1 -> 0 : nou-<br>velle entrée | 0               |       | Le bit bascule indique<br>s'il y a de nouvelles<br>données d'entrée. |
| Réservé                                                                               | 0.6     | Bit                  |                                                                | 0               |       | Libre                                                                |
|                                                                                       | 0.7     | Bit                  |                                                                | 0               |       | Libre                                                                |
| Longueur des<br>données<br>d'entrée                                                   | 1       | UNSIGNED16           | 0-65535                                                        | 0               |       | Longueur des données de l'information réelle.                        |
| Données                                                                               | 398     | 96x<br>UNSIGNED8     | 0-255                                                          | 0               |       | Information longue de<br>96 octets et consis-<br>tante.              |
| Longueur des données de sortie : 3 octets consistants + 96 octets de données d'entrée |         |                      |                                                                |                 |       |                                                                      |

#### 10.4.19 Module 107 – Données d'entrée 7

#### Clé du module PROFINET-IO

- ID module : 1107
- ID sous-module : 1

|  | AVIS                                                                                                    |
|--|----------------------------------------------------------------------------------------------------|
|  | ♥ La réinitialisation des données n'influe pas sur les bits bascule des données de sortie                                                                                                    |
|  | Si la fragmentation est utilisée, l'application doit définir les données de sortie du module de<br>fragmentation des données d'entrée pour chaque fragment à transmettre avant que le bit<br>bascule ne soit basculé dans le module de données d'entrée (voir chapitre 10.4.4 "Mo-<br>dule 16 – Entrée fragmentée"). |

#### Description

Le module définit le transfert des données d'entrée vers un interpréteur de commande (Cmd-Interpreter) dans l'appareil.

| Données<br>d'entrée                         | Adresse | Type de don-<br>nées | Valeurs pos-<br>sibles                                                                                                    | Par dé-<br>faut | Unité | Explication                                                                                  |
|---------------------------------------------|---------|----------------------|----------------------------------------------------------------------------------------------------|-----------------|-------|----------------------------------------------------------------------------------------------|
| Bit bascule<br>d'acceptation<br>des données | 0.0     | Bit                  | 0->1 : les<br>données ont<br>été accep-<br>tées<br>1->0 : les<br>données ont<br>été accep-<br>tées                                                                                                    | 0               |       | Le signal indique que<br>l'appareil a accepté les<br>données ou le frag-<br>ment de données. |
| Bit bascule<br>de rejet des<br>données      | 0.1     | Bit                  | 0->1 : les<br>données<br>n'ont PAS été<br>acceptées<br>1->0 : les<br>données<br>n'ont PAS été<br>acceptées                                                                                                    | 0               |       | L'appareil a refusé<br>d'accepter les données<br>ou le fragment de don-<br>nées.             |
| Réservé                                     | 0.2     | Bit                  |                                                                                                    | 0               |       | Libre                                                                                        |
|                                             | 0.3     | Bit                  |                                                                                                    | 0               |       | Libre                                                                                        |
| Errorcode                                   | 0.4-0.7 | Zone de bits         | 0 : pas d'er-<br>reur<br>1 : dépasse-<br>ment de ca-<br>pacité du<br>tampon de<br>réception<br>2 : erreur de<br>séquence<br>3 : indication<br>de longueur<br>erronée<br>4 : indication<br>de longueur<br>de fragment<br>erronée<br>5 : change-<br>ment de lon-<br>gueur dans<br>une sé-<br>quence | 0               |       | Cause d'erreur en cas<br>de rejet du fragment.                                               |

Tab. 10.27: Structure des données d'entrée - module 107

Longueur des données d'entrée : 1 octet

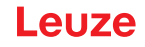

| Données de<br>sortie                | Adresse    | Type de don-<br>nées | Valeurs pos-<br>sibles                                         | Par dé-<br>faut | Unité     | Explication                                                          |
|-------------------------------------|------------|----------------------|----------------------------------------------------------------|-----------------|-----------|----------------------------------------------------------------------|
| Réservé                             | 0.0-0.4    | Zone de bits         |                                                                | 0               |           | Libre                                                                |
| Nouvelle en-<br>trée                | 0.5        | Bit                  | 0 -> 1 : nou-<br>velle entrée<br>1 -> 0 : nou-<br>velle entrée | 0               |           | Le bit bascule indique<br>s'il y a de nouvelles<br>données d'entrée. |
| Réservé                             | 0.6        | Bit                  |                                                                | 0               |           | Libre                                                                |
|                                     | 0.7        | Bit                  |                                                                | 0               |           | Libre                                                                |
| Longueur des<br>données<br>d'entrée | 1          | UNSIGNED16           | 0-65535                                                        | 0               |           | Longueur des données de l'information réelle.                        |
| Données                             | 3130       | 128x<br>UNSIGNED8    | 0-255                                                          | 0               |           | Information longue de<br>128 octets et consis-<br>tante.             |
| Longueur des                        | données de | sortie : 3 octets o  | consistants + 12                                               | 28 octets de    | données d | 'entrée                                                              |

Tab. 10.28: Structure des données de sortie - module 107

#### 10.4.20 Module 108 – Données d'entrée 8

#### Clé du module PROFINET-IO

- ID module : 1108
- ID sous-module : 1

## AVIS

- ✤ La réinitialisation des données n'influe **pas** sur les bits bascule des données de sortie
- Si la fragmentation est utilisée, l'application doit définir les données de sortie du module de fragmentation des données d'entrée pour chaque fragment à transmettre avant que le bit bascule ne soit basculé dans le module de données d'entrée (voir chapitre 10.4.4 "Module 16 – Entrée fragmentée").

#### Description

Le module définit le transfert des données d'entrée vers un interpréteur de commande (Cmd-Interpreter) dans l'appareil.

| Données<br>d'entrée                         | Adresse | Type de don-<br>nées | Valeurs pos-<br>sibles                              | Par dé-<br>faut | Unité | Explication                                                                                  |
|---------------------------------------------|---------|----------------------|-----------------------------------------------------|-----------------|-------|----------------------------------------------------------------------------------------------|
| Bit bascule<br>d'acceptation<br>des données | 0.0     | Bit                  | 0->1 : les<br>données ont<br>été accep-<br>tées     | 0               |       | Le signal indique que<br>l'appareil a accepté les<br>données ou le frag-<br>ment de données. |
|                                             |         |                      | 1->0 : les<br>données ont<br>été accep-<br>tées     |                 |       |                                                                                              |
| Bit bascule<br>de rejet des<br>données      | 0.1     | Bit                  | 0->1 : les<br>données<br>n'ont PAS été<br>acceptées | 0               |       | L'appareil a refusé<br>d'accepter les données<br>ou le fragment de don-<br>nées.             |
|                                             |         |                      | 1->0 : les<br>données<br>n'ont PAS été<br>acceptées |                 |       |                                                                                              |

Tab. 10.29: Structure des données d'entrée - module 108

| Données<br>d'entrée | Adresse    | Type de don-<br>nées | Valeurs pos-<br>sibles                                                                                                    | Par dé-<br>faut | Unité | Explication                                    |
|---------------------|------------|----------------------|----------------------------------------------------------------------------------------------------|-----------------|-------|------------------------------------------------|
| Réservé             | 0.2        | Bit                  |                                                                                                    | 0               |       | Libre                                          |
|                     | 0.3        | Bit                  |                                                                                                    | 0               |       | Libre                                          |
| Errorcode           | 0.4-0.7    | Zone de bits         | 0 : pas d'er-<br>reur<br>1 : dépasse-<br>ment de ca-<br>pacité du<br>tampon de<br>réception<br>2 : erreur de<br>séquence<br>3 : indication<br>de longueur<br>erronée<br>4 : indication | 0               |       | Cause d'erreur en cas<br>de rejet du fragment. |
|                     |            |                      | de longueur<br>de fragment<br>erronée<br>5 : change-<br>ment de lon-<br>gueur dans                                                                                                    |                 |       |                                                |
|                     |            |                      | une sé-<br>quence                                                                                                    |                 |       |                                                |
| Longueur des        | données d' | entrée : 1 octet     |                                                                                                    |                 |       |                                                |

| Tab. 10.30: Structure des données de sor | rtie - module 108 |
|------------------------------------------|-------------------|
|------------------------------------------|-------------------|

| Données de<br>sortie                                                                   | Adresse | Type de don-<br>nées | Valeurs pos-<br>sibles                                         | Par dé-<br>faut | Unité | Explication                                                          |
|----------------------------------------------------------------------------------------|---------|----------------------|----------------------------------------------------------------|-----------------|-------|----------------------------------------------------------------------|
| Réservé                                                                                | 0.0-0.4 | Zone de bits         |                                                                | 0               |       | Libre                                                                |
| Nouvelle en-<br>trée                                                                   | 0.5     | Bit                  | 0 -> 1 : nou-<br>velle entrée<br>1 -> 0 : nou-<br>velle entrée | 0               |       | Le bit bascule indique<br>s'il y a de nouvelles<br>données d'entrée. |
| Réservé                                                                                | 0.6     | Bit                  |                                                                | 0               |       | Libre                                                                |
|                                                                                        | 0.7     | Bit                  |                                                                | 0               |       | Libre                                                                |
| Longueur des<br>données<br>d'entrée                                                    | 1       | UNSIGNED16           | 0-65535                                                        | 0               |       | Longueur des données de l'information réelle.                        |
| Données                                                                                | 3258    | 256x<br>UNSIGNED 8   | 0-255                                                          | 0               |       | Information longue de<br>256 octets et consis-<br>tante.             |
| Longueur des données de sortie : 3 octets consistants + 256 octets de données d'entrée |         |                      |                                                                |                 |       |                                                                      |

## 10.4.21 Module 30 - Déviation de la position

## Clé du module PROFINET-IO

- ID module : 1030
- ID sous-module : 1

## Description

Le module contient la sortie codée en binaire des déviations de position dans le sens des X et des Y.

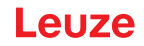

#### Remarque :

- Format : 4 octets pour la déviation de la position des X et 4 octets pour la déviation de la position des Y
- Valeur mesurée en tant que valeur entière avec signe
- L'ordre des octets est Big-Endian

| Tab. 10.31: | Structure des données d'entrée - module 30 |
|-------------|--------------------------------------------|
|             |                                            |

| Données<br>d'entrée                                  | Adresse     | Type de don-<br>nées | Valeurs pos-<br>sibles | Par dé-<br>faut | Unité  | Explication                                                                                 |
|------------------------------------------------------|-------------|----------------------|------------------------|-----------------|--------|---------------------------------------------------------------------------------------------|
| Déviation de<br>la position<br>dans le sens<br>des X | 0 3         | SIGNED 32 Bit        | -999999<br>+999999     | 0               | mm/100 | Déviation de la position<br>dans le sens des X par<br>rapport à la position de<br>consigne. |
| Déviation de<br>la position<br>dans le sens<br>des Y | 4 7         | SIGNED 32 Bit        | -999999<br>+999999     | 0               | mm/100 | Déviation de la position<br>dans le sens des Y par<br>rapport à la position de<br>consigne. |
| Longueur des                                         | données d'e | entrée : 8 octets    | ·                      | •               |        |                                                                                             |

Tab. 10.32: Structure des données de sortie - module 30

| Données de<br>sortie | Adresse                                  | Type de don-<br>nées | Valeurs pos-<br>sibles | Par dé-<br>faut | Unité | Explication |  |  |
|----------------------|------------------------------------------|----------------------|------------------------|-----------------|-------|-------------|--|--|
| Néant                |                                          |                      |                        |                 |       |             |  |  |
| Longueur des         | Longueur des données de sortie : 0 octet |                      |                        |                 |       |             |  |  |

#### 10.4.22 Module 60 – Statut et commande de l'appareil

#### Clé du module PROFINET-IO

- ID module : 1060
- ID sous-module : 1

#### Description

Le module contient l'affichage du statut de l'appareil, ainsi que des bits de contrôle pour déclencher une RAZ ou faire basculer l'appareil en mode de standby.

| Données<br>d'entrée       | Adresse     | Type de don-<br>nées | Valeurs pos-<br>sibles                                                                                             | Par dé-<br>faut | Unité | Explication                                      |
|---------------------------|-------------|----------------------|----------------------------------------------------------------------------------------------------|-----------------|-------|--------------------------------------------------|
| Statut de l'ap-<br>pareil | 0           | UNSIGNED 8           | 10 : standby<br>11 : mainte-<br>nance<br>15 : l'appareil<br>est prêt<br>0x80 : erreur<br>0x81 : aver-<br>tissement | 0               |       | Cet octet représente le<br>statut de l'appareil. |
| Longueur des              | données d'e | entrée : 1 octet     | 1                                                                                                    |                 | 1     | 1                                                |

Tab. 10.33: Structure des données d'entrée - module 60

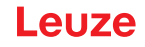

| Tab. 10.34: | Structure des données de sortie - module 60 |
|-------------|---------------------------------------------|
|             |                                             |

| Données de<br>sortie | Adresse    | Type de don-<br>nées | Valeurs pos-<br>sibles                                     | Par dé-<br>faut | Unité | Explication                                                                                                    |
|----------------------|------------|----------------------|------------------------------------------------------------|-----------------|-------|----------------------------------------------------------------------------------------------------|
| Réservé              | 0.0        | Bit                  |                                                            | 0               |       | Libre                                                                                                    |
| Error<br>Acknowledge | 0.1        | Bit                  | 0->1 : Error<br>Acknowledge<br>1->0 : Error<br>Acknowledge | 0               |       | Ce bit de commande<br>confirme et efface les<br>erreurs ou avertisse-<br>ments éventuellement<br>présents dans le sys-<br>tème. |
|                      |            |                      |                                                            |                 |       | Il a le même effet qu'un<br>bit bascule.                                                                                        |
| Réservé              | 0.2-0.5    | Zone de bits         |                                                            | 0               |       | Libre                                                                                                    |
| RAZ système          | 0.6        | Bit                  | 0 : Run<br>0->1 : RAZ                                      | 0               |       | Ce bit de commande<br>déclenche une RAZ du<br>système quand le ni-<br>veau passe de 0 à 1.                                      |
| Standby              | 0.7        | Bit                  | 0 : standby<br>inactif<br>1 : standby<br>actif             | 0               |       | Active la fonction de standby                                                                                                   |
| Longueur des         | données de | sortie : 1 octet     |                                                            |                 |       |                                                                                                    |

## 10.4.23 Module 61 – Statut et commande de l'application de l'appareil

### Clé du module PROFINET-IO

- ID module : 1061
- ID sous-module : 1

#### Description

Ce module contient, du point de vue de la communication, des informations génériques de statut et de commande qui peuvent être interprétées dans le fichier GSDML et dans l'application de l'appareil, de manière spécifique à l'appareil.

| Données<br>d'entrée      | Adresse | Type de don-<br>nées | Valeurs pos-<br>sibles                             | Par dé-<br>faut | Unité | Explication                                                                       |
|--------------------------|---------|----------------------|----------------------------------------------------|-----------------|-------|-----------------------------------------------------------------------------------|
| Indicateur de<br>qualité | 0.0-0.6 | Zone de bits         | 0-100 %                                            | 0               | %     | Indication de l'indica-<br>teur de qualité actuel                                 |
| Réservé                  | 0.7     | Bit                  |                                                    | 0               |       | Réservé                                                                           |
| Marqueur de pos.         | 1.0     | Bit                  | 0 : mesure<br>non réussie<br>1 : mesure<br>réussie | 0               |       | Le signal indique que<br>l'appareil a correcte-<br>ment détecté un mar-<br>queur. |
| Plusieurs<br>marqueurs   | 1.1     | Bit                  | 0 : un ou au-<br>cun mar-<br>queur détec-<br>té    | 0               |       | Le signal indique que<br>l'appareil a détecté plu-<br>sieurs marqueurs.           |
|                          |         |                      | 1 : plusieurs<br>marqueurs<br>détectés             |                 |       |                                                                                   |

Tab. 10.35: Structure des données d'entrée - module 61

| Données<br>d'entrée   | Adresse    | Type de don-<br>nées | Valeurs pos-<br>sibles                                                                                                    | Par dé-<br>faut | Unité | Explication                                                                                                    |
|-----------------------|------------|----------------------|----------------------------------------------------------------------------------------------------|-----------------|-------|----------------------------------------------------------------------------------------------------|
| Seuil de qua-<br>lité | 1.2        | Bit                  | 0 : le mar-<br>queur se<br>trouve sur ou<br>au-dessus du<br>seuil de qua-<br>lité<br>1 : le mar-<br>queur a dé-<br>passé le seuil<br>de qualité par<br>le bas | 0               |       | Le signal indique que<br>le marqueur détecté se<br>trouve en dessous de<br>la valeur seuil.                               |
| Réservé               | 1.3        | Bit                  |                                                                                                    | 0               |       | Réservé                                                                                                    |
| Programme<br>actuel   | 1.4-1.7    | Zone de bits         | 0-15                                                                                                    | 0               |       | Indication du pro-<br>gramme actuel. La va-<br>leur « 15 » est retour-<br>née si l'ID de sélection<br>n'est pas autorisé. |
| Longueur des          | données d' | entrée : 2 octets    |                                                                                                    |                 |       |                                                                                                    |

| Tab. 10.36: Structure des données de sortie - modul | e 61 |
|-----------------------------------------------------|------|
|-----------------------------------------------------|------|

| Données de sortie                        | Adresse    | Type de don-<br>nées | Valeurs pos-<br>sibles                                            | Par dé-<br>faut | Unité | Explication                                                                                                    |
|------------------------------------------|------------|----------------------|-------------------------------------------------------------------|-----------------|-------|----------------------------------------------------------------------------------------------------|
| Sélection de<br>programme                | 0.0-0.3    | Zone de bits         | 0-15                                                              | 0               |       | Sélection de différents<br>programmes. La plage<br>de valeurs possibles<br>correspond à celle de<br>l'ID de sélection dans<br>l'appareil. L'ID de sé-<br>lection « 0 » doit être<br>présent une fois. |
| Réservé                                  | 0.4-0.7    | Zone de bits         |                                                                   | 0               |       | Réservé                                                                                                    |
| Auto Setup                               | 1.0        | Bit                  | 0->1 : démar-<br>rer l'« auto<br>setup »                          | 0               |       | Démarre et arrête la fonction d' <i>Auto Setup</i> .                                                                                                    |
|                                          |            |                      | 1->0 : arrêter<br>l'« auto se-<br>tup »                           |                 |       |                                                                                                    |
| Adjustment                               | 1.1        | Bit                  | 0->1 : démar-<br>rer l'« adjust-<br>ment »                        | 0               |       | Démarre la fonction<br>d' <i>Adjustment</i> .                                                                                                    |
|                                          |            |                      | 1->0 : arrêter<br>l'« adjust-<br>ment »                           |                 |       |                                                                                                    |
| Basculer la<br>sélection de<br>programme | 1.2        | Bit                  | 0->1 : dé-<br>clenchement<br>du change-<br>ment de pro-<br>gramme |                 |       | Déclenchement pour le<br>changement de pro-<br>gramme                                                                                                    |
| Réservé                                  | 1.3-1.7    | Bits                 |                                                                   | 0               |       | Libre                                                                                                    |
| Longueur des                             | données de | e sortie : 2 octets  |                                                                   |                 |       |                                                                                                    |

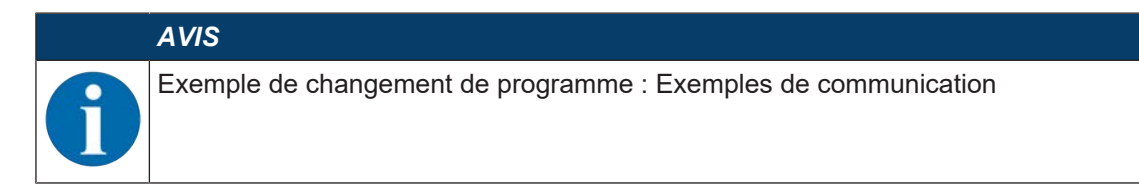

## 10.4.24 Module 74 – Statut et commande des E/S

## Clé du module PROFINET-IO

- ID module : 1074
- ID sous-module : 1

#### Description

Ce module définit le traitement des signaux en entrée et en sortie de commutation.

| Données<br>d'entrée                                                                      | Adresse     | Type de don-<br>nées | Valeurs pos-<br>sibles                                                                               | Par dé-<br>faut | Unité | Explication                                                                                                    |
|------------------------------------------------------------------------------------------|-------------|----------------------|----------------------------------------------------------------------------------------------------|-----------------|-------|----------------------------------------------------------------------------------------------------|
| État 1                                                                                   | 0.0         | Bit                  | 0.1                                                                                                  | 0               |       | État du signal en en-<br>trée de commutation 1.                                                                                                    |
| État 2                                                                                   | 0.1         | Bit                  | 0.1                                                                                                  | 0               |       | État du signal en sortie de commutation 2.                                                                                                    |
| État 3                                                                                   | 0.2         | Bit                  | 0.1                                                                                                  | 0               |       | État du signal en en-<br>trée de commutation 3.                                                                                                    |
| État 4                                                                                   | 0.3         | Bit                  | 0.1                                                                                                  | 0               |       | État du signal en en-<br>trée de commutation 4.                                                                                                    |
| Réservé                                                                                  | 1.0         | Bit                  |                                                                                                    | 0               |       | Libre                                                                                                    |
| Réservé                                                                                  | 1.1         | Bit                  |                                                                                                    | 0               |       | Libre                                                                                                    |
| Sortie de<br>commutation<br>2 - Statut de<br>comparaison<br>(compteur                    | 1.2         | Bit                  | 0 : pas dé-<br>passé<br>1 : dépassé                                                                  | 0               |       | Signale le dépasse-<br>ment par le compteur<br>d'événements de la va-<br>leur de comparaison<br>réglée.                                                             |
| ments)                                                                                   |             |                      |                                                                                                    |                 |       | leur initiale par RAZ du<br>compteur d'événe-<br>ments.                                                                                                    |
| Sortie de<br>commutation<br>2<br>Bit bascule<br>du statut de<br>comparaison<br>(compteur | 1.3         | Bit                  | 0->1 : comp-<br>teur d'événe-<br>ments dépas-<br>sé<br>1->0 : comp-<br>teur d'événe-<br>ments à nou- | 0               |       | Si le mode de compa-<br>raison « SWOUT com-<br>mute plusieurs fois » a<br>été configuré, ce bit<br>bascule à chaque dé-<br>passement du comp-<br>teur d'événements. |
| d'événe-<br>ments)                                                                       |             |                      | veau dépas-<br>sé                                                                                    |                 |       | Le bit est remis à la va-<br>leur initiale par RAZ du<br>compteur d'événe-<br>ments.                                                                                |
| Réservé                                                                                  | 1.4         | Bit                  |                                                                                                    | 0               |       | Libre                                                                                                    |
| Réservé                                                                                  | 1.5         | Bit                  |                                                                                                    | 0               |       | Libre                                                                                                    |
| Réservé                                                                                  | 1.6         | Bit                  |                                                                                                    | 0               |       | Libre                                                                                                    |
| Réservé                                                                                  | 1.7         | Bit                  |                                                                                                    | 0               |       | Libre                                                                                                    |
| Longueur des                                                                             | données d'e | entrée : 2 octets    |                                                                                                    |                 |       |                                                                                                    |

Tab. 10.37: Structure des données d'entrée - module 74

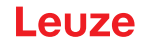

| Tab. 10. | 38: Stru | icture des | données   | de sortie - | module 74  |
|----------|----------|------------|-----------|-------------|------------|
| Tub. 10. | 00. 000  | 101010 000 | 401110000 | 40 00110    | modulo / I |

| Données de<br>sortie                                                 | Adresse    | Type de don-<br>nées | Valeurs pos-<br>sibles                                     | Par dé-<br>faut | Unité | Explication                                                                                                    |
|----------------------------------------------------------------------|------------|----------------------|------------------------------------------------------------|-----------------|-------|----------------------------------------------------------------------------------------------------|
| Réservé                                                              | 0.0        | Bit                  |                                                            | 0               |       | Libre                                                                                                    |
| Sortie de<br>commutation<br>2                                        | 0.1        | Bit                  | 0 :<br>Sortie de<br>commutation<br>0<br>1 :<br>Sortie de   | 0               |       | Règle l'état de la sortie<br>de commutation 2                                                                         |
|                                                                      |            |                      | 1                                                          |                 |       |                                                                                                    |
| Réservé                                                              | 0.2        | Bit                  |                                                            | 0               |       | Libre                                                                                                    |
| Réservé                                                              | 0.3        | Bit                  |                                                            | 0               |       | Libre                                                                                                    |
| Réservé                                                              | 0.4        | Bit                  |                                                            | 0               |       | Libre                                                                                                    |
| RAZ comp-<br>teur d'événe-<br>ments<br>Sortie de<br>commutation<br>2 | 0.5        | Bit                  | 0 -> 1 : re-<br>mettre à zéro<br>1 -> 0 : sans<br>fonction | 0               |       | Remet à zéro le comp-<br>teur d'événements de<br>la fonction d'activation<br>[FA] pour la sortie de<br>commutation 2. |
| Réservé                                                              | 0.6        | Bit                  |                                                            | 0               |       | Libre                                                                                                    |
| Réservé                                                              | 0.7        | Bit                  |                                                            | 0               |       | Libre                                                                                                    |
| Longueur des                                                         | données de | e sortie : 1 octet   |                                                            |                 |       |                                                                                                    |

#### 10.4.25 Module 75 – Statut et commande des E/S

### Clé du module PROFINET-IO

- ID module : 1075
- ID sous-module : 1

## Description

Ce module définit le traitement des signaux en sortie de commutation.

| Tab. 10.39: | Structure des données d'entrée - module 75 |
|-------------|--------------------------------------------|
|-------------|--------------------------------------------|

| Données<br>d'entrée | Adresse | Type de don-<br>nées | Valeurs pos-<br>sibles | Par dé-<br>faut | Unité | Explication                                |
|---------------------|---------|----------------------|------------------------|-----------------|-------|--------------------------------------------|
| État 5              | 0.0     | Bit                  | 0.1                    | 0               |       | État du signal en sortie de commutation 5. |
| État 6              | 0.1     | Bit                  | 0.1                    | 0               |       | État du signal en sortie de commutation 6. |
| État 7              | 0.2     | Bit                  | 0.1                    | 0               |       | État du signal en sortie de commutation 7. |
| État 8              | 0.3     | Bit                  | 0.1                    | 0               |       | État du signal en sortie de commutation 8. |

| Données<br>d'entrée                                                                                            | Adresse | Type de don-<br>nées | Valeurs pos-<br>sibles                                                                                                    | Par dé-<br>faut | Unité | Explication                                                                                                    |
|----------------------------------------------------------------------------------------------------|---------|----------------------|----------------------------------------------------------------------------------------------------|-----------------|-------|----------------------------------------------------------------------------------------------------|
| Sortie de<br>commutation<br>5 - Statut de<br>comparaison<br>(compteur<br>d'événe-<br>ments)                    | 1.0     | Bit                  | 0 : pas dé-<br>passé<br>1 : dépassé                                                                                       | 0               |       | Signale le dépasse-<br>ment par le compteur<br>d'événements de la va-<br>leur de comparaison<br>réglée.<br>Le bit est remis à la va-<br>leur initiale par RAZ du<br>compteur d'événe-<br>ments.                                                             |
| Sortie de<br>commutation<br>5<br>Bit bascule<br>du statut de<br>comparaison<br>(compteur<br>d'événe-<br>ments) | 1.1     | Bit                  | 0->1 : comp-<br>teur d'événe-<br>ments dépas-<br>sé<br>1->0 : comp-<br>teur d'événe-<br>ments à nou-<br>veau dépas-<br>sé | 0               |       | Si le mode de compa-<br>raison « SWOUT com-<br>mute plusieurs fois » a<br>été configuré, ce bit<br>bascule à chaque dé-<br>passement du comp-<br>teur d'événements.<br>Le bit est remis à la va-<br>leur initiale par RAZ du<br>compteur d'événe-<br>ments. |
| Sortie de<br>commutation<br>6 - Statut de<br>comparaison<br>(compteur<br>d'événe-<br>ments)                    | 1.2     | Bit                  | 0 : pas dé-<br>passé<br>1 : dépassé                                                                                       | 0               |       | Signale le dépasse-<br>ment par le compteur<br>d'événements de la va-<br>leur de comparaison<br>réglée.<br>Le bit est remis à la va-<br>leur initiale par RAZ du<br>compteur d'événe-<br>ments.                                                             |
| Sortie de<br>commutation<br>6<br>Bit bascule<br>du statut de<br>comparaison<br>(compteur<br>d'événe-<br>ments) | 1.3     | Bit                  | 0->1 : comp-<br>teur d'événe-<br>ments dépas-<br>sé<br>1->0 : comp-<br>teur d'événe-<br>ments à nou-<br>veau dépas-<br>sé | 0               |       | Si le mode de compa-<br>raison « SWOUT com-<br>mute plusieurs fois » a<br>été configuré, ce bit<br>bascule à chaque dé-<br>passement du comp-<br>teur d'événements.<br>Le bit est remis à la va-<br>leur initiale par RAZ du<br>compteur d'événe-<br>ments. |
| Sortie de<br>commutation<br>7 - Statut de<br>comparaison<br>(compteur<br>d'événe-<br>ments)                    | 1.4     | Bit                  | 0 : pas dé-<br>passé<br>1 : dépassé                                                                                       | 0               |       | Signale le dépasse-<br>ment par le compteur<br>d'événements de la va-<br>leur de comparaison<br>réglée.<br>Le bit est remis à la va-<br>leur initiale par RAZ du<br>compteur d'événe-<br>ments.                                                             |

| Données<br>d'entrée                                                                                            | Adresse | Type de don-<br>nées | Valeurs pos-<br>sibles                                                                                                    | Par dé-<br>faut | Unité | Explication                                                                                                    |
|----------------------------------------------------------------------------------------------------|---------|----------------------|----------------------------------------------------------------------------------------------------|-----------------|-------|----------------------------------------------------------------------------------------------------|
| Sortie de<br>commutation<br>7<br>Bit bascule<br>du statut de<br>comparaison<br>(compteur<br>d'événe-<br>ments) | 1.5     | Bit                  | 0->1 : comp-<br>teur d'événe-<br>ments dépas-<br>sé<br>1->0 : comp-<br>teur d'événe-<br>ments à nou-<br>veau dépas-<br>sé | 0               |       | Si le mode de compa-<br>raison « SWOUT com-<br>mute plusieurs fois » a<br>été configuré, ce bit<br>bascule à chaque dé-<br>passement du comp-<br>teur d'événements.<br>Le bit est remis à la va-<br>leur initiale par RAZ du<br>compteur d'événe-<br>ments. |
| Sortie de<br>commutation<br>8 - Statut de<br>comparaison<br>(compteur<br>d'événe-<br>ments)                    | 1.6     | Bit                  | 0 : pas dé-<br>passé<br>1 : dépassé                                                                                       | 0               |       | Signale le dépasse-<br>ment par le compteur<br>d'événements de la va-<br>leur de comparaison<br>réglée.<br>Le bit est remis à la va-<br>leur initiale par RAZ du<br>compteur d'événe-<br>ments.                                                             |
| Sortie de<br>commutation<br>8<br>Bit bascule<br>du statut de<br>comparaison<br>(compteur<br>d'événe-<br>ments) | 1.7     | Bit                  | 0->1 : comp-<br>teur d'événe-<br>ments dépas-<br>sé<br>1->0 : comp-<br>teur d'événe-<br>ments à nou-<br>veau dépas-<br>sé | 0               |       | Si le mode de compa-<br>raison « SWOUT com-<br>mute plusieurs fois » a<br>été configuré, ce bit<br>bascule à chaque dé-<br>passement du comp-<br>teur d'événements.<br>Le bit est remis à la va-<br>leur initiale par RAZ du<br>compteur d'événe-<br>ments. |

 Tab. 10.40:
 Structure des données de sortie - module 75

| Données de sortie             | Adresse | Type de don-<br>nées | Valeurs pos-<br>sibles            | Par dé-<br>faut | Unité | Explication                                   |
|-------------------------------|---------|----------------------|-----------------------------------|-----------------|-------|-----------------------------------------------|
| Sortie de<br>commutation<br>5 | 0.0     | Bit                  | 0 : sortie de<br>commutation<br>0 | 0               |       | Règle l'état de la sortie<br>de commutation 5 |
|                               |         |                      | 1 : sortie de<br>commutation<br>1 |                 |       |                                               |
| Sortie de<br>commutation<br>6 | 0.1     | Bit                  | 0 : sortie de<br>commutation<br>0 | 0               |       | Règle l'état de la sortie<br>de commutation 6 |
|                               |         |                      | 1 : sortie de<br>commutation<br>1 |                 |       |                                               |
| Sortie de<br>commutation<br>7 | 0.2     | Bit                  | 0 : sortie de<br>commutation<br>0 | 0               |       | Règle l'état de la sortie<br>de commutation 7 |
|                               |         |                      | 1 : sortie de<br>commutation<br>1 |                 |       |                                               |

| Données de sortie                                                    | Adresse    | Type de don-<br>nées | Valeurs pos-<br>sibles                                     | Par dé-<br>faut | Unité | Explication                                                                                                    |
|----------------------------------------------------------------------|------------|----------------------|------------------------------------------------------------|-----------------|-------|----------------------------------------------------------------------------------------------------|
| Sortie de<br>commutation<br>8                                        | 0.3        | Bit                  | 0 : sortie de<br>commutation<br>0<br>1 : sortie de         | 0               |       | Règle l'état de la sortie<br>de commutation 8                                                                         |
|                                                                      |            |                      | commutation<br>1                                           |                 |       |                                                                                                    |
| RAZ comp-<br>teur d'événe-<br>ments<br>Sortie de<br>commutation<br>5 | 0.4        | Bit                  | 0 -> 1 : re-<br>mettre à zéro<br>1 -> 0 : sans<br>fonction | 0               |       | Remet à zéro le comp-<br>teur d'événements de<br>la fonction d'activation<br>[FA] pour la sortie de<br>commutation 5. |
| RAZ comp-<br>teur d'événe-<br>ments                                  | 0.5        | Bit                  | 0 -> 1 : re-<br>mettre à zéro<br>1 -> 0 : sans             | 0               |       | Remet à zéro le comp-<br>teur d'événements de<br>la fonction d'activation                                             |
| Sortie de<br>commutation<br>6                                        |            |                      | fonction                                                   |                 |       | [FA] pour la sortie de commutation 6.                                                                                 |
| RAZ comp-<br>teur d'événe-<br>ments                                  | 0.6        | Bit                  | 0 -> 1 : re-<br>mettre à zéro<br>1 -> 0 : sans             | 0               |       | Remet à zéro le comp-<br>teur d'événements de<br>la fonction d'activation                                             |
| Sortie de<br>commutation<br>7                                        |            |                      | fonction                                                   |                 |       | [FA] pour la sortie de<br>commutation 7.                                                                              |
| RAZ comp-<br>teur d'événe-<br>ments                                  | 0.7        | Bit                  | 0 -> 1 : re-<br>mettre à zéro                              | 0               |       | Remet à zéro le comp-<br>teur d'événements de<br>la fonction d'activation                                             |
| Sortie de<br>commutation<br>8                                        |            |                      | fonction                                                   |                 |       | [FA] pour la sortie de commutation 8.                                                                                 |
| Longueur des                                                         | données de | e sortie : 1 octet   |                                                            | ·               |       |                                                                                                    |

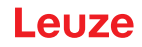

## 10.5 Alarmes de diagnostic PROFINET

Le capteur de positionnement peut mettre des alarmes à disposition à des fins de diagnostic.

- Lorsque le capteur de positionnement détecte une erreur, il transmet celle-ci sous la forme d'une alarme au contrôleur I/O.
- La signalisation d'une alarme se fait de manière acyclique.
- Les textes spécifiques aux alarmes peuvent être lus et/ou affichés sur le contrôleur I/O.

| Error<br>Type | Extended<br>Error Type | Severity                | Texte d'alarme             | Mesure                                                                                                    |
|---------------|------------------------|-------------------------|----------------------------|----------------------------------------------------------------------------------------------------|
| 5             | 1                      | Maintenance<br>Required | Température<br>trop élevée | Contrôlez que le capteur de positionnement est<br>bien exploité conformément aux conditions am-<br>biantes autorisées. |
|               |                        |                         |                            | L'appareil est encore en fonctionnement.                                                                               |
| 5             | 1                      | Fatal                   | Température<br>trop élevée | Contrôlez que le capteur de positionnement est<br>bien exploité conformément aux conditions am-<br>biantes autorisées. |
|               |                        |                         |                            | L'appareil n'est plus en fonctionnement.                                                                               |
| 256           | -                      | Maintenance<br>Required | Température<br>trop basse  | Contrôlez que le capteur de positionnement est<br>bien exploité conformément aux conditions am-<br>biantes autorisées. |
|               |                        |                         |                            | L'appareil est encore en fonctionnement.                                                                               |
| 256           | -                      | Fatal                   | Température<br>trop basse  | Contrôlez que le capteur de positionnement est<br>bien exploité conformément aux conditions am-<br>biantes autorisées. |
|               |                        |                         |                            | L'appareil n'est plus en fonctionnement.                                                                               |

Tab. 10.41: Alarmes de diagnostic PROFINET

## 11 Interfaces – Communication

Les instructions permettent d'envoyer des instructions de commande et de configuration directement au capteur de positionnement. Les options suivantes sont disponibles pour l'envoi des commandes :

- Instructions en ligne via l'interface Ethernet (voir chapitre 11.1 "Instructions en ligne")
- Communication basée sur XML via l'interface Ethernet (voir chapitre 11.2 "Communication basée sur XML")

#### 11.1 Instructions en ligne

#### 11.1.1 Vue d'ensemble des commandes et paramètres

Les instructions en ligne permettent d'envoyer des instructions de commande et de configuration directement au capteur. Pour cela, le capteur doit être relié à un ordinateur (hôte) via l'interface Ethernet (voir chapitre 8.4.4 "Communication hôte par Ethernet").

Les instructions en ligne offrent les options suivantes pour la commande et la configuration du capteur :

- · Commander/activer le capteur
- · Lire/écrire/copier des paramètres
- · Effectuer une configuration automatique
- · Consulter les messages d'erreur
- · Demander des informations statistiques concernant les appareils
- Effectuer une RAZ logicielle et réinitialiser le capteur

#### Syntaxe

Les instructions en ligne sont composées d'un ou deux caractères ASCII suivis de paramètres d'instruction.

Aucun caractère de séparation ne doit être saisi entre l'instruction et le(s) paramètre(s) d'instruction. Majuscules et minuscules peuvent être utilisées.

#### Exemple :

| Instruction 'CA' :      | Fonction d'auto-configuration |  |  |
|-------------------------|-------------------------------|--|--|
| Paramètre '+' :         | Activation                    |  |  |
| Ce qui est envoyé est : | 'CA+'                         |  |  |

#### Notation

Les instructions, les paramètres et les données retournées sont notés dans le texte entre des guillemets simples ' '.

La plupart des instructions en ligne sont validées par l'appareil ou retournent les données demandées. Pour les instructions qui ne sont pas acquittées, l'exécution peut être directement observée ou contrôlée sur l'appareil.

#### 11.1.2 Instructions en ligne générales

#### Numéro de version du logiciel

| Instruction | ٬٧٬                                                                                                    |
|-------------|----------------------------------------------------------------------------------------------------|
| Description | Demande d'informations concernant la version de l'appareil                                                                                                    |
| Paramètres  | Néant                                                                                                    |
| Validation  | Exemple : 'IPS 448i FIX-F2-102-I3-G V2.3.2 2019-06-28'                                                                                                    |
|             | La première ligne donne le type d'appareil du capteur, suivi du numéro et de la date de version de l'appareil. Les données réellement indiquées peuvent différer de celles qui sont inscrites ici. |

# AVIS

Cette commande vous permet de vérifier si la communication entre le PC et le capteur fonctionne.

♥ Si vous n'obtenez pas de réponse, contrôlez les raccordements de l'interface et le protocole.

## **RAZ** logicielle

| Instruction | 'H'                                                                                                    |
|-------------|----------------------------------------------------------------------------------------------------|
| Description | Provoque une RAZ du logiciel. L'appareil est remis en marche et réinitialisé et se comporte comme après la mise en marche de la tension de fonctionnement. |
| Paramètres  | Néant                                                                                                    |
| Validation  | 'S' (caractère de début)                                                                                                    |

## Auto-configuration

| Instruction | 'CA'                        |                                           |                                                            |  |  |
|-------------|-----------------------------|-------------------------------------------|------------------------------------------------------------|--|--|
| Description | Active la fonctio           | Active la fonction d'Auto-configuration : |                                                            |  |  |
|             | Déterminer l                | e réglag                                  | ge optimal de l'éclairage.                                 |  |  |
|             | Déterminer l                | e marqı                                   | ueur.                                                      |  |  |
|             | Programmer                  | r la posi                                 | tion, si possible.                                         |  |  |
|             | Cette fonction d            | nction doit être à nouveau désactivée !   |                                                            |  |  |
| Paramètres  | '+'                         | Active                                    | l'auto-configuration                                       |  |  |
|             | <sup>3</sup> - <sup>3</sup> | Désac                                     | tive l'auto-configuration                                  |  |  |
| Validation  | 'CS=x'                      |                                           |                                                            |  |  |
|             | x                           | Statut                                    |                                                            |  |  |
|             |                             | '00'                                      | Commande 'CA' valide                                       |  |  |
|             |                             | '01'                                      | Commande erronée                                           |  |  |
|             |                             | '02'                                      | Activation impossible de la fonction d"auto-configuration' |  |  |
| Réponse     | 'x yyyy zzz'                |                                           |                                                            |  |  |
|             | x                           | Statut de la détection actuelle           |                                                            |  |  |
|             |                             | '0'                                       | Détection réussie ; marqueur détecté                       |  |  |
|             |                             | '1'                                       | Détection non réussie ; plusieurs marqueurs détectés       |  |  |
|             |                             | '2'                                       | Détection non réussie ; aucun marqueur détecté             |  |  |
|             | уууу                        |                                           | Valeurs de position pour déviation X et Y                  |  |  |
|             | ZZZ                         |                                           | Indicateur de qualité en [%]                               |  |  |

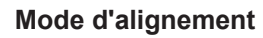

| Instruction | 'JP'                                       | 'JP'                                                                                                    |                                                      |  |  |
|-------------|--------------------------------------------|----------------------------------------------------------------------------------------------------|------------------------------------------------------|--|--|
| Description | Active ou o<br>simples de                  | Active ou désactive le mode d'alignement pour un montage et un alignement<br>simples de l'appareil.                                                                                                    |                                                      |  |  |
|             | Après l'act<br>formations                  | ès l'activation de la fonction par <b>JP+</b> , le capteur transmet en permanence des in-<br>nations d'état sur l'interface Ethernet.                                                                                               |                                                      |  |  |
|             | L'instruction<br>les valeurs<br>ce mode, l | ion en ligne règle le capteur de telle façon que celui-ci édite en permanence<br>rs de position, le statut et l'indicateur de qualité. Lors de la désactivation de<br>, la position est à nouveau programmée, si cela est possible. |                                                      |  |  |
|             | Cette fonc                                 | tion doit être à nouveau désactivée !                                                                                                    |                                                      |  |  |
| Paramètres  | '+'                                        | Active le mode d'alignement                                                                                                    |                                                      |  |  |
|             | '_'                                        | Désactive le mode d'alignement                                                                                                    |                                                      |  |  |
| Réponse     | 'x yyyy zzz                                | 'x yyyy zzz'                                                                                                    |                                                      |  |  |
|             | x                                          | Statut de la détection actuelle                                                                                                    |                                                      |  |  |
|             |                                            | '0'                                                                                                    | Détection réussie ; marqueur détecté                 |  |  |
|             |                                            | '1'                                                                                                    | Détection non réussie ; plusieurs marqueurs détectés |  |  |
|             |                                            | '2'                                                                                                    | Détection non réussie ; aucun marqueur détecté       |  |  |
|             | уууу                                       | Valeurs de position pour déviation X et Y                                                                                                    |                                                      |  |  |
|             | zzz                                        | Indicateur de                                                                                                    | e qualité en [%]                                     |  |  |

## Statut de l'appareil

| Instruction | 'SST?'                                                                                                    |                                                                                           |                                                                              |  |
|-------------|----------------------------------------------------------------------------------------------------|-------------------------------------------------------------------------------------------|------------------------------------------------------------------------------|--|
| Description | L'instruction demande le statut de l'appareil. Si l'instruction est envoyée via l'in-<br>terface hôte (Ethernet), un acquittement est fourni uniquement en mode de<br>fonctionnement <i>Processus</i> . En mode de fonctionnement <i>Maintenance</i> , l'inter-<br>face hôte est bloquée. |                                                                                           |                                                                              |  |
| Paramètres  | Néant                                                                                                    |                                                                                           |                                                                              |  |
| Validation  | 'SST=xxx>                                                                                                    | xxxx'                                                                                     |                                                                              |  |
|             | <b>x</b> correspo                                                                                                    | ond à un                                                                                  | n bit individuel (valeur '1' ou '0')                                         |  |
|             | Le bit 7 es                                                                                                    | t entière                                                                                 | ement à gauche, le bit 0 entièrement à droite                                |  |
|             | 0                                                                                                    | Prêt                                                                                      |                                                                              |  |
|             |                                                                                                    | '1'                                                                                       | Le capteur est prêt à recevoir un déclenchement et à lancer<br>un programme. |  |
|             |                                                                                                    | '0'                                                                                       | Le capteur ne réagit pas à un signal de déclenchement en-<br>trant.          |  |
|             | 1                                                                                                    | Mode de fonctionnement                                                                    |                                                                              |  |
|             |                                                                                                    | '1' Mode de fonctionnement <i>Processus</i>                                               |                                                                              |  |
|             | 2                                                                                                    | Erreur de l'appareil                                                                      |                                                                              |  |
|             |                                                                                                    | '1'Erreur de l'appareil, inspection impossible'0'Pas d'erreur de l'appareil, opérationnel |                                                                              |  |
|             |                                                                                                    |                                                                                           |                                                                              |  |
|             | 3 7Sans fonction, valeur toujours '0'Alternativement, l'acquittement suivant est transmis :<br>'DS=xx'                                                                                                    |                                                                                           |                                                                              |  |
|             |                                                                                                    |                                                                                           |                                                                              |  |
|             |                                                                                                    |                                                                                           |                                                                              |  |
|             | x                                                                                                    | Acquittement d'erreur                                                                     |                                                                              |  |
|             |                                                                                                    | '00' Erreur de syntaxe                                                                    |                                                                              |  |
|             |                                                                                                    | '01'                                                                                      | Autre erreur                                                                 |  |

Leuze

#### Requête au programme

| Instruction | 'GAI?'                                                                                              |
|-------------|----------------------------------------------------------------------------------------------------|
| Description | L'instruction envoie une requête au programme en cours d'exécution.                                 |
| Validation  | 'GAI= <bbb>'</bbb>                                                                                  |
|             | L'ID de sélection du programme en cours d'exécution est envoyé à titre de réponse, par ex. 'GAI=0'. |

#### Changement de programme

| Instruction | 'GAI= <x< th=""><th>xx&gt;'</th><th></th></x<>                                                             | xx>'                                                           |                                |  |
|-------------|----------------------------------------------------------------------------------------------------|----------------------------------------------------------------|--------------------------------|--|
| Description | L'instruct                                                                                                 | L'instruction active la commutation sur le programme souhaité. |                                |  |
| Paramètres  | 'xxx'                                                                                                    |                                                                |                                |  |
|             | Le numéro de programme (ID de sélection) doit être saisi sous forme de nombre à 3 chiffres, par ex. '001'. |                                                                |                                |  |
| Validation  | 'GS= <bb>'</bb>                                                                                            |                                                                |                                |  |
|             | bb                                                                                                    | bb Les valeurs suivantes sont définies                         |                                |  |
|             |                                                                                                    | '00'                                                           | Réponse positive               |  |
|             |                                                                                                    | '01'                                                           | Erreur de syntaxe              |  |
|             |                                                                                                    | '02'                                                           | Paramètre incorrect            |  |
|             |                                                                                                    | '03'                                                           | Mauvais mode de fonctionnement |  |
|             |                                                                                                    | '04'                                                           | Autre erreur                   |  |

#### 11.1.3 Instructions en ligne pour la commande du système

#### Activer le positionnement

| Instruction | 3 <b>+</b> 3                                      |
|-------------|---------------------------------------------------|
| Description | L'instruction active le positionnement configuré. |
| Paramètres  | Néant                                             |
| Validation  | Néant                                             |

#### Désactiver le positionnement

| Instruction | °_°                                                  |
|-------------|------------------------------------------------------|
| Description | L'instruction désactive le positionnement configuré. |
| Paramètres  | Néant                                                |
| Validation  | Néant                                                |

## 11.2 Communication basée sur XML

La communication basée sur XML vous permet d'envoyer des instructions de commande et de configuration directement à l'appareil.

- L'appareil doit être relié à un ordinateur (hôte) via l'interface Ethernet (voir chapitre 8.4.4 "Communication hôte par Ethernet").
- L'appareil est conçu en tant que serveur XML et communique sur le port 10004.

Vous trouverez des informations détaillées concernant la communication basée sur XML sur le site internet de Leuze : **www.leuze.com** 

- Entrez le code de désignation ou le numéro d'article de l'appareil comme critère de recherche.
- Les informations figurent sous l'onglet Téléchargements.

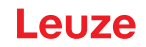

### 11.3 Fichiers de paramétrage

Les fichiers suivants sont disponibles pour le chargement/l'enregistrement. Ce fichiers servent notamment en cas de remplacement de capteur.

#### Paramètres de projet

Ce fichier (ex. IPS\_448\_Projects\_2023\_12\_01.arc) contient tous les paramètres de projet pour tous les programmes (ex. temps de pose, distances de travail, diamètre des marqueurs, etc.).

#### Fichier de paramétrage

Ce fichier (ex. IPS\_448\_2023\_12\_01.bct) contient tous les paramètres de projet et d'appareil, y compris les paramètres de communication (ex. adresse IP), mais **pas** la gestion des utilisateurs (rôles).

#### Sauvegarde / restauration

Ce fichier (ex. IPS\_448\_Backup\_2023\_12\_01.arc) contient tous les paramètres de projet et d'appareil, y compris les paramètres de communication (ex. adresse IP), **avec** aussi la gestion des utilisateurs (rôles).

## 12 Entretien et élimination

L'appareil ne nécessite normalement aucun entretien de la part de l'exploitant.

#### Nettoyage

Avant le montage, nettoyez la fenêtre optique de l'appareil avec un tissu doux.

### AVIS

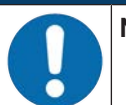

## Ne pas utiliser de produit nettoyant agressif !

Pour le nettoyage de l'appareil, n'utilisez aucun produit nettoyant agressif tel que des dissolvants ou de l'acétone.

#### Maintenance

Les réparations des appareils ne doivent être faites que par le fabricant.

Pour les réparations, adressez-vous à la filiale de Leuze compétente ou au service clientèle de Leuze (voir chapitre 14 "Service et assistance").

## Élimination

Lors de l'élimination, respectez les dispositions nationales en vigueur concernant les composants électroniques.

## 13 Détection des erreurs et dépannage

## Signalisation des erreurs par LED

| Tab. 13.1: | Signification de | l'affichage à LED |
|------------|------------------|-------------------|
|------------|------------------|-------------------|

| Erreur                       | Cause possible                                                                                             | Mesures                                                                                                    |
|------------------------------|----------------------------------------------------------------------------------------------------|----------------------------------------------------------------------------------------------------|
| LED PWR                      |                                                                                                    |                                                                                                    |
| Off                          | <ul> <li>Aucune tension de fonctionnement<br/>raccordée à l'appareil</li> <li>Erreur matérielle</li> </ul> | <ul> <li>Contrôler la tension de fonctionnement</li> <li>Contacter le service clientèle de Leuze<br/>(voir chapitre 14 "Service et assistance")</li> </ul> |
| Rouge, lumière<br>permanente | Erreur de l'appareil/validation des pa-<br>ramètres                                                        | Contacter le service clientèle de Leuze (voir chapitre 14 "Service et assistance")                                                                         |
| Rouge cligno-<br>tante       | Avertissement activé<br>Perturbation passagère                                                             | Demander les données de diagnostic et<br>prendre les mesures en résultant                                                                                  |
| LED NET                      |                                                                                                    |                                                                                                    |
| Off                          | Aucune tension de fonctionnement raccordée à l'appareil                                                    | <ul> <li>Contrôler la tension de fonctionnement</li> <li>Contacter le service clientèle de Leuze<br/>(voir chapitre 14 "Service et assistance")</li> </ul> |
| Rouge, lumière<br>permanente | Erreur réseau<br>Pas d'établissement de la communica-<br>tion vers le contrôleur IO                        | Contrôler l'interface                                                                                                    |
| Rouge cligno-<br>tante       | Aucune communication<br>Échec du paramétrage ou de la confi-<br>guration                                   | Contrôler l'interface                                                                                                    |

## 14 Service et assistance

#### Hotline de service

Vous trouverez les coordonnées de la hotline de votre pays sur notre site internet à l'adresse **www.leuze.com**, à la rubrique **Contact & Assistance**.

#### Service de réparation et retour

Les appareils défectueux sont réparés de manière compétente et rapide dans nos centres de service clientèle. Nous vous proposons un ensemble complet de services afin de réduire au minimum les éventuels temps d'arrêt des installations. Notre Centre de service clientèle a besoin des informations suivantes :

- Votre numéro de client
- · La description du produit ou la description de l'article
- · Le numéro de série et/ou le numéro de lot
- La raison de votre demande d'assistance avec une description

Veuillez enregistrer le produit concerné. Le retour peut être facilement enregistré sur notre site internet à l'adresse **www.leuze.com**, à la rubrique **Contact & Assistance > Service de réparation & Retour**.

Pour un traitement simple et rapide, nous vous enverrons un bon de retour numérique avec l'adresse de retour.

#### Que faire en cas de maintenance ?

### AVIS

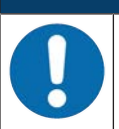

#### En cas de maintenance, veuillez faire une copie de ce chapitre.

Remplissez vos coordonnées et faxez-les nous avec votre demande de réparation au numéro de télécopie indiqué en bas.

#### Coordonnées du client (à remplir svp.)

| Type d'appareil :         |  |
|---------------------------|--|
| Numéro de série :         |  |
| Microprogramme :          |  |
| Affichage des LED :       |  |
| Description de la panne : |  |
|                           |  |
| Société :                 |  |
| Interlocuteur/Service :   |  |
| Téléphone (poste) :       |  |
| Télécopie :               |  |
| Rue/N° :                  |  |
| Code postal/Ville :       |  |
| Pays :                    |  |

#### Télécopie du Service Après-Vente de Leuze :

+49 7021 573 - 199

## 15 Caractéristiques techniques

## 15.1 Caractéristiques générales

|--|

| Tension de fonctionnement $U_N$ | 18 V 30 V CC                                                                                                    |
|---------------------------------|----------------------------------------------------------------------------------------------------|
|                                 | TBTP, classe 2 / TBTS                                                                                           |
| Consommation moyenne            | 8 W sans charge en sortie de commutation                                                                        |
|                                 | En mode à flash, il est possible de prendre une puissance supérieure pendant une courte durée.                  |
| Entrée de commutation           | SWI1 : entrée de commutation numérique 1                                                                        |
| Sortie de commutation           | (par defaut : « decienchement »)                                                                                |
|                                 | <ul> <li>SWO2 : sortie de commutation numérique 2<br/>(par défaut : « opérationnel »)</li> </ul>                |
|                                 | <ul> <li>SWI3 : entrée de commutation numérique 3<br/>(par défaut : « sélection du programme 0 »)</li> </ul>    |
|                                 | <ul> <li>SWI4 : entrée de commutation numérique 4<br/>(par défaut : « sélection du programme 1 »)</li> </ul>    |
|                                 | <ul> <li>SWO5 … SWO8 : sorties de commutation numériques 5 … 8<br/>(par défaut : sortie de position)</li> </ul> |
|                                 | 18 V 30 V CC, selon la tension de fonctionnement                                                                |
|                                 | $I_{max}$ : 60 mA par sortie de commutation ; courant total 100 mA                                              |
|                                 | Résistance aux courts-circuits, protection contre l'inversion de polarité                                       |
| Interface de processus          | Ethernet 10/100 Mbit/s,                                                                                         |
|                                 | PROFINET-IO                                                                                                    |

### Tab. 15.2: Éléments de commande et d'affichage

| Clavier | 2 touches de commande                                                                            |  |
|---------|--------------------------------------------------------------------------------------------------|--|
| LED     | 1 LED bicolore (vert/rouge) pour l'alimentation (PWR)                                            |  |
|         | 1 LED bicolore (vert/rouge) pour le statut du bus (NET)                                          |  |
|         | 1 LED bicolore (vert/jaune) pour le statut de la liaison (LINK)                                  |  |
|         | Affichage avec 6 LED (vertes) pour la sélection de la fonction et la sélec-<br>tion du programme |  |
|         | 4 diodes de réaction (vertes) pour l'affichage de l'alignement                                   |  |

| Tab. 15.3: | Caractéristiques mécaniques |
|------------|-----------------------------|

| Indice de protection          | IP65 selon EN 60529                                                            |  |
|-------------------------------|--------------------------------------------------------------------------------|--|
|                               | avec connecteurs M 12 vissés ou capuchons en place                             |  |
| Niveau d'isolation électrique | III (EN 61140)                                                                 |  |
| Connectique                   | Connecteurs M12                                                                |  |
| Poids                         | 124 g (capot du boîtier avec vitre de verre)                                   |  |
| Dimensions (H x L x P)        | 65,6 x 43 x 44 mm                                                              |  |
| Fixation                      | 2 inserts filetés M4 sur chacune des parois latérales, 5 mm de profon-<br>deur |  |
|                               | 4 inserts filetés M4 à l'arrière, 3,5 mm ou 5 mm de profondeur                 |  |
| Boîtier                       | Capot du boîtier : polycarbonate                                               |  |
|                               | Embase du boîtier : aluminium moulé sous pression                              |  |
| Fenêtre optique               | Verre                                                                          |  |

#### Tab. 15.4: Caractéristiques ambiantes

| Température ambiante (utilisa-<br>tion/stockage) | 0 °C +45 °C/-20 °C +70 °C                     |  |  |
|--------------------------------------------------|-----------------------------------------------|--|--|
| Humidité de l'air                                | Humidité relative max. 90%, sans condensation |  |  |
| Lumière environnante                             | 2000 lux max.                                 |  |  |
| Compatibilité électromagné-<br>tique             | EN 61000-6-2, EN 61000-6-4                    |  |  |
| Vibrations                                       | CEI 60068-2-6, test Fc                        |  |  |
| Résistance aux chocs répétés                     | CEI 60068-2-29, test Eb                       |  |  |
| Homologations                                    | UL 60950-1                                    |  |  |
|                                                  | CAN/CSA C22.2 No. 60950-1-07                  |  |  |
|                                                  | CSA C22.2 No. 60950-1-07                      |  |  |
| Conformité                                       | CE, FCC, UL                                   |  |  |

## 15.2 Données optiques

#### Tab. 15.5: Données optiques

| Éclairage à LED intégré                | Infrarouge (invisible, 850 nm)                       |  |
|----------------------------------------|------------------------------------------------------|--|
|                                        | Exempt de risque<br>selon CEI 60825-1, EN 62471:2008 |  |
| Diodes de réaction intégrées           | Verte (525 nm)                                       |  |
| Sortie du faisceau                     | Frontale                                             |  |
| Capteur d'image                        | Global Shutter, imageur CMOS                         |  |
| Nombre de pixels                       | 1280 x 960 pixels                                    |  |
| Vitesse d'obturation électro-<br>nique | 68 μs … 5 ms (par flash)                             |  |

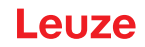

## 15.3 Performance de lecture

| Distances de travail | Optique F2 :                                                                                                    |  |
|----------------------|----------------------------------------------------------------------------------------------------|--|
|                      | • 250 mm 1900 mm avec marqueur de diamètre 13 mm / 15 mm                                                                                            |  |
|                      | Optique F4 :                                                                                                    |  |
|                      | <ul> <li>350 mm 2400 mm avec marqueur de diamètre 13 mm / 15 mm<br/>Réflecteur nécessaire à des distances de travail supérieures à 1,9 m</li> </ul> |  |
| Distance de lecture  | Déterminer la distance de travail                                                                                                    |  |

## 15.4 Appareil avec chauffage

| Tab. 15.7: Caractéristiques él | lectriques |
|--------------------------------|------------|
|--------------------------------|------------|

| Tension de fonctionnement $U_N$ | 18 V 30 V CC                                                                                   |  |
|---------------------------------|------------------------------------------------------------------------------------------------|--|
|                                 | TBTP, classe 2 / TBTS                                                                          |  |
| Consommation moyenne            | 12 W sans charge en sortie de commutation                                                      |  |
|                                 | En mode à flash, il est possible de prendre une puissance supérieure pendant une courte durée. |  |
| Temps d'échauffement            | Au moins 30 minutes sous +24 V CC à une température ambiante de -30°C                          |  |

#### Tab. 15.8:Caractéristiques ambiantes

| Température ambiante (fonc-<br>tionnement) | -30 °C +45 °C |
|--------------------------------------------|---------------|
| Température ambiante (stoc-<br>kage)       | -20 °C +70 °C |

#### 15.5 Encombrement

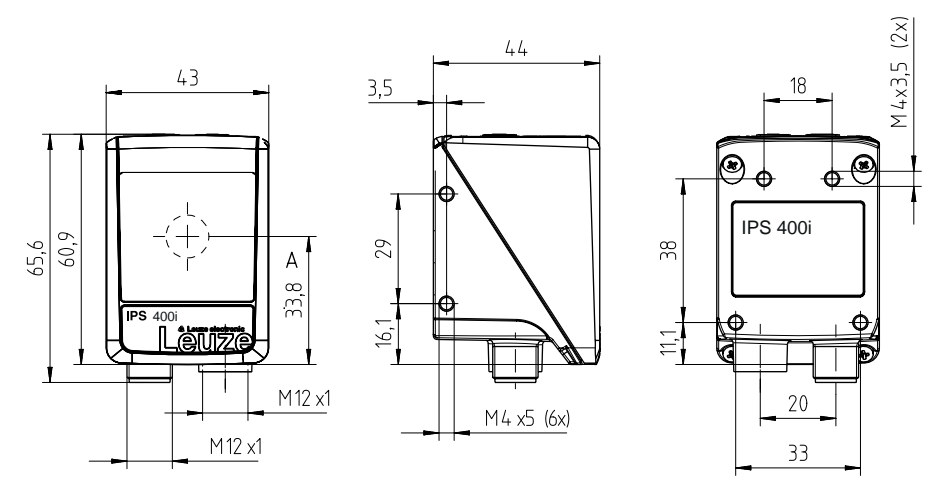

Toutes les mesures en mm

## A Axe optique

Fig. 15.1: Encombrement de l'IPS 400i

## **16** Informations concernant la commande et accessoires

### 16.1 Nomenclature

Désignation d'article :

## IPS 4xxi FIX-Of-102-Ir-Z-A

Tab. 16.1: Code de désignation

| IPS  | Principe de fonctionnement : Imaging Positioning Sensor (capteur de positionnement à caméra) |  |  |
|------|----------------------------------------------------------------------------------------------|--|--|
| 4    | Série : IPS 400i                                                                             |  |  |
| xx   | Interface hôte                                                                               |  |  |
|      | 08 : Ethernet TCP/IP                                                                         |  |  |
|      | 48 : PROFINET-IO, Ethernet TCP/IP, UDP                                                       |  |  |
|      | 58 : Ethernet TCP/IP, UDP, EtherNet/IP                                                       |  |  |
| i    | Technologie de bus de terrain intégrée                                                       |  |  |
| FIXE | Focale fixe                                                                                  |  |  |
| 0    | Focale :                                                                                     |  |  |
|      | F : Far Density                                                                              |  |  |
| f    | Objectif :                                                                                   |  |  |
|      | 2 : 12 mm                                                                                    |  |  |
|      | 4 : 16 mm                                                                                    |  |  |
| 102  | Appareil avec prise mâle/femelle                                                             |  |  |
|      | Sortie frontale du faisceau                                                                  |  |  |
| I    | Éclairage : infrarouge                                                                       |  |  |
| r    | Plage de résolution :                                                                        |  |  |
|      | 3 : 1280 x 960 pixels                                                                        |  |  |
| Z    | Type de vitre de protection :                                                                |  |  |
|      | G : verre                                                                                    |  |  |
| A    | Variante de chauffage :                                                                      |  |  |
|      | - : sans chauffage                                                                           |  |  |
|      | H : avec chauffage                                                                           |  |  |

## AVIS

6

Vous trouverez une liste de tous les types d'appareil disponibles sur le site Internet de Leuze à l'adresse **www.leuze.com**.

## 16.2 Aperçu des différents types

Tab. 16.2: Aperçu des différents types

| Code de désignation        | Description                                               | Art. n°  |
|----------------------------|-----------------------------------------------------------|----------|
| IPS 448i FIX-F2-102-I3-G   | Capteur de positionnement à caméra, optique F2            | 50142218 |
| IPS 448i FIX-F2-102-I3-G-H | Capteur de positionnement à caméra, optique F2, chauffage | 50142219 |
| IPS 448i FIX-F4-102-I3-G   | Capteur de positionnement à caméra, optique F4            | 50143672 |
| IPS 448i FIX-F4-102-I3-G-H | Capteur de positionnement à caméra, optique F4, chauffage | 50143673 |

## 16.3 Accessoires - Câbles

Tab. 16.3: Accessoires – Câble de raccordement PWR (extrémité libre)

| Art. n°                                                                                              | Désignation de l'article | Descri | ption                                    |
|----------------------------------------------------------------------------------------------------|--------------------------|--------|------------------------------------------|
| Prise femelle M12 (12 pôles, codage A), sortie axiale du câble, extrémité de câble libre, blindé, UL |                          |        |                                          |
| 50130281                                                                                             | KD S-M12-CA-P1-020       |        | Câble de raccordement PWR, longueur 2 m  |
| 50130282                                                                                             | KD S-M12-CA-P1-050       |        | Câble de raccordement PWR, longueur 5 m  |
| 50130283                                                                                             | KD S-M12-CA-P1-100       |        | Câble de raccordement PWR, longueur 10 m |
| Prise femelle M12 (12 pôles, codage A), sortie coudée du câble, extrémité de câble libre, blindé, UL |                          |        |                                          |
| 50134943                                                                                             | KD S-M12-CW-P1-050       |        | Câble de raccordement PWR, longueur 5 m  |

Tab. 16.4: Accessoires – Câble de raccordement PWR (rallonge, prise mâle M12)

| Art. n°                                                        | Désignation de l'article   | Description                           |
|----------------------------------------------------------------|----------------------------|---------------------------------------|
| Prise femelle M12 (12 pôles, codage A), sortie axiale du câble |                            |                                       |
| Prise mâle M12 (12 pôles, codage A), blindé, UL                |                            |                                       |
| 50143811                                                       | KDS S-M12-CA-M12-CA-P1-003 | Câble de raccordement, longueur 0,3 m |
| 50130284                                                       | KDS S-M12-CA-M12-CA-P1-020 | Câble de raccordement, longueur 2 m   |
| 50130285                                                       | KDS S-M12-CA-M12-CA-P1-050 | Câble de raccordement, longueur 5 m   |
| 50130286                                                       | KDS S-M12-CA-M12-CA-P1-100 | Câble de raccordement, longueur 10 m  |

Tab. 16.5: Accessoires – Câble de liaison PWR (réduction pour M12 5 pôles)

| Art. n°                                                        | Désignation de l'article | Description                      |  |  |
|----------------------------------------------------------------|--------------------------|----------------------------------|--|--|
| Prise femelle M12 (12 pôles, codage A), sortie axiale du câble |                          |                                  |  |  |
| Prise mâle M12 (5 pôles, codage A), blindée                    |                          |                                  |  |  |
| 50137694 KDS S-M12-CA-M12-5A-P1-004-23X                        |                          | Câble de liaison, longueur 0,4 m |  |  |

Tab. 16.6: Accessoires – Câble de raccordement Ethernet (RJ-45)

| Art. n°      | Désignation de l'article              | Description                                              |  |
|--------------|---------------------------------------|----------------------------------------------------------|--|
| Prise mâle l | M12 (4 pôles, codage D), sortie axial | e du câble vers prise mâle RJ-45, blindé, UL             |  |
| 50135080     | KSS ET-M12-4A-RJ45-A-P7-020           | Câble de raccordement Ethernet (RJ-45), longueur<br>2 m  |  |
| 50135081     | KSS ET-M12-4A-RJ45-A-P7-050           | Câble de raccordement Ethernet (RJ-45), longueur<br>5 m  |  |
| 50135082     | KSS ET-M12-4A-RJ45-A-P7-100           | Câble de raccordement Ethernet (RJ-45), longueur<br>10 m |  |
| 50135083     | KSS ET-M12-4A-RJ45-A-P7-150           | Câble de raccordement Ethernet (RJ-45), longueur<br>15 m |  |
| 50135084     | KSS ET-M12-4A-RJ45-A-P7-300           | Câble de raccordement Ethernet (RJ-45), longueur 30 m    |  |

Tab. 16.7: Accessoires – Câble de raccordement Ethernet (extrémité libre)

| Art. n°                                                                                          | Désignation de l'article                                               | Description                                   |  |
|--------------------------------------------------------------------------------------------------|------------------------------------------------------------------------|-----------------------------------------------|--|
| Connecteur M12 (4 pôles, codage D), sortie axiale du câble, extrémité de câble libre, blindé, UL |                                                                        |                                               |  |
| 50135073 KS ET-M12-4A-P7-020 Câble de raccordement Eth                                           |                                                                        | Câble de raccordement Ethernet, longueur 2 m  |  |
| 50135074 KS ET-M12-4A-P7-050 Câble de raccordement Ethernet, longue                              |                                                                        | Câble de raccordement Ethernet, longueur 5 m  |  |
| 50135075                                                                                         | KS ET-M12-4A-P7-100                                                    | Câble de raccordement Ethernet, longueur 10 m |  |
| 50135076                                                                                         | 5076 KS ET-M12-4A-P7-150 Câble de raccordement Ethernet, longueur 15 m |                                               |  |
| 50135077                                                                                         | KS ET-M12-4A-P7-300                                                    | Câble de raccordement Ethernet, longueur 30 m |  |
| Prise mâle M12 (4 pôles, codage D), sortie coudée du câble, extrémité de câble libre, blindé, UL |                                                                        |                                               |  |
| 50134942                                                                                         | KS ET-M12-4W-P7-050Câble de raccordement Ethernet, longueur 5 m        |                                               |  |

Tab. 16.8: Accessoires – Câble de raccordement BUS IN/BUS OUT (M12)

| Art. n° Désignation de l'article |                                                                                       | Description                                  |  |  |
|----------------------------------|---------------------------------------------------------------------------------------|----------------------------------------------|--|--|
| Prise mâle l                     | Prise mâle M12 (4 pôles, codage D), BUS IN/BUS OUT vers prise femelle M12, blindé, UL |                                              |  |  |
| 50106899                         | KB ET-2000-SSA                                                                        | Câble de raccordement BUS OUT, longueur 2 m  |  |  |
| 50106900                         | KB ET-5000-SSA                                                                        | Câble de raccordement BUS OUT, longueur 5 m  |  |  |
| 50106901                         | KB ET-10000-SSA                                                                       | Câble de raccordement BUS OUT, longueur 10 m |  |  |
| 50106902                         | KB ET-15000-SSA                                                                       | Câble de raccordement BUS OUT, longueur 15 m |  |  |
| 50106905                         | KB ET-30000-SSA                                                                       | Câble de raccordement BUS OUT, longueur 30 m |  |  |

### 16.4 Autres accessoires

| Tab. 16.9: Acce | ssoires – réflecteurs |
|-----------------|-----------------------|
|-----------------|-----------------------|

| Art. n°  | Désignation de l'article | Description                                                 |  |
|----------|--------------------------|-------------------------------------------------------------|--|
| 50140183 | MTKZ 7-30 SET            | Jeu de réflecteurs pour trou de 7 mm, jeu de<br>100 pièces  |  |
| 50130343 | MTKZ 13-30 SET           | Jeu de réflecteurs pour trou de 13 mm, jeu de<br>100 pièces |  |
| 50129092 | MTKZ 15-30 SET           | Jeu de réflecteurs pour trou de 15 mm, jeu de<br>100 pièces |  |
| 50132911 | REF 7-A-15-30 SET        | Jeu d'adhésifs réfléchissants, jeu de 500 pièces            |  |

## Tab. 16.10: Accessoires – Aides au montage

| Art. n°  | Désignation de l'article | Description                                          |  |
|----------|--------------------------|------------------------------------------------------|--|
| 50132150 | BTU 320M-D12             | Système de montage pour barre ronde de 12 mm         |  |
| 50132151 | BT 320M                  | Équerre de fixation                                  |  |
| 50144298 | BT 330M                  | Équerre de fixation                                  |  |
| 50144299 | BTU 330M-1               | Système de montage pour barre ronde de 10 –<br>16 mm |  |

Tab. 16.11: Accessoires - Commutateur Ethernet

| Art. n° Désignation de l'article |                    | Description                               |  |
|----------------------------------|--------------------|-------------------------------------------|--|
| 50135196                         | MD 708-21-42/D4-12 | Commutateur Ethernet avec 5 raccordements |  |
| 50135197                         | MD 708-21-82/D4-12 | Commutateur Ethernet avec 9 raccordements |  |

Tab. 16.12: Accessoires – Éclairage externe

| Art. n°  | Désignation de l'article | Description                                                  |  |
|----------|--------------------------|--------------------------------------------------------------|--|
| 50144030 | IL AL 034/031 IR 110 H   | Éclairage de surface à LED, LED à infrarouge, chauf-<br>fage |  |

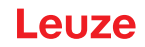

## 17 Déclaration de conformité CE

Les capteurs de positionnement de la série IPS 400i ont été développés et produits dans le respect des normes et directives européennes en vigueur.

|   | AVIS                                                                                                    |
|---|----------------------------------------------------------------------------------------------------|
| 0 | <ul> <li>Vous pouvez télécharger la déclaration de conformité CE depuis le site internet de Leuze.</li> <li>Ouvrez le site internet de Leuze : <i>www.leuze.com</i></li> <li>Entrez le code de désignation ou le numéro d'article de l'appareil comme critère de recherche. Le numéro d'article est indiqué sur la plaque signalétique de l'appareil dans le server.</li> </ul> |
|   | <ul> <li>cnamp « Part. No. ».</li> <li>La documentation se trouve sous l'onglet <i>Téléchargements</i> de la page consacrée à l'appa-<br/>reil.</li> </ul>                                                                                                    |

## 18 Annexe

## 18.1 Jeu de caractères ASCII

| ASCII | Déc. | Hex. | Oct. | Désignation       | Signification                           |
|-------|------|------|------|-------------------|-----------------------------------------|
| NUL   | 0    | 00   | 0    | NULL              | Zéro                                    |
| SOH   | 1    | 01   | 1    | START OF HEADING  | Début d'en-tête                         |
| STX   | 2    | 02   | 2    | START OF TEXT     | Caractère de début de texte             |
| ETX   | 3    | 03   | 3    | END OF TEXT       | Caractère de fin de texte               |
| EOT   | 4    | 04   | 4    | END OF TRANSMISS. | Fin de transmission                     |
| ENQ   | 5    | 05   | 5    | ENQUIRY           | Sollicitation de transmission           |
| ACK   | 6    | 06   | 6    | ACKNOWLEDGE       | Acquittement positif                    |
| BEL   | 7    | 07   | 7    | BELL              | Caractère sonore                        |
| BS    | 8    | 08   | 10   | BACKSPACE         | Espace retour                           |
| HT    | 9    | 09   | 11   | HORIZ. TABULATOR  | Tabulateur horizontal                   |
| LF    | 10   | 0A   | 12   | LINE FEED         | Saut de ligne                           |
| VT    | 11   | 0B   | 13   | VERT. TABULATOR   | Tabulateur vertical                     |
| FF    | 12   | 0C   | 14   | FORM FEED         | Saut de page                            |
| CR    | 13   | 0D   | 15   | CARRIAGE RETURN   | Retour chariot                          |
| SO    | 14   | 0E   | 16   | SHIFT OUT         | Caractère de changt. de code            |
| SI    | 15   | 0F   | 17   | SHIFT IN          | Caractère de code normal                |
| DLE   | 16   | 10   | 20   | DATA LINK ESCAPE  | Changement de transmission              |
| DC1   | 17   | 11   | 21   | DEVICE CONTROL 1  | Caractère de commande app. 1            |
| DC2   | 18   | 12   | 22   | DEVICE CONTROL 2  | Caractère de commande app. 2            |
| DC3   | 19   | 13   | 23   | DEVICE CONTROL 3  | Caractère de commande app. 3            |
| DC4   | 20   | 14   | 24   | DEVICE CONTROL 4  | Caractère de commande app. 4            |
| NAK   | 21   | 15   | 25   | NEG. ACKNOWLEDGE  | Acquittement négatif                    |
| SYN   | 22   | 16   | 26   | SYNCRONOUS IDLE   | Synchronisation                         |
| ETB   | 23   | 17   | 27   | EOF TRANSM. BLOCK | Fin du bloc de transmission des données |
| CAN   | 24   | 18   | 30   | CANCEL            | Annulation                              |
| EM    | 25   | 19   | 31   | END OF MEDIUM     | Fin de l'enregistrement                 |
| SUB   | 26   | 1A   | 32   | SUBSTITUTE        | Substitution                            |
| ESC   | 27   | 1B   | 33   | ESCAPE            | Commutation                             |
| FS    | 28   | 1C   | 34   | FILE SEPARATOR    | Séparateur de groupes principaux        |
| GS    | 29   | 1D   | 35   | GROUP SEPARATOR   | Séparateur de groupes                   |
| RS    | 30   | 1E   | 36   | RECORD SEPARATOR  | Séparateur de sous-groupes              |
| US    | 31   | 1F   | 37   | UNIT SEPARATOR    | Séparateur de groupes partiels          |
| SP    | 32   | 20   | 40   | SPACE             | Espace                                  |
| !     | 33   | 21   | 41   | EXCLAMATION POINT | Point d'exclamation                     |
| "     | 34   | 22   | 42   | QUOTATION MARK    | Guillemet                               |
| #     | 35   | 23   | 43   | NUMBER SIGN       | Numéro                                  |
| \$    | 36   | 24   | 44   | DOLLAR SIGN       | Dollar                                  |
| ASCII | Déc. | Hex. | Oct. | Désignation       | Signification         |  |
|-------|------|------|------|-------------------|-----------------------|--|
| %     | 37   | 25   | 45   | PERCENT SIGN      | Pourcentage           |  |
| &     | 38   | 26   | 46   | AMPERSAND         | ET commercial         |  |
| ,     | 39   | 27   | 47   | APOSTROPHE        | Apostrophe            |  |
| (     | 40   | 28   | 50   | OPEN. PARENTHESIS | Parenthèse gauche     |  |
| )     | 41   | 29   | 51   | CLOS. PARENTHESIS | Parenthèse droite     |  |
| *     | 42   | 2A   | 52   | ASTERISK          | Astérisque            |  |
| +     | 43   | 2B   | 53   | PLUS              | Plus                  |  |
| ,     | 44   | 2C   | 54   | СОММА             | Virgule               |  |
| -     | 45   | 2D   | 55   | HYPHEN (MINUS)    | Tiret                 |  |
|       | 46   | 2E   | 56   | PERIOD (DECIMAL)  | Point                 |  |
| /     | 47   | 2F   | 57   | SLANT             | Barre oblique         |  |
| 0     | 48   | 30   | 60   | 0                 | Chiffre               |  |
| 1     | 49   | 31   | 61   | 1                 | Chiffre               |  |
| 2     | 50   | 32   | 62   | 2                 | Chiffre               |  |
| 3     | 51   | 33   | 63   | 3                 | Chiffre               |  |
| 4     | 52   | 34   | 64   | 4                 | Chiffre               |  |
| 5     | 53   | 35   | 65   | 5                 | Chiffre               |  |
| 6     | 54   | 36   | 66   | 6                 | Chiffre               |  |
| 7     | 55   | 37   | 67   | 7                 | Chiffre               |  |
| 8     | 56   | 38   | 70   | 8                 | Chiffre               |  |
| 9     | 57   | 39   | 71   | 9                 | Chiffre               |  |
| :     | 58   | 3A   | 72   | COLON             | Deux points           |  |
| ;     | 59   | 3B   | 73   | SEMI-COLON        | Point virgule         |  |
| <     | 60   | 3C   | 74   | LESS THAN         | Inférieur             |  |
| =     | 61   | 3D   | 75   | EQUALS            | Égal                  |  |
| >     | 62   | 3E   | 76   | GREATER THAN      | Supérieur             |  |
| ?     | 63   | 3F   | 77   | QUESTION MARK     | Point d'interrogation |  |
| @     | 64   | 40   | 100  | COMMERCIAL AT     | A commercial (arobas) |  |
| А     | 65   | 41   | 101  | A                 | Majuscule             |  |
| В     | 66   | 42   | 102  | В                 | Majuscule             |  |
| С     | 67   | 43   | 103  | С                 | Majuscule             |  |
| D     | 68   | 44   | 104  | D                 | Majuscule             |  |
| E     | 69   | 45   | 105  | E                 | Majuscule             |  |
| F     | 70   | 46   | 106  | F                 | Majuscule             |  |
| G     | 71   | 47   | 107  | G                 | Majuscule             |  |
| Н     | 72   | 48   | 110  | Н                 | Majuscule             |  |
| 1     | 73   | 49   | 111  | 1                 | Majuscule             |  |
| J     | 74   | 4A   | 112  | J                 | Majuscule             |  |
| К     | 75   | 4B   | 113  | К                 | Majuscule             |  |
| L     | 76   | 4C   | 114  | L                 | Majuscule             |  |

| ASCII | Déc. | Hex. | Oct. | Désignation     | Signification         |  |
|-------|------|------|------|-----------------|-----------------------|--|
| М     | 77   | 4D   | 115  | Μ               | Majuscule             |  |
| N     | 78   | 4E   | 116  | Ν               | Majuscule             |  |
| 0     | 79   | 4F   | 117  | 0               | Majuscule             |  |
| Р     | 80   | 50   | 120  | Р               | Majuscule             |  |
| Q     | 81   | 51   | 121  | Q               | Majuscule             |  |
| R     | 82   | 52   | 122  | R               | Majuscule             |  |
| S     | 83   | 53   | 123  | S               | Majuscule             |  |
| Т     | 84   | 54   | 124  | Т               | Majuscule             |  |
| U     | 85   | 55   | 125  | U               | Majuscule             |  |
| V     | 86   | 56   | 126  | V               | Majuscule             |  |
| W     | 87   | 57   | 127  | W               | Majuscule             |  |
| Х     | 88   | 58   | 130  | X               | Majuscule             |  |
| Υ     | 89   | 59   | 131  | Y               | Majuscule             |  |
| Z     | 90   | 5A   | 132  | Z               | Majuscule             |  |
| [     | 91   | 5B   | 133  | OPENING BRACKET | Crochet gauche        |  |
| ١     | 92   | 5C   | 134  | REVERSE SLANT   | Barre oblique inverse |  |
| ]     | 93   | 5D   | 135  | CLOSING BRACKET | Crochet droit         |  |
| ۸     | 94   | 5E   | 136  | CIRCUMFLEX      | Accent circonflexe    |  |
| _     | 95   | 5F   | 137  | UNDERSCORE      | Tiret bas             |  |
| `     | 96   | 60   | 140  | GRAVE ACCENT    | Accent grave          |  |
| а     | 97   | 61   | 141  | а               | Minuscule             |  |
| b     | 98   | 62   | 142  | b               | Minuscule             |  |
| с     | 99   | 63   | 143  | с               | Minuscule             |  |
| d     | 100  | 64   | 144  | d               | Minuscule             |  |
| е     | 101  | 65   | 145  | е               | Minuscule             |  |
| f     | 102  | 66   | 146  | f               | Minuscule             |  |
| g     | 103  | 67   | 147  | g               | Minuscule             |  |
| h     | 104  | 68   | 150  | h               | Minuscule             |  |
| i     | 105  | 69   | 151  | i               | Minuscule             |  |
| j     | 106  | 6A   | 152  | j               | Minuscule             |  |
| k     | 107  | 6B   | 153  | k               | Minuscule             |  |
| 1     | 108  | 6C   | 154  | 1               | Minuscule             |  |
| m     | 109  | 6D   | 155  | m               | Minuscule             |  |
| n     | 110  | 6E   | 156  | n               | Minuscule             |  |
| 0     | 111  | 6F   | 157  | 0               | Minuscule             |  |
| р     | 112  | 70   | 160  | р               | Minuscule             |  |
| q     | 113  | 71   | 161  | q               | Minuscule             |  |
| r     | 114  | 72   | 162  | r               | Minuscule             |  |
| S     | 115  | 73   | 163  | S               | Minuscule             |  |
| t     | 116  | 74   | 164  | t               | Minuscule             |  |

| ASCII | Déc. | Hex. | Oct. | Désignation     | Signification   |
|-------|------|------|------|-----------------|-----------------|
| u     | 117  | 75   | 165  | u               | Minuscule       |
| v     | 118  | 76   | 166  | V               | Minuscule       |
| w     | 119  | 77   | 167  | w               | Minuscule       |
| x     | 120  | 78   | 170  | x               | Minuscule       |
| У     | 121  | 79   | 171  | У               | Minuscule       |
| z     | 122  | 7A   | 172  | Z               | Minuscule       |
| {     | 123  | 7B   | 173  | OPENING BRACE   | Accolade gauche |
| 1     | 124  | 7C   | 174  | VERTICAL LINE   | Trait vertical  |
| }     | 125  | 7D   | 175  | CLOSING BRACE   | Accolade droite |
| ~     | 126  | 7E   | 176  | TILDE           | Tilde           |
| DEL   | 127  | 7F   | 177  | DELETE (RUBOUT) | Effacer         |

## 18.2 Configuration par codes de paramétrage

La configuration du capteur de positionnement est également possible à l'aide de codes de paramétrage. Après la lecture de ces codes, les paramètres de l'appareil/de l'application sont réglés dans l'appareil et enregistrés de façon permanente.

Les codes de paramétrage sont créés au moyen de l'outil *Code Generator*. Vous trouverez l'outil *Code Generator* sur internet à l'adresse **www.leuze.com/code-generator**.

Les modifications de la configuration au moyen des codes de paramétrage sont possibles uniquement par le biais d'activation de touches sur le panneau de commande (fonction *AUTO*).

Pour lire un code de paramétrage, procédez comme suit :

- Raccordez le capteur à la tension de fonctionnement et activez la fonction AUTO sur le panneau de commande.
- ✤ Tenez le code de paramétrage imprimé devant l'optique du capteur, à la bonne distance.
- ⇒ Le capteur quitte le mode de fonctionnement AUTO dès qu'un code de paramétrage a été lu.
- ⇒ Lorsque le mode de fonctionnement est quitté, les quatre diodes de réaction signalent si la lecture a réussi :

Clignotement unique court : la lecture a réussi

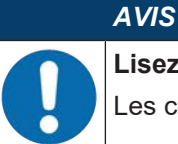

#### Lisez les codes de paramétrage individuellement !

Les codes de paramétrage imprimés peuvent uniquement être lus individuellement.

#### 18.3 Clauses de licence

Ce produit comprend des composants logiciels mis sous licence par les détenteurs des droits en temps que « logiciel libre » ou « Open Source » selon les termes de la licence publique générale GNU, version 2. Vous pouvez obtenir le code source des ces parties du logiciel sur support de données (CD-ROM ou DVD) ou par téléchargement. Pour cela, faites nous part de votre demande dans les trois ans suivant l'achat du produit en contactant notre service clientèle à l'adresse suivante :

Centre de service clientèle

Leuze electronic GmbH + Co. KG

In der Braike 1

D-73277 Owen / Germany

Code source DCR 200i

# 18.4 Exemple de communication

### Changement de programme

Configuration de module :

• Module 61 – Statut et commande de l'application de l'appareil

Configuration matérielle :

| Module                                       | Rack | Slot | I address | Q address |
|----------------------------------------------|------|------|-----------|-----------|
| [M61] Device application status and control_ | 0    | 7    | 10001001  | 10001001  |

Déroulement du changement du programme « 4 » au programme « 7 » (ID de sélection) :

• Le numéro du programme actuel se trouve dans les bits 1.4 – 1.7.

| %IB1001                                                                                              | Bin  | 2#0100_0000 |             |  | Current program (Selection ID) in bits 4-7 |  |  |  |  |
|----------------------------------------------------------------------------------------------------|------|-------------|-------------|--|--------------------------------------------|--|--|--|--|
| <ul> <li>Le nouveau numéro de programme est inscrit dans les bits 0.0 - 0.3.</li> </ul>              |      |             |             |  |                                            |  |  |  |  |
| Pour commuter, changer le bit 1.2 de FALSE à TRUE.                                                   |      |             |             |  |                                            |  |  |  |  |
|                                                                                                    |      |             |             |  |                                            |  |  |  |  |
| %QB1000                                                                                              | Bin  | 2#0000_0111 | 2#0000_0111 |  | Program to select in bits 0-3              |  |  |  |  |
| %Q1001.2                                                                                             | Bool | TRUE        | TRUE        |  | Trigger program changeover                 |  |  |  |  |
| • Le nouveau programme peut être consulté sur les bits 1.4 – 1.7 immédiatement après le basculement. |      |             |             |  |                                            |  |  |  |  |
| %IB1001                                                                                              | Bin  | 2#0111_0000 |             |  | Current program (Selection ID) in bits 4-7 |  |  |  |  |
| • Remettre ensuite bit 1.2 sur FALSE (recommandé, au plus tard lors du changement de programme).     |      |             |             |  |                                            |  |  |  |  |